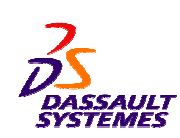

CATIA V5 Training Foils

# Mechanical Design V5R19 Update

Version 5 Release 19 August 2008 EDU\_CAT\_EN\_MD2\_UF\_V5R19

Copyright DASSAULT SYSTEMES

**STUDENT GUIDE** 

Student Notes:

1

# About this course

# **Objectives of the course**

Upon completion of this course you will be able to use the new and enhanced tools of the Mechanical Design Workbenches in V5R19 Release.

**Targeted audience** Mechanical Designers

**Prerequisites** Students attending this course should have knowledge of CATIA Mechanical Design V5R18

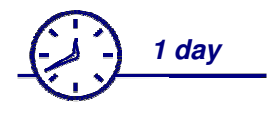

2

#### **STUDENT GUIDE**

# Table of Contents (1/2)

| ¢ | Ske | etcher Updates                                           | 5  |
|---|-----|----------------------------------------------------------|----|
|   | ۲   | What's New in CATIA Sketcher Workbench                   | 6  |
|   | ۲   | New command: Upgrade                                     | 7  |
|   | ۲   | New command: Explode                                     | 10 |
|   | ۲   | Enhancement in Positioning As Result With Link Sketches  | 14 |
| ¢ | Pa  | rt Design Updates                                        | 18 |
|   | ۲   | What's New in CATIA Part Design Workbench                | 19 |
|   | ۲   | Enhancement in the Edge Fillet                           | 20 |
|   | ۲   | Recap Exercise: Edge Fillet with Blend Corner            | 27 |
|   | ۲   | Enhancement in the Hole Definition                       | 31 |
|   | ۲   | Other Enhancements                                       | 35 |
| ¢ | As  | sembly Design Updates                                    | 36 |
|   | ۲   | What's New in CATIA Assembly Design Workbench            | 37 |
|   | ۲   | New Command: Associativity                               | 38 |
|   | ۲   | New Command: Add to Associated Part                      | 44 |
|   | ۲   | Recap Exercise: Associativity and Add to Associated Part | 48 |
|   | ۲   | Enhancement in the Constraint Creation                   | 53 |
| ¢ | Ge  | nerative Shape Design Updates                            | 55 |

#### **STUDENT GUIDE**

# Table of Contents (2/2)

| ۲                | What's New in Generative Shape Design Workbench | 56        |
|------------------|-------------------------------------------------|-----------|
| Å                | Enhancement in the Sween                        | 57        |
| <b>V</b>         | Enhancement in the Sweep                        | 57        |
| ۲                | Enhancement in Points and Planes Repetition     | 62        |
| ۲                | Enhancement in the Planes Between               | <b>68</b> |
| Drafting Updates |                                                 | 69        |
| ۲                | What's New in CATIA Drafting Workbench          | 70        |
| ۲                | New Command: Advanced Bill of Material          | 71        |
| ۲                | Enhancement in Rigid position Links             | 81        |
| ۲                | Enhancement in Broken Constraints Visualization | 84        |
| ۲                | Enhancement in 3D Clipping                      | 89        |

•

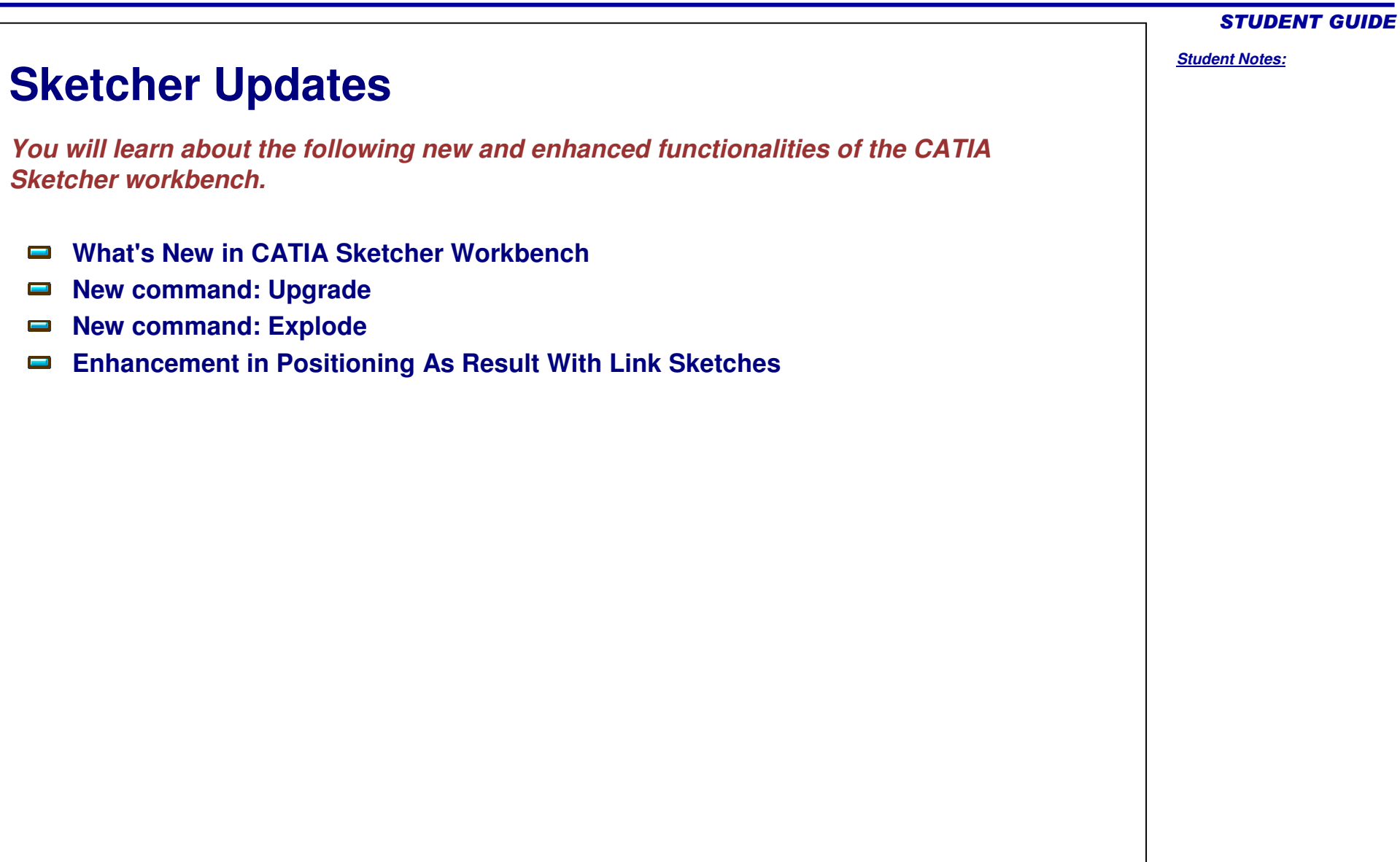

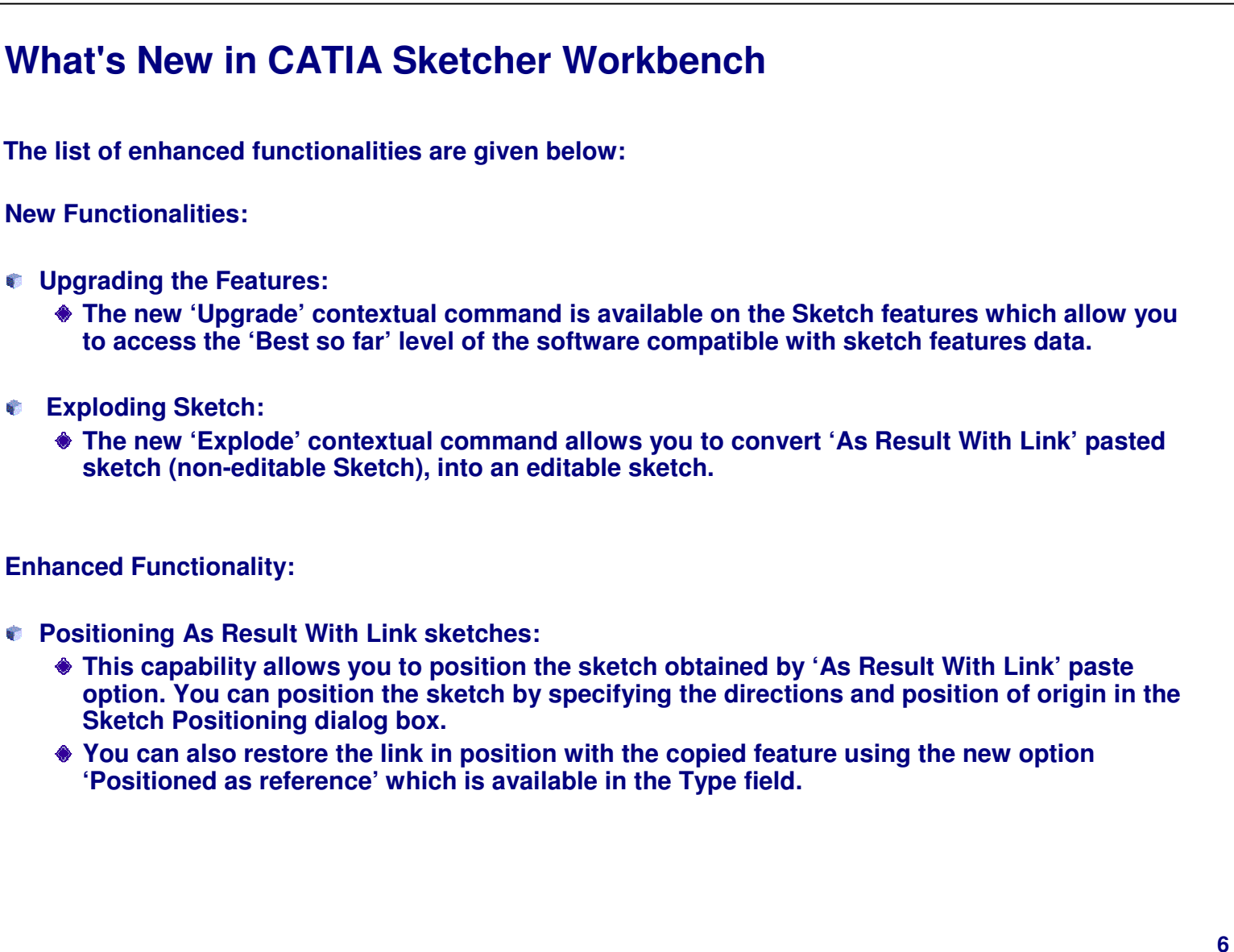

Student Notes:

2002

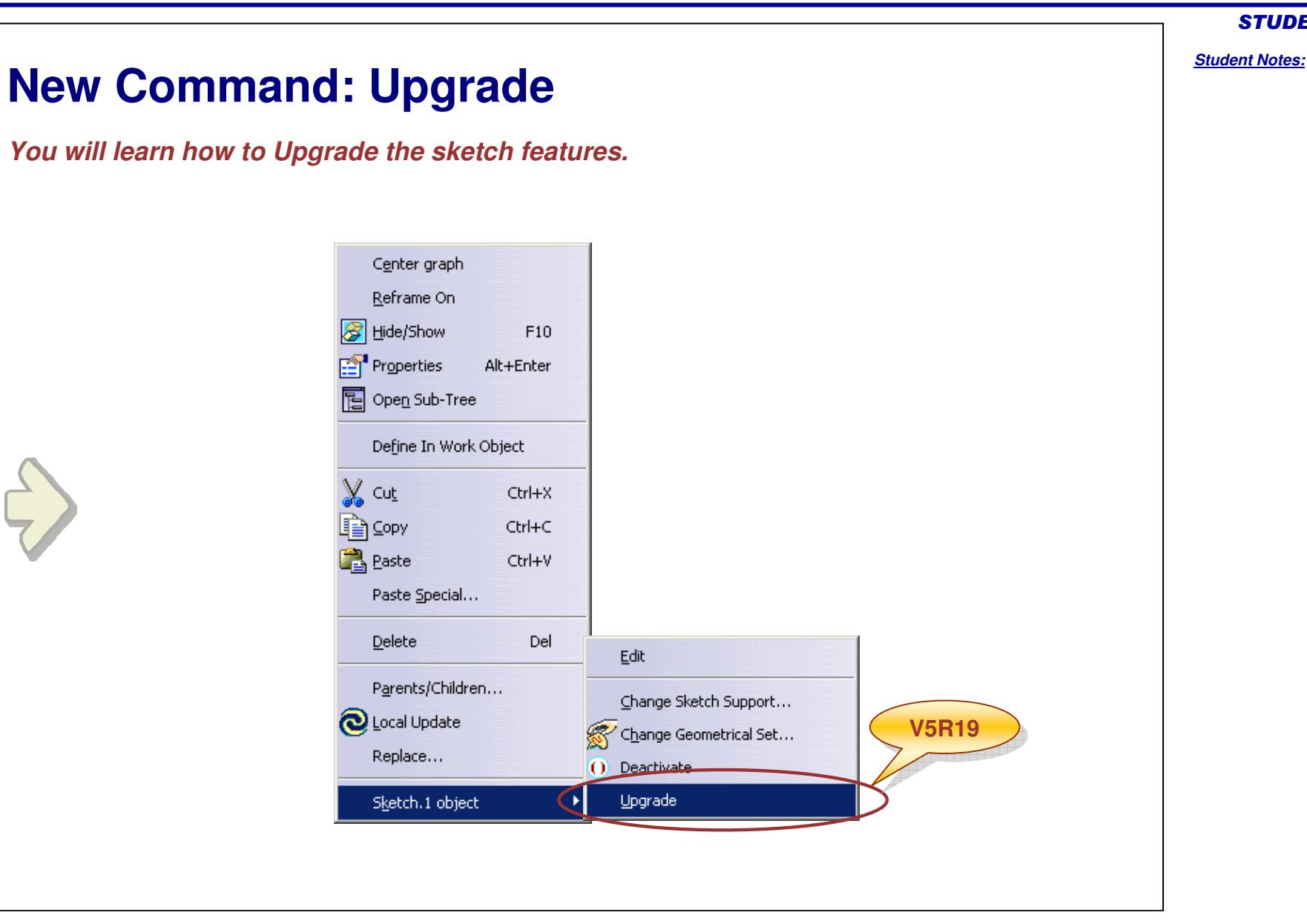

About the New Upgrade Command

Upgrade capability on the sketch features allows:

versioned corrections between the original

level and current level, without recreating the

algorithms (performance improvements) and also access the new capabilities/behaviors.

Administrators to upgrade the old template

This capability is also applicable for part features.

End-users to take advantage of all the

End-users to use the last optimized

### The new Upgrade command will modify all the versioning data in order to put in place the latest version compatible with the data contained in the sketch. It is available through the contextual menu on the sketch feature. Center graph Reframe On 🔗 Hide/Show F10 Properties Alt+Enter 🔁 Open Sub-Tree Define In Work Object 🖌 Cut Ctrl+X \_\_\_\_Сору Chrl+C 💦 <u>P</u>aste Ctrl+V Paste Special... Delete Del Edit Parents/Children... Change Sketch Support... Q Local Update 😴 Change Geometrical Set... Replace... Deactivate Upgrade Sketch.1 object V5R19

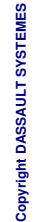

It is necessary to update the feature and its subsequent features after Upgrade command. The orientation of the element may be modified after Upgrade.

Student Notes:

STUDENT GUIDE

feature.

data.

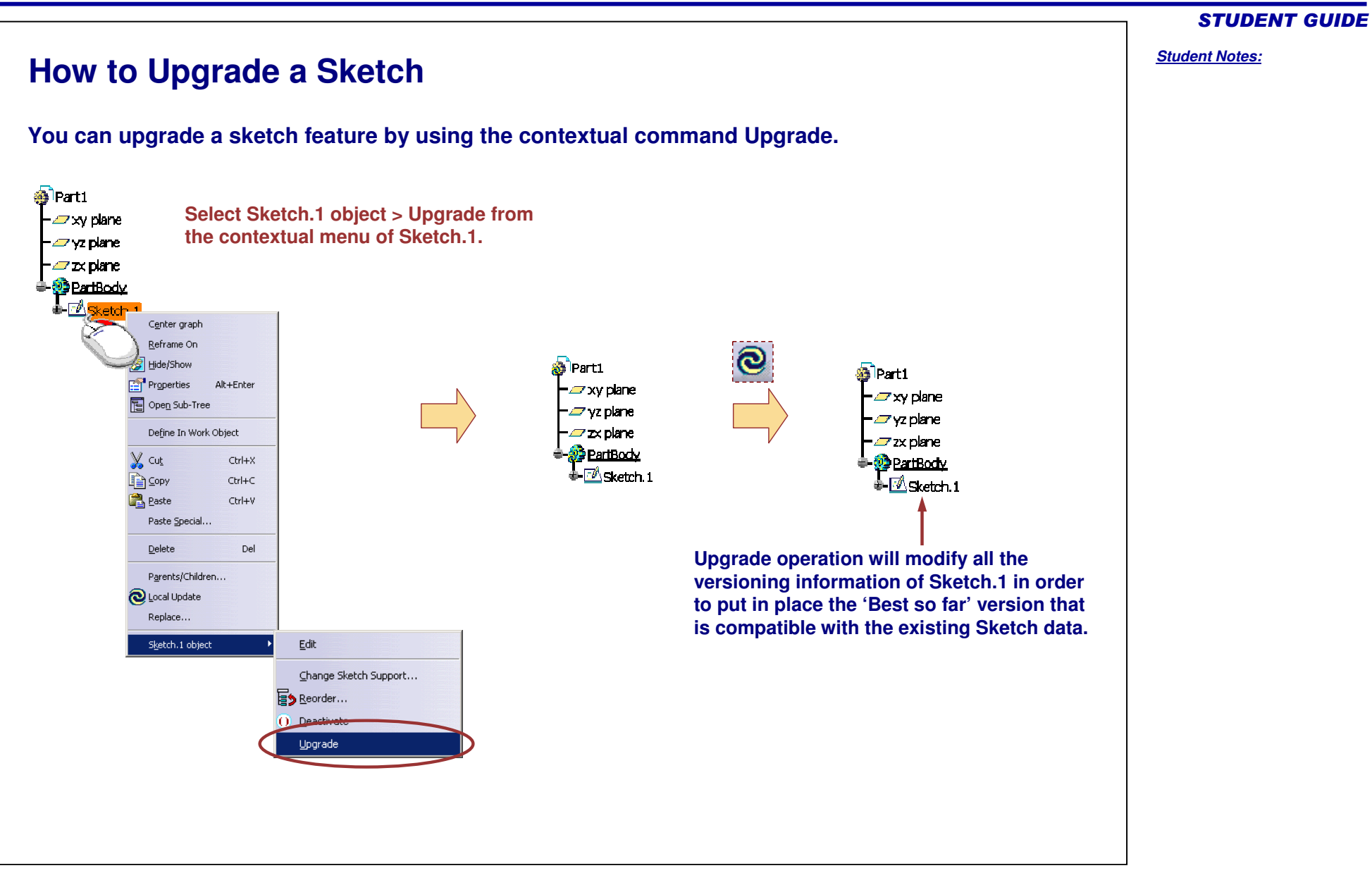

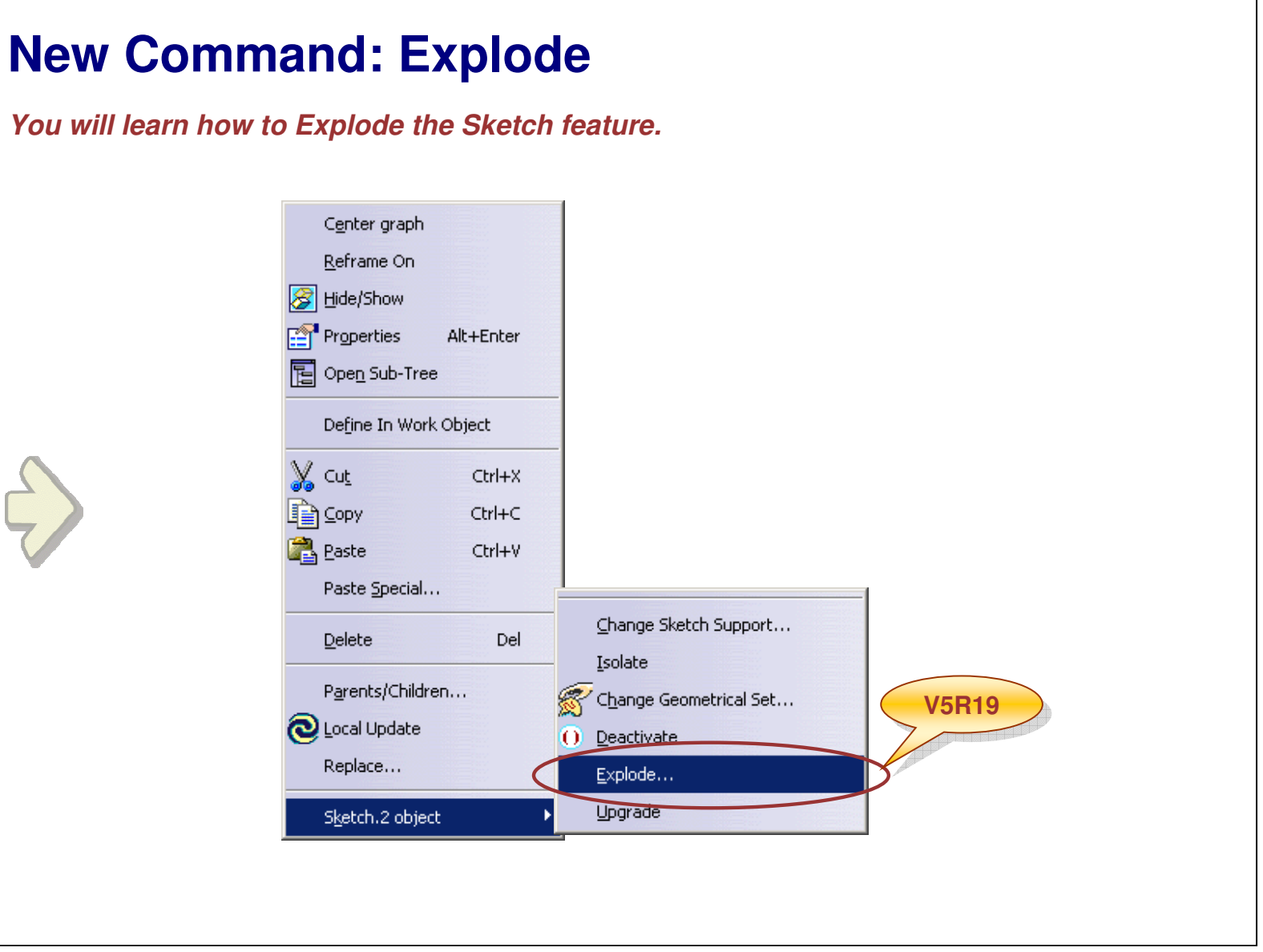

**STUDENT GUIDE** 

Student Notes:

#### Student Notes: Why to Explode A sketch obtained by copying and pasting with As Result With Link option is a copy of its reference sketch feature. Exploding the sketch removes the Copy feature from the specification tree and converts every wireframe geometry associated to the datum feature to a standard 2D geometry feature. 🐌 Explode -*\_\_\_*xy plane — 🖉 vz plane -*\_\_*zx plane Sketch feature is non-BartBody associative, and the isolated H Sketch. 1 sketch is non-editable. 💩 Explode 😥 Explode Sketch.2 - 🗢 xy plane 💪 AbsoluteAxis -🖉 xy plane Copy/Paste - 🖉 ya plane i Geometry – 🖉 yz plane - 🛹 zx plane As Result with Link -💋 Copy.1 - 🖉 zx plane 😔 2artBody - PartBody -🗹 Sketch 1 Sketch 1 You cannot edit sketch 🚯 Explode 🐍 Altsoll teaxis : **V5R19** - 🖧 Geometry -Sketch.2 🗢 xy plane obtained by copying and - Treastrants -*\_\_\_* yz plane 💪 AbsoluteAxis pasting with As Result With - 🖉 zx plane Geometry Link option till V5R18. **Original Sketch** - PartBody - 💋 Cody.1 The new 'Explode' command Sketch .1 helps you to avoid this Sketch.2 💪 AbsoluteAxis Associativity is maintained problem. 🔂 Geometry between the reference geometry 🖊 Line. 1 and the copy. After this 'Explode' operation, Point.1 The copied sketch is non-editable. there is no more associativity Point.2 / Line.2 between the 'Exploded' Sketch Point.3 and its previous reference 🖊 Line.3 Sketch. The exploded sketch Point.4 is editable. / Line,4

Copyright DASSAULT SYSTEMES

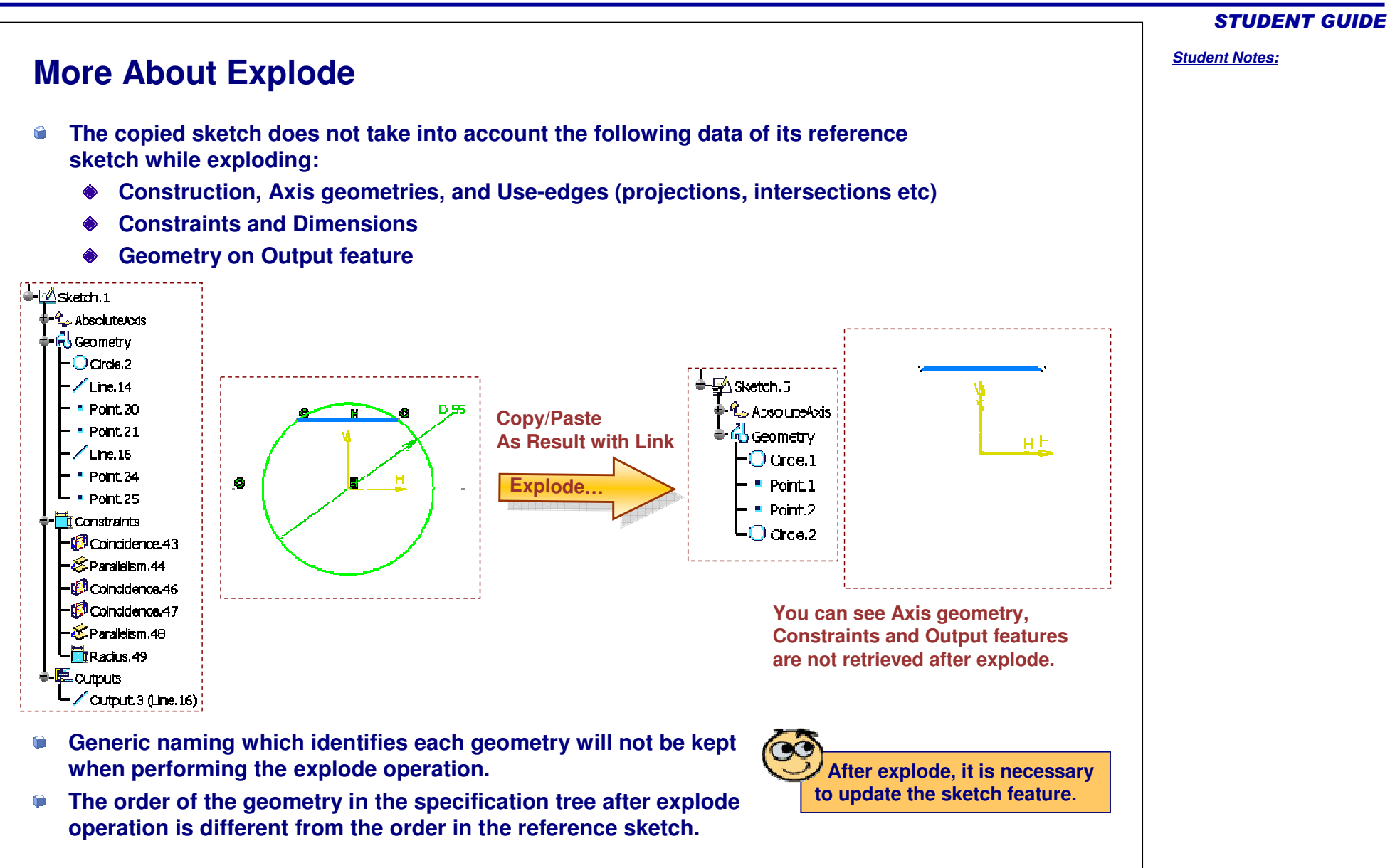

#### Student Notes: How to Explode a Sketch You can explode the sketch feature by using the contextual command Explode... 💩 Explode Select Sketch.2 object > Explode... - 🖉 xy plane from the contextual menu of the –*—* yz plane 🚳 Explode Explode Sketch.2. –*—* zx plane – xy plane – xy plane - PartBody -🛹 yz plane -*📿* yz plane 🕏 🗹 Sketch 1 🦽 📿 zx plane - zx plane ketch ? PartBody 0 - PartBody raph - 🗹 Sketch. 1 🔈 Abso - Sketch.1 Reframe On Geor Head Sketch.2 -💋 😋 🎯 Hide/Show 💪 AbsoluteAxis 💪 AbsoluteAxis Properties Alt+Enter decornetry 🖶 🔂 Geometry 🔁 Open Sub-Tree 🖌 Line.1 🖊 Line.1 Point.1 Define In Work Object Point1 Point.2 Point2 🔏 Cu<u>t</u> Ctrl+X / Line.2 - 🖊 Line.2 \_\_\_\_Сору Ctrl+C Point.3 Point.3 🐴 <u>P</u>aste Ctrl+V Line.3 -/ Line.3 Point.4 Paste Special... Point4 Line.4 Change Sketch Support... Del Delete / Line.4 Isolate Parents/Children... 😴 Change Geometrical Set... Q Local Update $\mathbf{O}$ Deactivate Replace... Explode... Upgrade Sketch.2 object

#### **Enhancement in Positioning As Result With Link Sketches** You will learn how to position As Result With Link Sketches. - PartBody - Ketch.1 V5R19 Center graph Reframe On **Sketch Positioning** ? X Hide/Show Sketch Positioning Properties Alt+Enter Type: Positioned as referer Open Sub-Tree Reference Define In Work Object Origin Positioned Sliding V CUL Ctrl+X Type: Implicit Isolated Reference: No Selection Сору Ctrl+C Positioned as reference Paste Ctrl+V Orientation Type: Paste Special... Reference: No Selection Change Sketch Support.. V5R19 Del Delete H Direction O V Direction Isolate Parents/Children... Change Geometrical Set... Reverse H Reverse V Swap Local Update () Deactivate OK Gancel Replace .... Explode ... Upgrade Sketch.2 object

**STUDENT GUIDE** 

#### **STUDENT GUIDE** Student Notes: About Enhancement in Positioning As Result With Link Sketches You can position the sketch (obtained by copying and pasting) using the 'As Result With Link' option. You will be able to use the 'Sketch Positioning' dialog box to position 'As Result With Link' pasted sketches. - PartBody - Sketch.1 **V5R19** etch Center graph Reframe On ? × Sketch Positioning Bide/Show Properties Sketch Positioning Alt+Enter Type: Positioned as referei 🔻 🔁 Open Sub-Tree Reference Define In Work Object Origin Positioned X Cu<u>t</u> Type: Slidina Ctrl+X Isolated Reference: No Selection \_\_\_\_\_Сору Ctrl+C Positioned as reference 🚵 <u>P</u>aste Ctrl+V Orientation Type: Implicit Ŧ Paste Special... Reference: No Selection Change Sketch Support... **V5R19** Del Delete H Direction O V Direction Isolate Parents/Children... 😴 Change Geometrical Set... Reverse H Reverse V Swap Q Local Update Deactivate S OK Cancel Replace... Explode... Upgrade Sketch.2 object A new option 'Positioned as reference' is available for positioning the sketch. This enhancement will allow you to restore the positional link with the copied feature. When you select the Positioned as reference type, all the other fields are disabled and set to the default value.

Copyright DASSALI

#### **STUDENT GUIDE** Student Notes: How to Position 'As Result With Link Sketch' (1/2) Let us learn how to use position As Result With Link Sketch to create louvers. od 10 🍠 -Copy the Louver Sketch Louver Sketch and paste it with 'As 🔶 🗍 🖓 🕂 🕂 **Result With Link'** • 🎲 EdgeFillet, 58 | To change the position of the copied option. - 💱 EdgeFillet 59 sketch, select Change Sketch Support ∲-**%)<u>=dqeFilet.60</u> |** from the contextual menu. -🖾 Louver Sketch i 🔊 EdgeFilet 59 😡 EdgeFillet.60 D. nter graph Use the Positioned Type to Reframe On position the sketch on the 🛃 Hide/Show adjacent face. Properties At+Enter ? × 🚰 Open Sub-Tree Sketch Positioning Sketch Positioning Define In Work Object Type: Positioned -🔀 Cut Ctrl+X Reference: Pad.5/Face.1 COPY Ctrl+C 🚉 Paste Ctrl+V Origin Paste <u>S</u>pecial... Type: Intersection 2 lines 💌 2 COL Delete Del Reference: EdgeFillet.4/Edge.1 Isolate EdgeFillet.45/Edge.2 Parents/Children... 😿 Change Geometrical Set... Orientation 💫 Local Upcate () <u>D</u>eactivate Type: Implicit -Replace... Explode... Reference: No Selection Upgrade H Direction O V Direction 🖾 Reverse H 🔄 Reverse V 🔎 Swap OK | Cancel

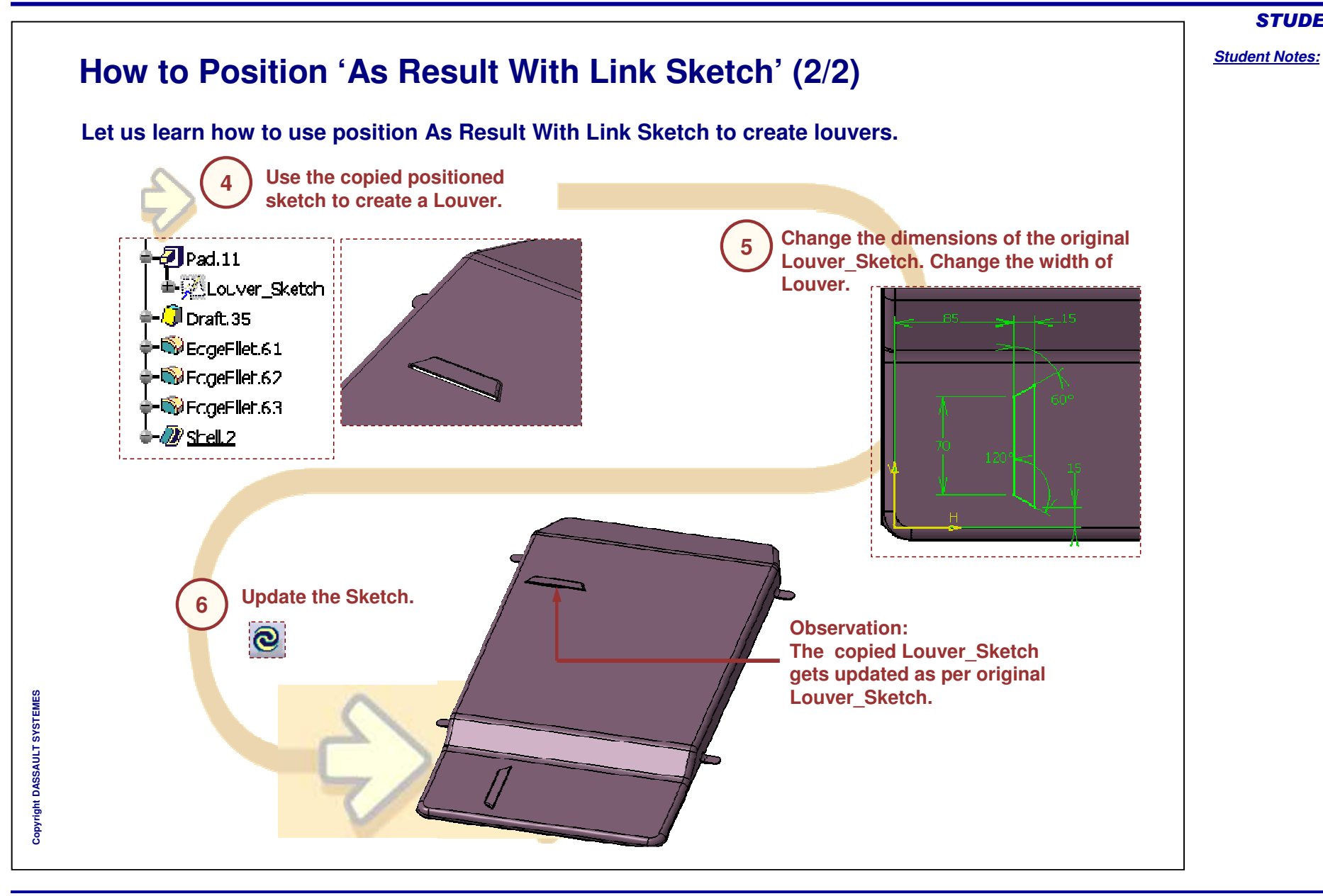

|                                                                                                    | STUDENT GUIDE         |
|----------------------------------------------------------------------------------------------------|-----------------------|
| Part Design Updates                                                                                                    | <u>Student Notes:</u> |
| You will learn about the following new and enhanced functionalities of the CATIA Part Design workbench:                                                                                                    |                       |
| <ul> <li>What's New in CATIA Part Design Workbench</li> <li>Enhancement in the Edge Fillet</li> <li>Recap Exercise: Edge Fillet with Blend Corner</li> <li>Enhancement in the Hole Definition</li> <li>Other Enhancements</li> </ul> |                       |

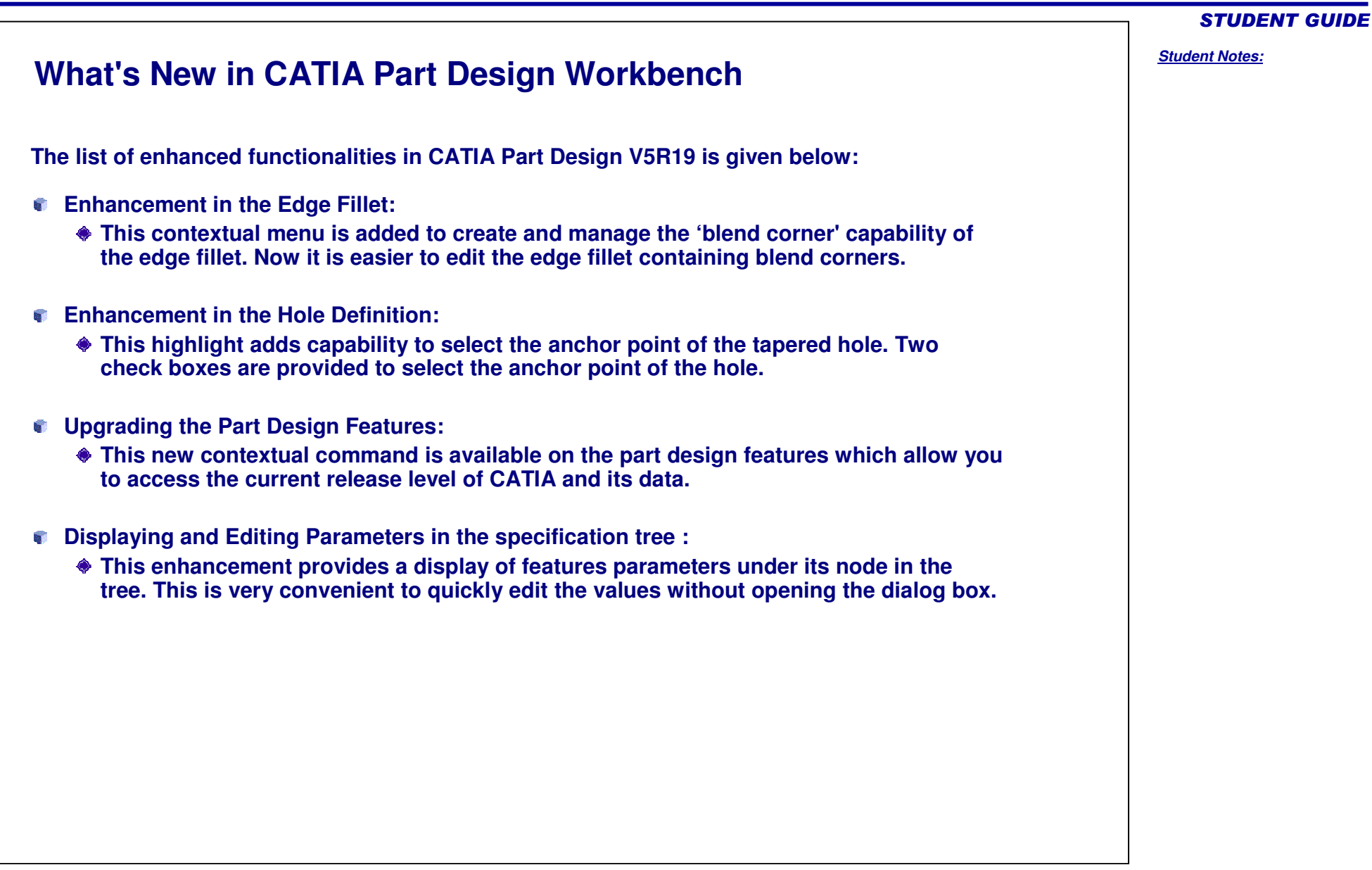

|                              |                                                                                                    | STUDE                 |
|------------------------------|----------------------------------------------------------------------------------------------------|-----------------------|
| Enhance                      | ment in the Edge Fillet                                                                                                    | <u>Student Notes:</u> |
| You will learn al<br>Fillet. | bout the new options available for managing the blend corners in the Edge                                                                                                    | ę                     |
| Edd                          | Ige Fillet Definition                                                                                                    |                       |
|                              | Object(s) to fillet:       3 elements       Imiting element(s): No selection         Selection mode:       Tangency       Parting element (s): No selection         Options       Blend corner(s)       Corner.1         Setback distance:       15mm                                                                                                    |                       |
|                              | Infini fubblits       Greate by edges         Image: State state s |                       |
|                              |                                                                                                    |                       |
|                              |                                                                                                    |                       |
|                              |                                                                                                    | 20                    |

#### About Enhancement in the Edge Fillet (1/3) While applying the fillets to the sharp edges, the corners resulting from the operation are not always satisfactory. The goal of this enhancement is to easily create and edit the 'blend corners' of the edge fillet. A contextual menu has been added in the blend corner field to create, edit and manage the blend corners of the edge fillet. In V5R18, when you change the edges to be filleted, then the blend corners must also be redefined, even though they are not impacted by the modifications performed in the edge fillet. There is no way to keep the definition of the existing blend corners. **Edge Fillet Definition** ? × 5mm Edge(s) to keep: No selection Radius: **V5R19** Object(s) to fillet: 3 element: 6 Limiting element(s): No selection Tangency \* Selection mode: Parting element No selection Corner.1 Options Blend corner(s) Reframe On 1 Conic parameter: Setback distance: 15mm Trim ribbons Create by edges <<Less Create by vertex OK OK Edit... Remove **Blend Corner**

Student Notes:

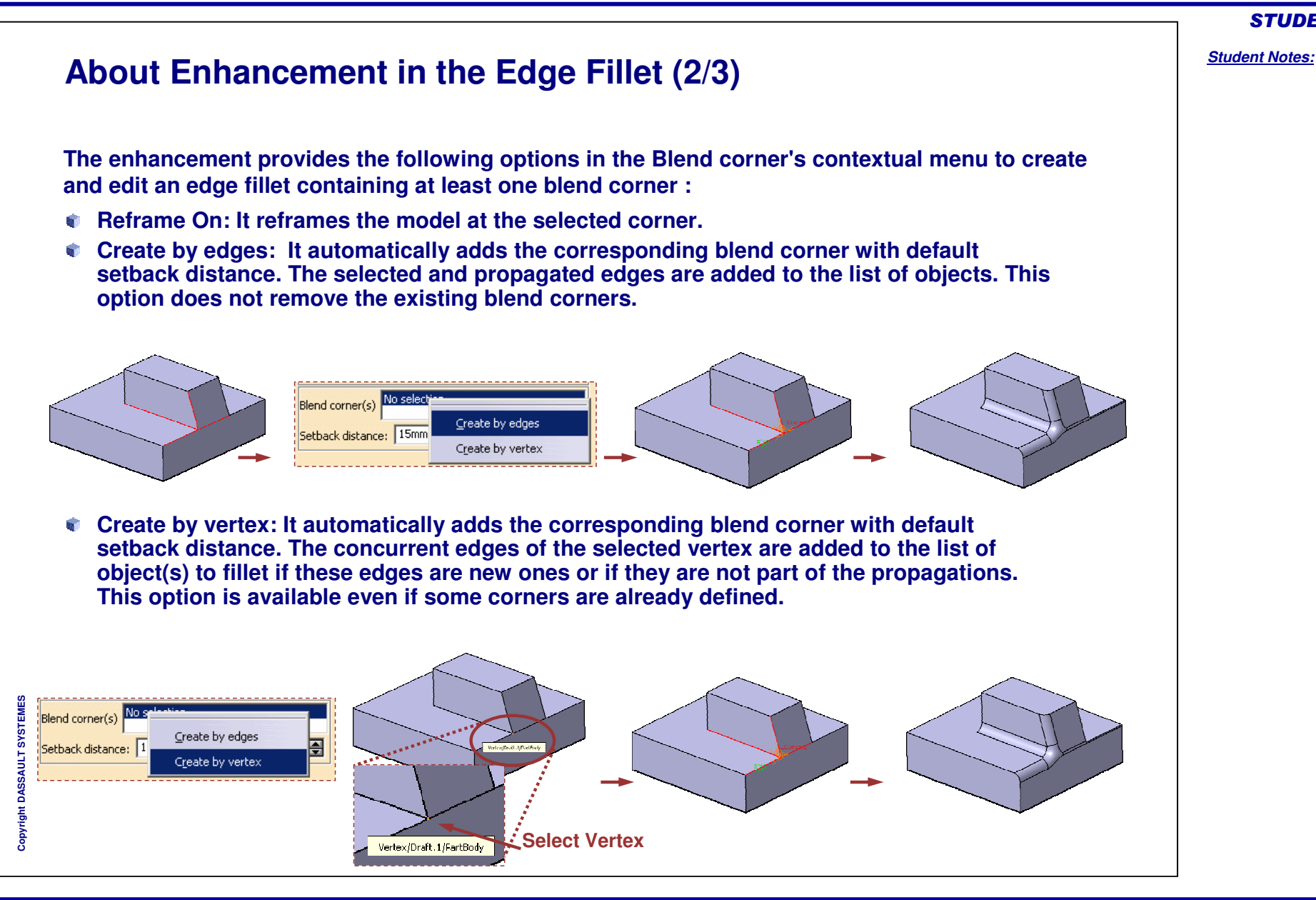

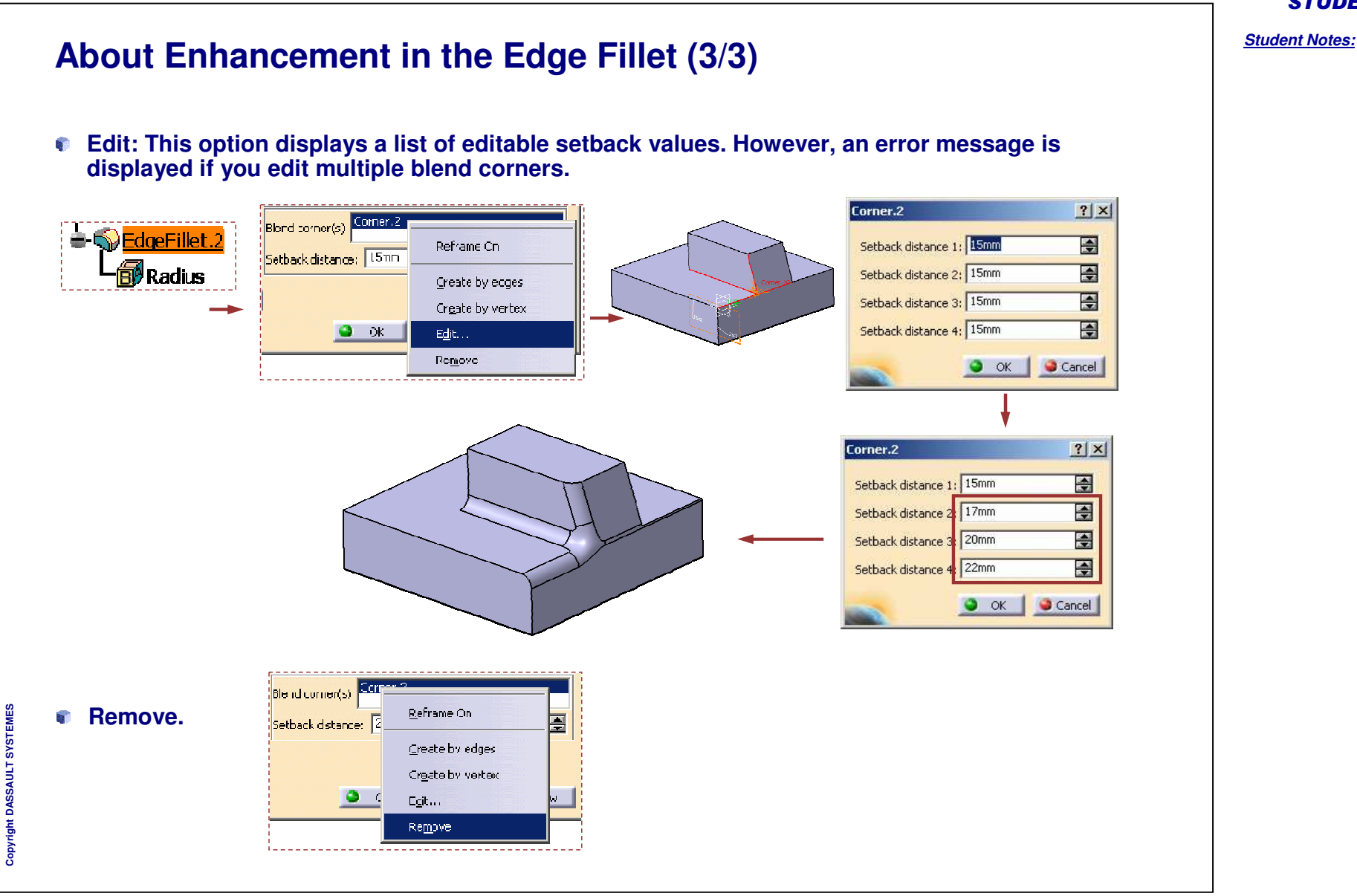

#### Student Notes: How to Create a Blend Corner Using Create by Edges You will perform the following steps to create a Blend Corner using Create by edges option Click on the Edge Fillet icon. Select the edges to be filleted. ? X Edge(s) to keep: No selection 10mm Radius; 3 Object(s) to fillet: 4 elements 0 imiting element(s): No selection 3 Right-click the Blend corner(s) field and Tangency Selection mode: Parting element No selection select Create by edges. rner 10 Blend corner(s) Options Conic parameter: ÷ Setback distance: 10mm -Blend corner(s) No select Trim ribbons <<Less ⊆reate by edges Setback distance: 10mm OK Scancel Preview Create by vertex Enter the Setback distance as 15mm and click OK to create 4 the Edge fillet. Copyright DASSAULT SYSTEMES

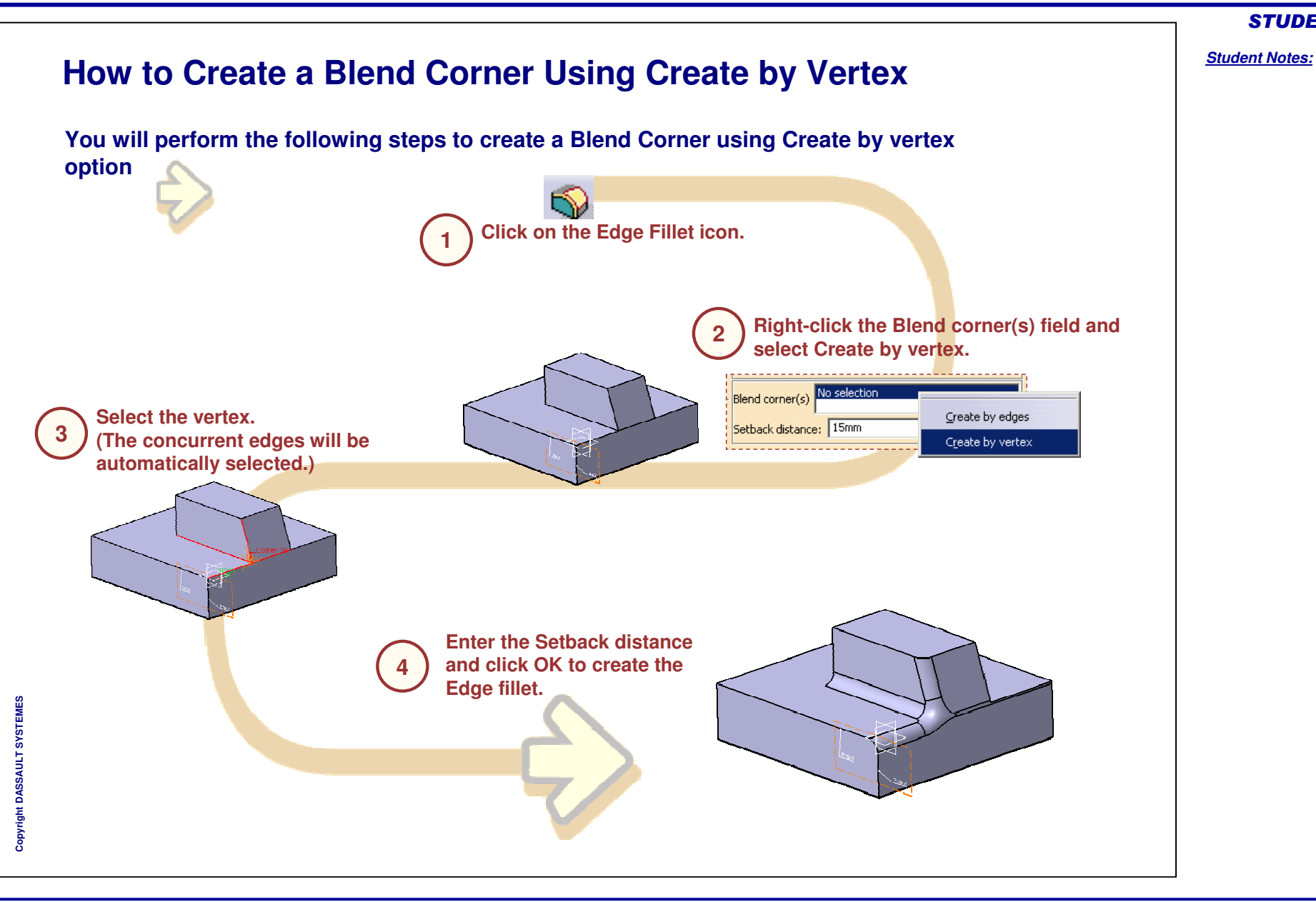

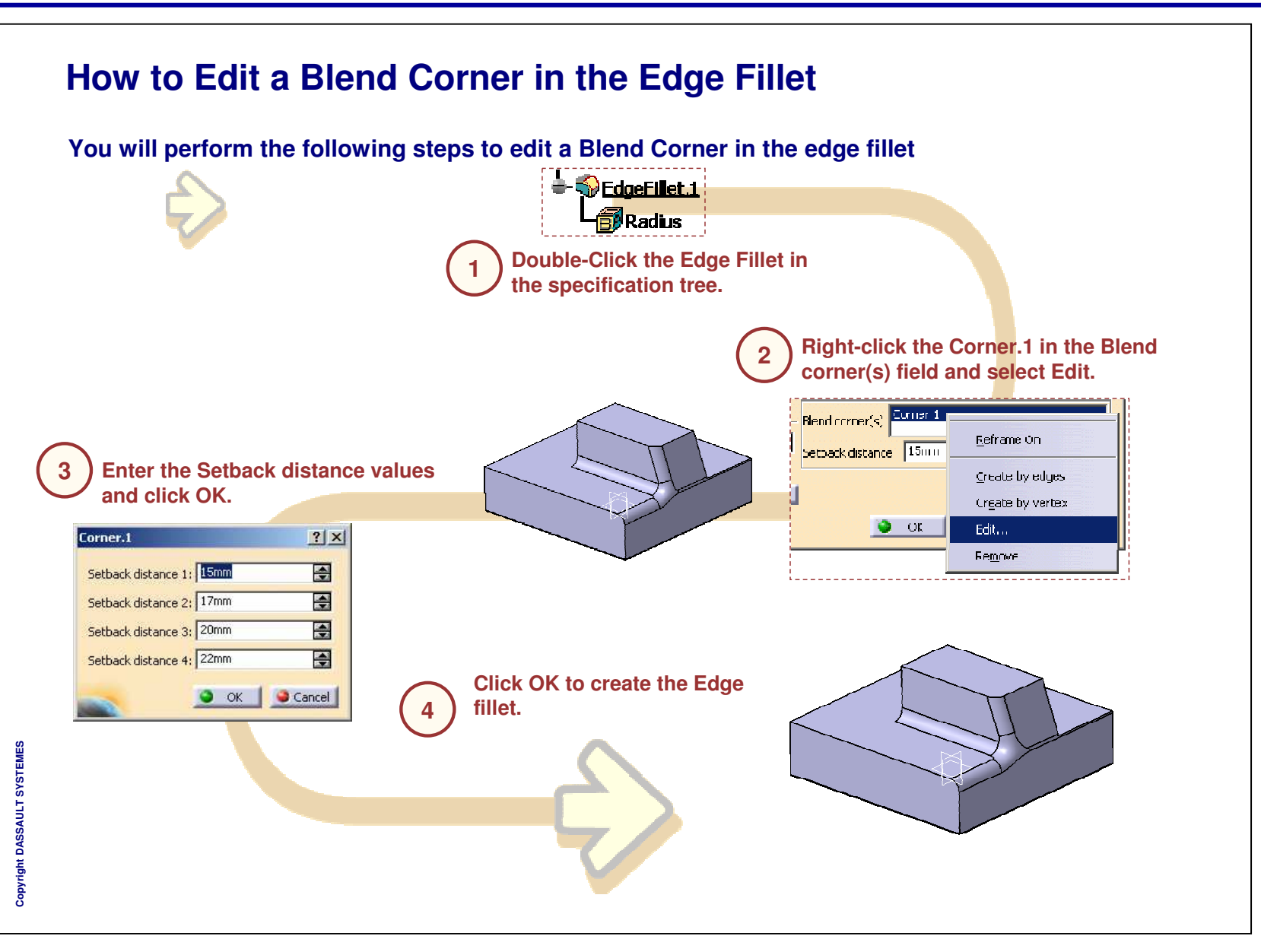

# **Edge Fillet with Blend Corner**

Recap Exercise

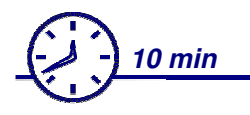

In this exercise you will create:

- Edge Fillet with Blend Corner
- Blend Corner with Setback distance
- Edge fillet with different setback distance values

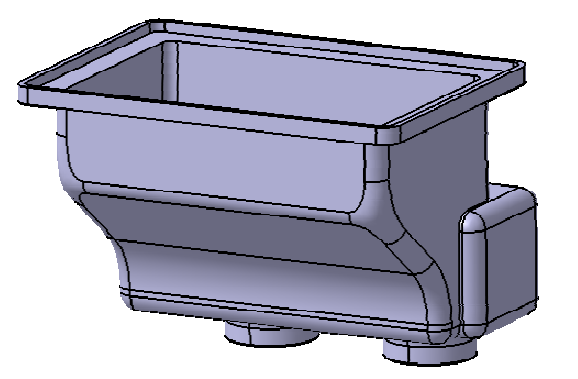

**STUDENT GUIDE** 

#### Do It Yourself (1/3) Part used: UMD19 BlendCorner 5edges Start.CATPart Select the five edges of the solid. **Edge Fillet Definition** ? × S 5mm Radius: Edge(s) to keep: No selection 3 Object(s) to fillet: 5 element 3 Limiting element(s): No selection 3 Tangency Selection mode: \* Parting element No selection Blend corner(s) No selection Options Conic parameter: 0.5 -Setback distance: 10mm \$ Trim ribbons <<Less OK Sancel Preview **Right-click the Blend corner field and select** ۴. **Edge Fillet Definition** ? X 'Create by edges'. Edge(s) to keep: No selection 5mm Radius: 3 5 elements 3 Object(s) to fillet: Limiting element(s): No selection 6 Tangency Selection mode: • Parting element No selection Blend corner(s) No selection omer.4 Options <u>C</u>reate by edges Conic parameter: 0.5 4 Setback distance: 10mm Trim ribbons Create by vertex <<Less i OK i Gancel Preview

Student Notes:

Copyright DASSAULT SYSTEMES

|                                                                                                    | STUDENT GUIDE         |
|----------------------------------------------------------------------------------------------------|-----------------------|
| Do It Yourself (2/3)                                                                                                    | <u>Student Notes:</u> |
| Right-Click the newly created Corner.9 in the Blend corner field and select Edit                                                                                       |                       |
| Edge Fillet Definition                                                                                                    | <u>? ×</u>            |
| Radius: 5mm 🖨 Edge(s) to keep: No selection                                                                                                    |                       |
| Vi     Object(s) to fillet:     5 elements     Imiting element(s):     No selection       Vi     Selection mode:     Tangency     Imiting element(s):     No selection |                       |
| Corner.4                                                                                                    |                       |
| Options Bled corner(s) Corner.4 Reframe                                                                                                    | On                    |
| Trim ribbons                                                                                                    | v edges               |
| < <less createl<="" td=""><td>y vertex</td></less>                                                                                                    | y vertex              |
| Remove                                                                                                    |                       |
|                                                                                                    |                       |
| Enter the different values of Setback distance and                                                                                                    |                       |
| click OK to create the fillet.                                                                                                    |                       |
|                                                                                                    |                       |
| Corner.3 ?X Corner.4                                                                                                    | ? ×                   |
| Setback distance 1: 10mm Setback distance 1: 10mm                                                                                                    |                       |
| Setback distance 2: 12mm Setback distance 2: 12mm                                                                                                    |                       |
| Setback distance 3: 15mm 🔄 Setback distance 3: 15mm                                                                                                    |                       |
|                                                                                                    | Cancel                |
|                                                                                                    |                       |
|                                                                                                    |                       |
|                                                                                                    |                       |
| Copyr                                                                                                    |                       |
|                                                                                                    |                       |
| Copyright DASSAULT SYSTEMES                                                                                                    | 29                    |

#### **STUDENT GUIDE** Student Notes: Do It Yourself (3/3) Right-Click the Shell.1 and reorder it to the end of the specification tree. Part5 Part5 - 🚄 xy plane 🖅 xy plane 🗢 yzplani - 🥏 yz plane Center graph -*-----*zxplan 🖉 zx plane Reframe On Cover 🞅 Hide/Show 🥸 cover Pad Properties Alt+Enter Pad.1 Pad 🗟 Open Sub-Tree - 🕖 Pad. 2 Pad Define In Work Object Pad. 3 Ctrl+X Pad Copy - 🔄 Pocket, 1 Ctrl+C Pad.4 Edg 🚉 Bade Chrl+V - SEdg Paste Specal... EdgeFilet.2 - SEdg SedaeFilet. 3 <u>D</u>elete Del -SEdg SedgeFilet.4 Parents/Childron... Sedgerilet, 5 ≻ **S**Edg Replace. • SedgeFilet.6 - SEdg Shell. 1 object Definition.. SedaeFilet. 7 - 🕖 She Edit Parameters 🚉 Insert In New.. - 🌍 Edga**Fil**at. 9 Reorder • 🖉 <u>Shel 1</u> Deactivate Reset Properties Upgrade **Observation:** You can see that now it is easier to Copyright End Part: UMD19\_BlendCorner\_5edges\_End.CATPart edit the fillets with blend corners.

DASSAULT SYSTEMES

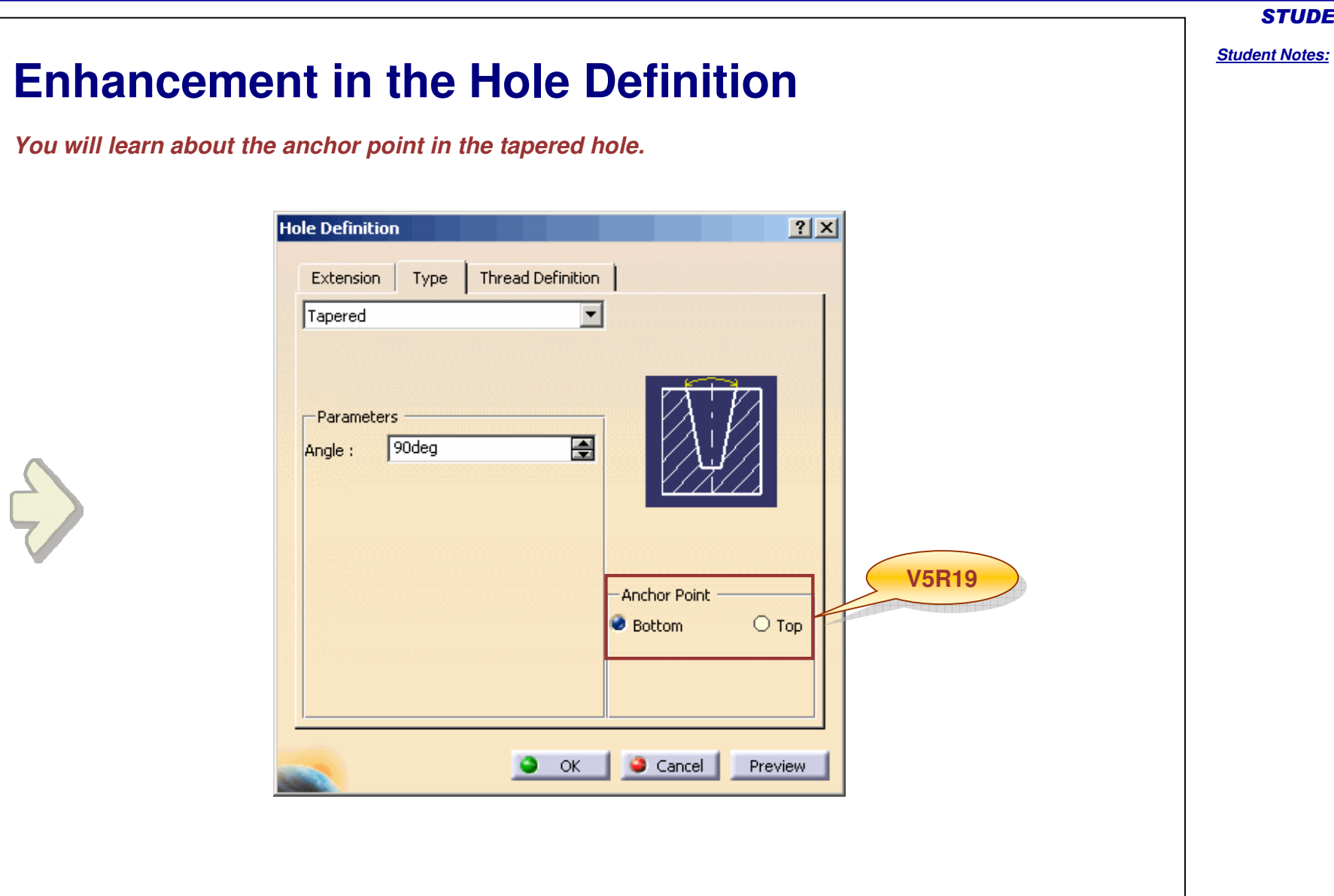

Copyright DASSAULT SYSTEMES

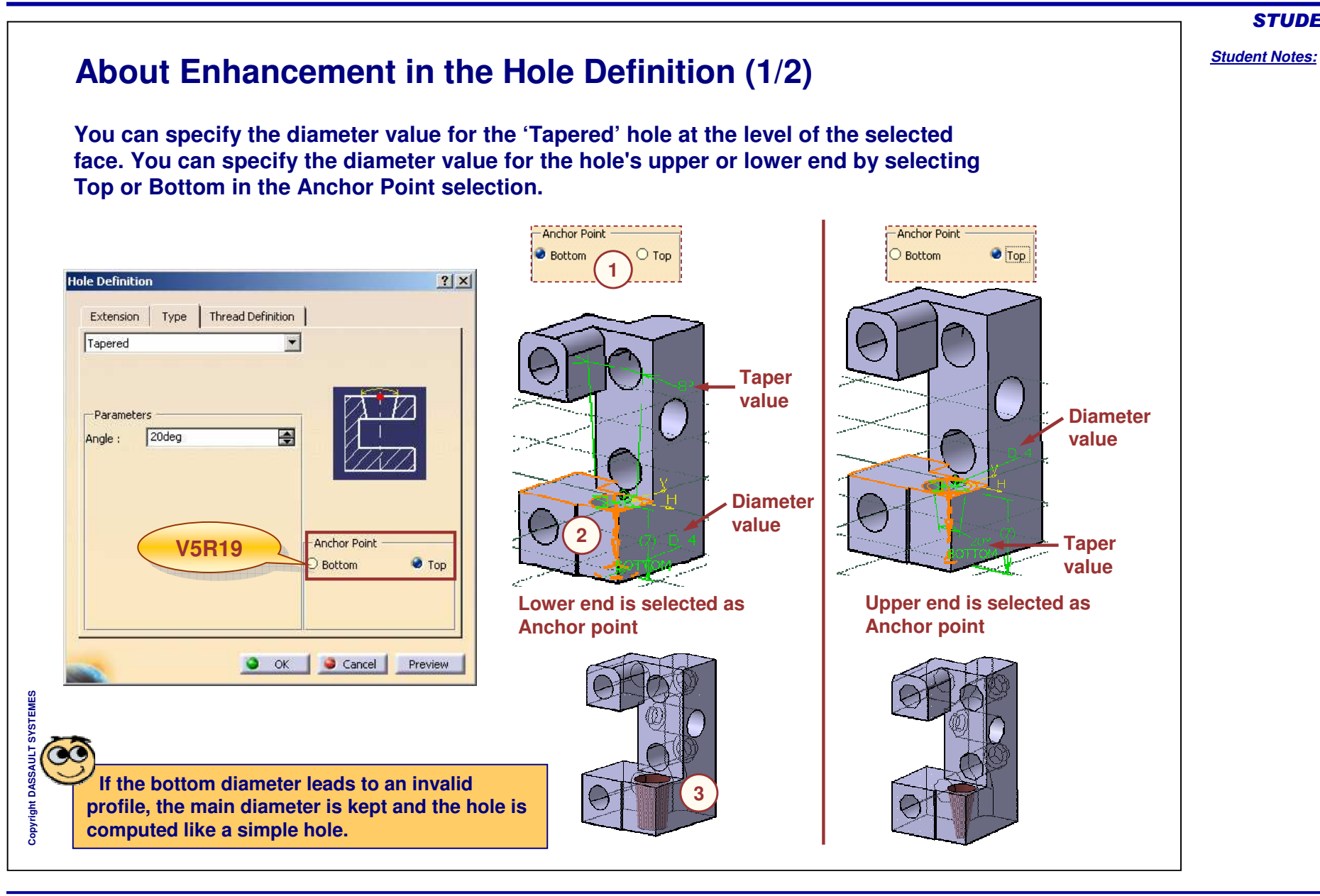

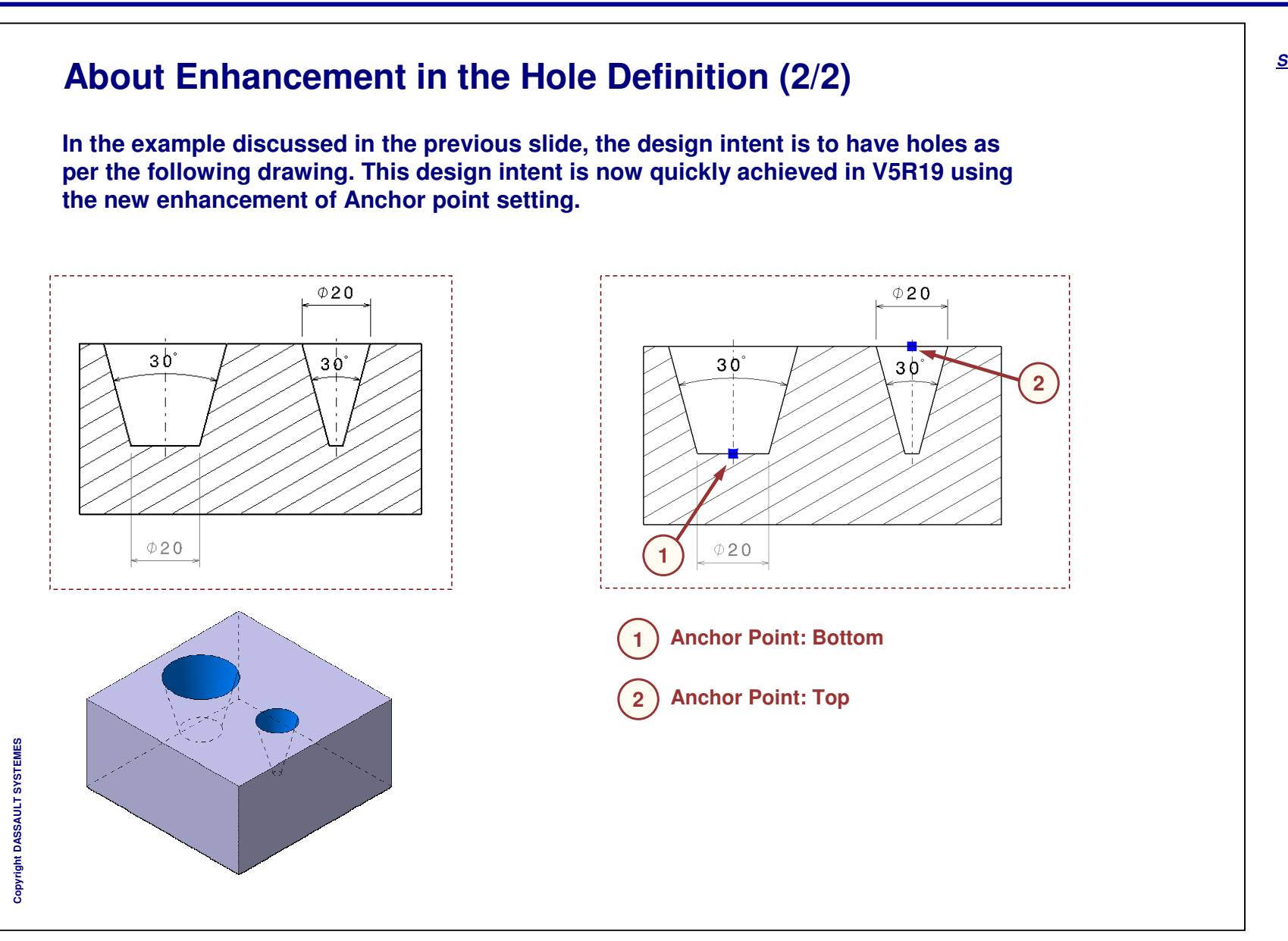

#### **STUDENT GUIDE**

#### Student Notes:

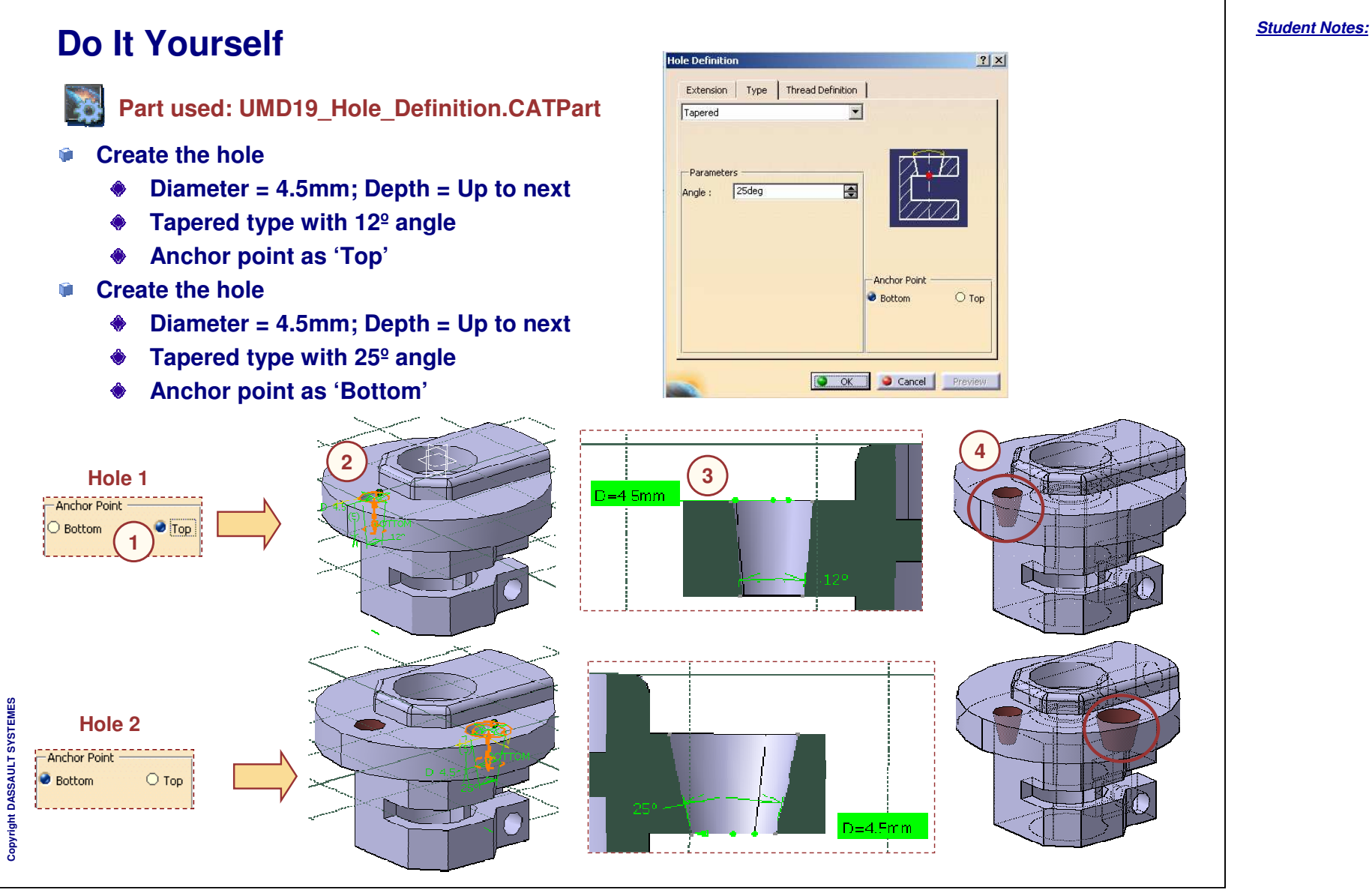

**STUDENT GUIDE** 

# **Other Enhancements**

- Upgrading the Part Design Features:
  - This new 'Upgrade' contextual command available in the part design features allows you to access the current release level of CATIA and its data.
  - It enables you to take advantage of all the versioned corrections between the original level and the current level of CATIA, without recreating the feature.
- Displaying and Editing Parameters in the specification tree:
  - It displays the parameters under features node in the tree. This is very convenient to quickly edit the values without opening the dialog box.
  - It helps you to see which parameters are bound by knowledge and check the parameter value.
  - It improves your productivity when modifying an input value for a Part Design feature.

| - 🐻 Radius      |  |
|-----------------|--|
| - 🐻 Radius, 1   |  |
| - 🗊 Radius. 2   |  |
| - 📴 Radius. 3   |  |
| - 🐻 Radius. 4   |  |
| - 🐻 Radius, 5   |  |
| L 🔂 Conic_Ratio |  |

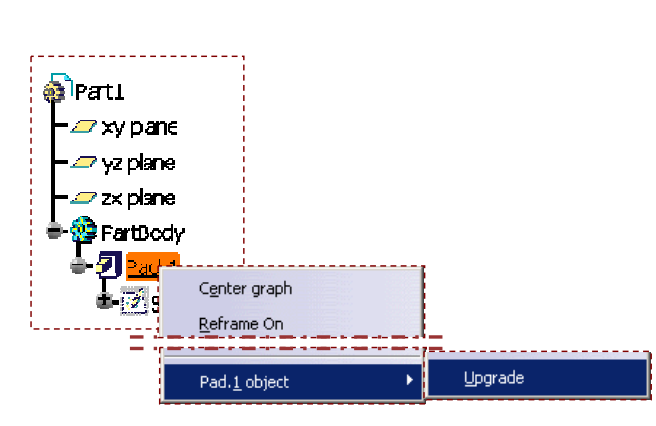

#### **STUDENT GUIDE**

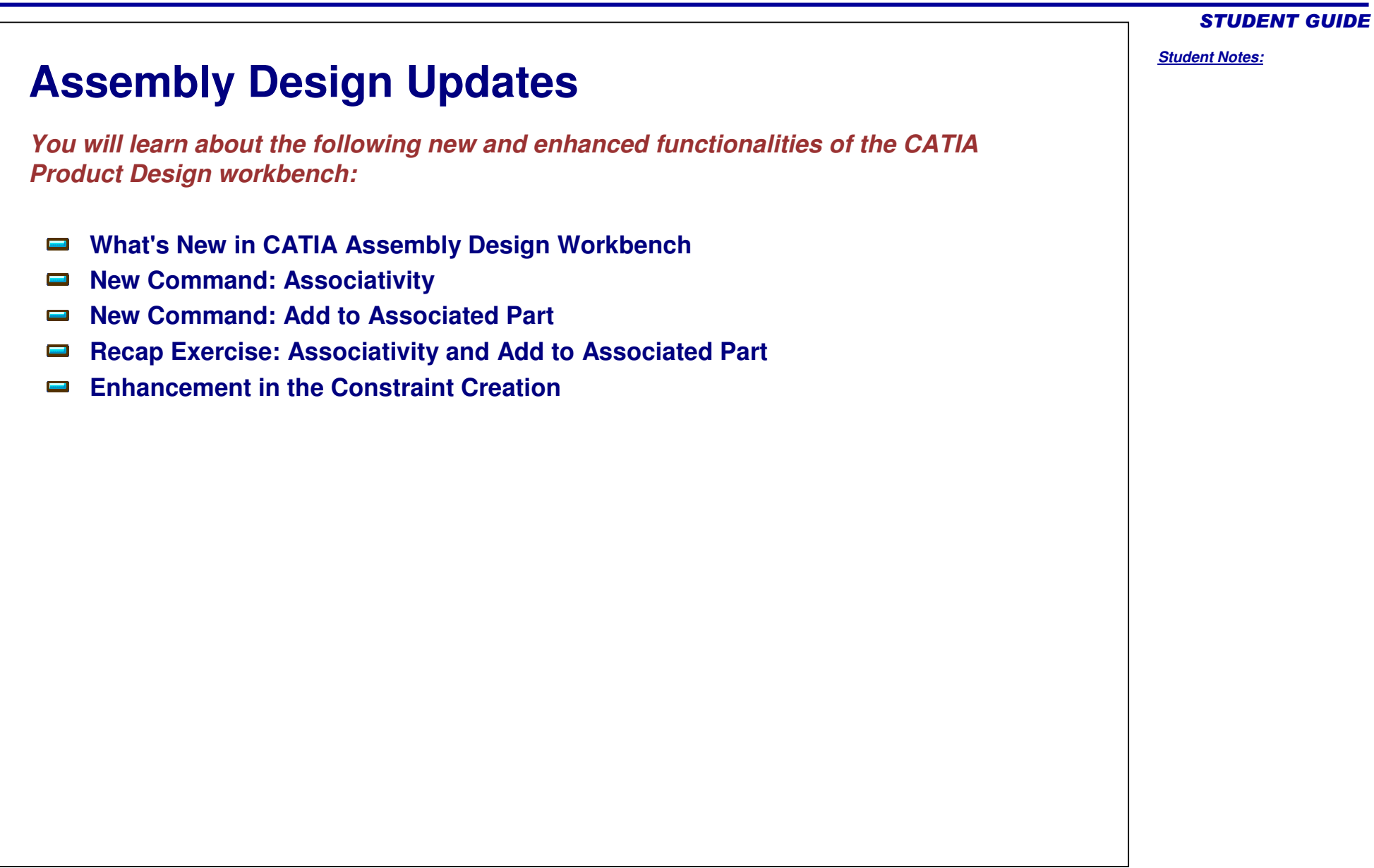
# What's New in CATIA Assembly Design Workbench

The list of enhanced functionalities in CATIA Assembly Design V5R19 is given below.

New Command: Associativity

This capability allows you to modify the CATPart geometry in the assembly context (without modifying the reference) to create a new CATPart. The new part is instantiated in the assembly. It contains a copy of the chosen geometry, which is obtained by the Copy/Paste As Result With Link operation. If required, you can also select customized components of the active assembly.

New command: Add to Associated Part

This capability allows you to create a body obtained by Copy As Result With Link of a chosen geometry. The created body will be added to the selected CATPart's PartBody.

Redundancy check during constraint creation:

This enhancement provides you with an option in CATIA Settings to enable/disable the redundancy check performed during constraint creation.

**STUDENT GUIDE** 

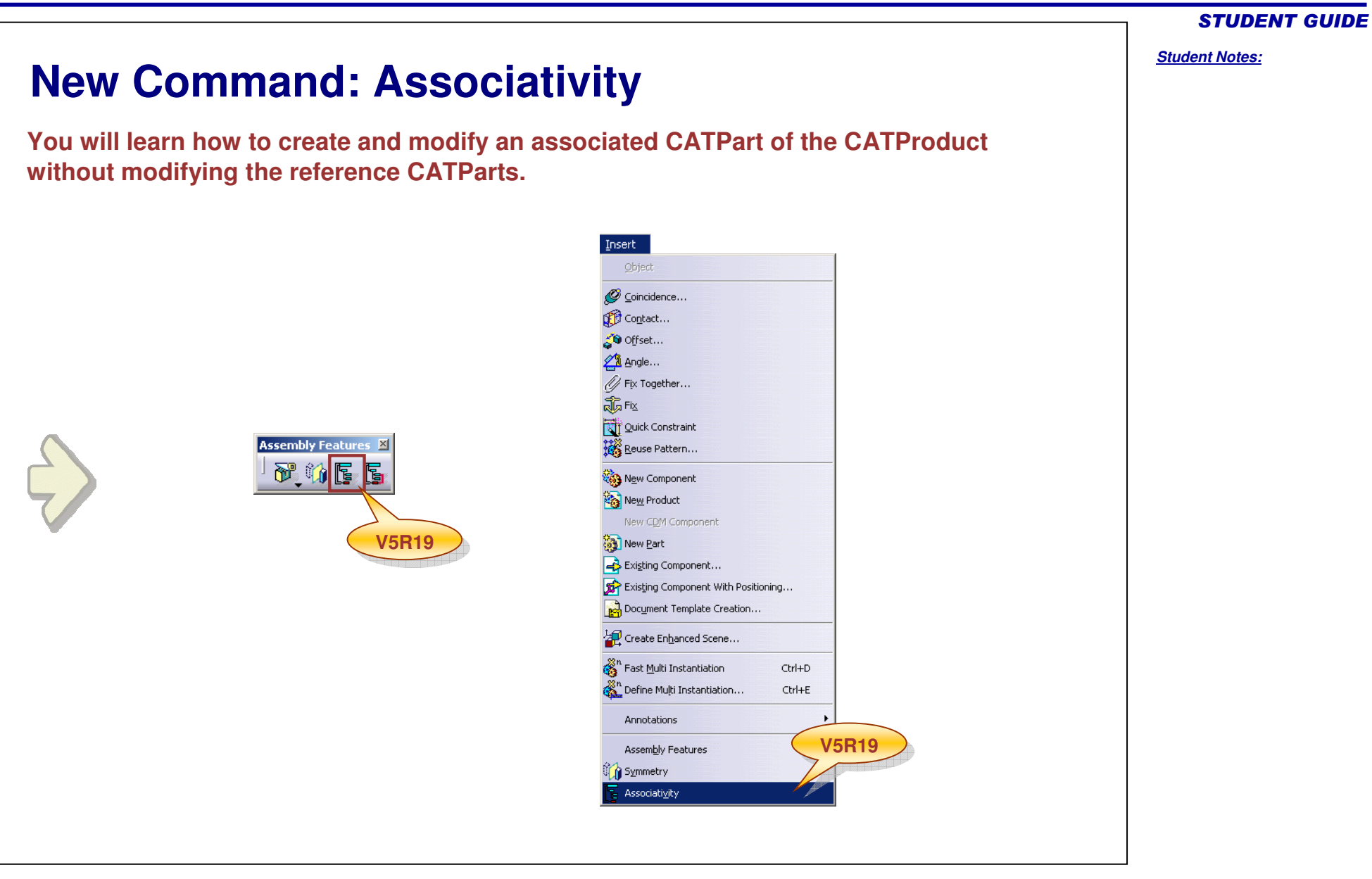

# Student Notes:

# What is an Associativity The 'Associativity' command allows you to modify a CATPart geometry in the assembly context (without modifying the CATPart reference). A new instantiated CATPart is created using the Copy / Paste As Result With Link option, and an 'Associated Part' node containing the copied geometries is added under the active assembly. The copied geometries are associative to their reference CATParts. Ring\_Nut (Ring\_Nut.2) Connecting\_Rod\_Assembly Ring\_Wahser (Ring\_Wahser.2) 🖦 Piston (Piston.i.) -Piston\_Pin\_New (Piston\_Pin\_New.1) Connecting\_Rod (Connecting\_Rod.1) Piston\_Ring (Piston\_Ring.1) 🎭 Piston\_Pin (Piston\_Pin.1) -🐜 Ring (Ring.1) Bearing\_Insert (Bearing\_Insert.1) -🏡 Ring (Ring.2) - Fork Rod (Fork Rod.1) 🗠 🙀 🖓 🗠 🗠 🗠 Bearing\_Insert (Bearing\_Insert.2) Ring\_Bolt (Ring\_Bolt.1) 🖏 Ring\_Nut (Ring\_Nut.1) Ring\_Wahser (Ring\_Wahser.1) -🎭 Ring\_Bolt (Ring\_Bolt.2) 🔩 Ring\_Nut (Ring\_Nut.2) 🔩 Ring\_Wahser (Ring\_Wahser.2) Piston\_Pin\_New (Piston\_Pin\_New.1) PartBodies of Rings are instantiated Constraints with default PartBody color.

# Student Notes: More About Associativity (1/2) You can use the 'Associativity' command for CATPart with multiple instances, by which a separate PartBody for each instance will be created. However these PartBodies will have only one CATPart as reference. If you make any change in the reference CATPart, it will be reflected in all the instances. You can restore the deleted 'Associated Part' node by updating the assembly. For creating an Associated Part using 'Associativity', the instances and PartBodies must be in the active state. While creating an Associated Part, you can select the following features of the geometry to be associated: Assembly Part Association ? X Part Body Name Assembly Part Asso Other bodies Associated Part Associated Part Geometry to be associated: All Geometrical Sets and Ordered Geometrical Sets Only Published Features All axis systems Part Body Other bodies **External view** All geometrical sets, ordered or not All axis systems External view You can use Customize option to precisely select the bodies to Customize Filter.... copy for each selected part. Display associated part in BOM Allow publication in Associated Part OK Gancel

STUDENT GUIDE

### Student Notes: More About Associativity (2/2) When you select the 'Restrict external selection with link to published elements' check box in Tools > Options, it automatically checks the 'Only published Features' checkbox and deactivates it in the Assembly Part Association dialog box. Options A - Infrastructure General Display | Part Document | Product Structure External References Figure 2 (1) Keep link with selected object Assembly Part Association Material Library ? × -Show newly created external references Catalog Editor Name Assembly Part Asso -Confirm when creating a link with selected object. Associated Part Associated Part - Robert - Photo Studio -Use root context in assembly - Geometry to be associated: -Marken Rendering Restrict external selection with link to published elements Only Published Features Part Infrastructure Part Body I Allow publication of faces, edges, vertices, and axes extremities - DELMIA Infrastructure Other bodies Update 3D Annotations Infrastru 💣 🕑 Automatic 🔘 Manual All geometrical sets, ordered or not Collaboration Infrastructi 1 All axis systems 🧉 Stop update on first error External view Customize Filter... Display associated part in BOM Allow publication in Associated Part 🌖 OK 🥥 Cancel 'Allow publication in Associated Part' check box, if checked then the publication from the reference part will be copied to the associated part.

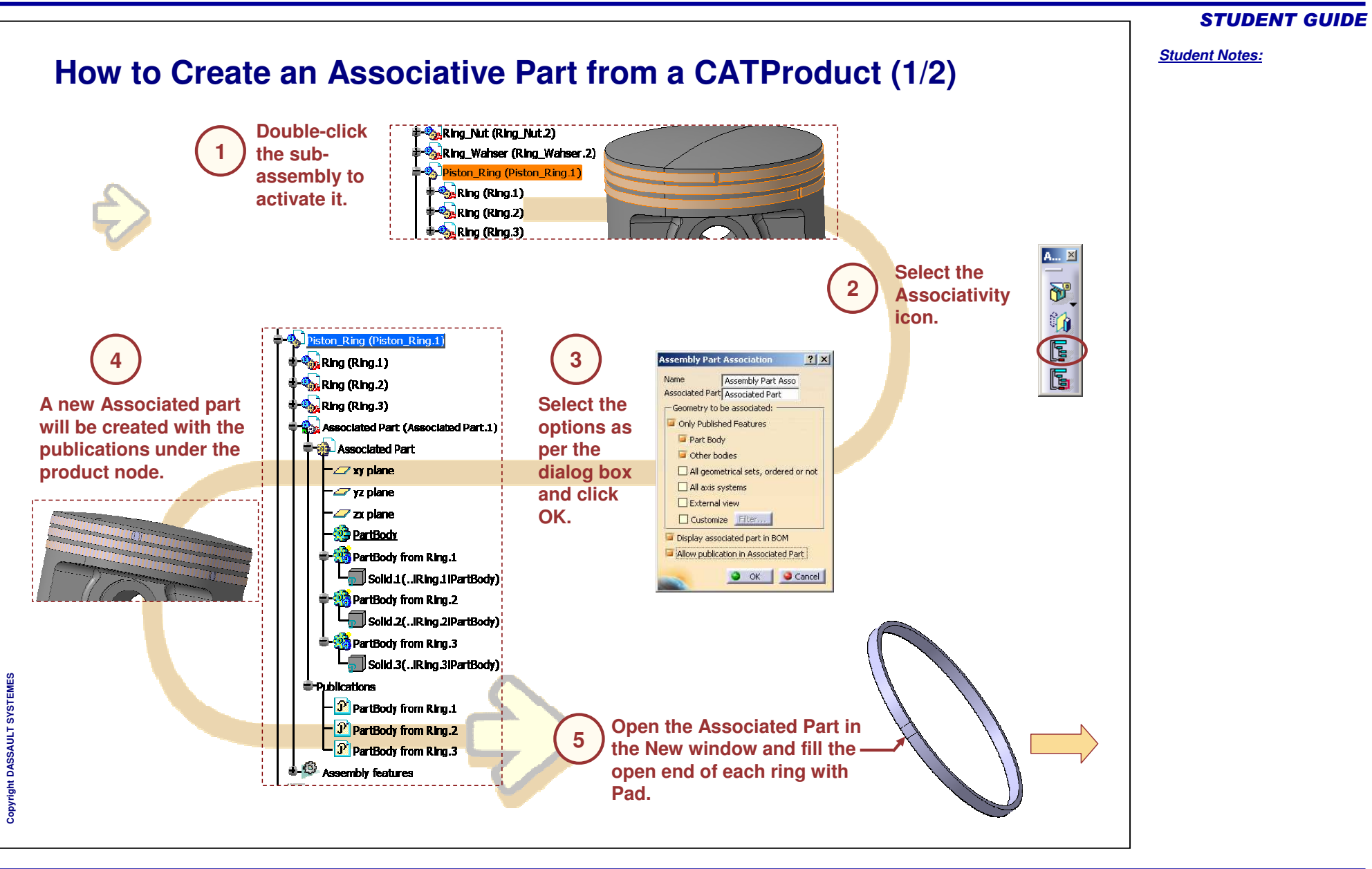

# **STUDENT GUIDE**

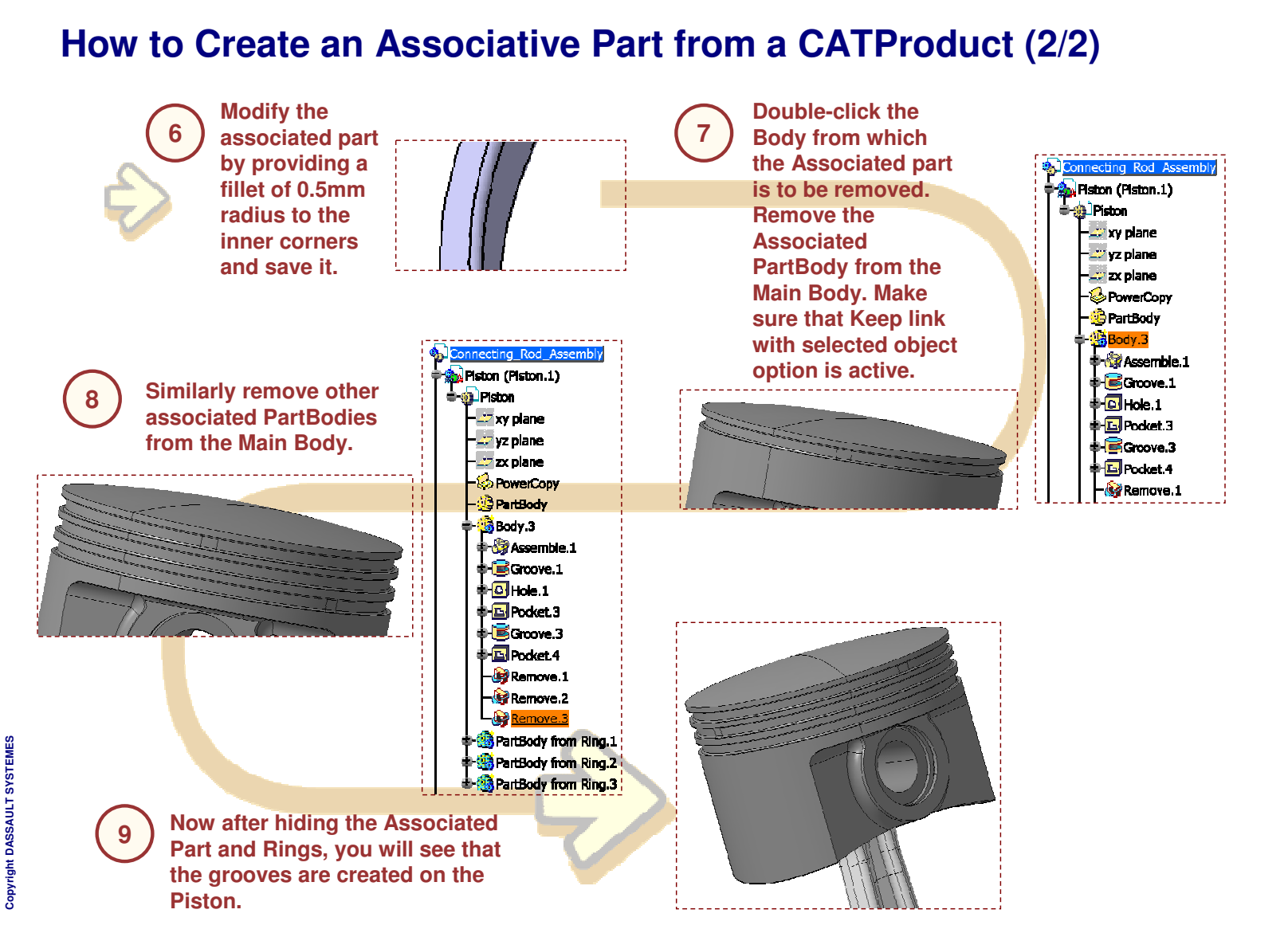

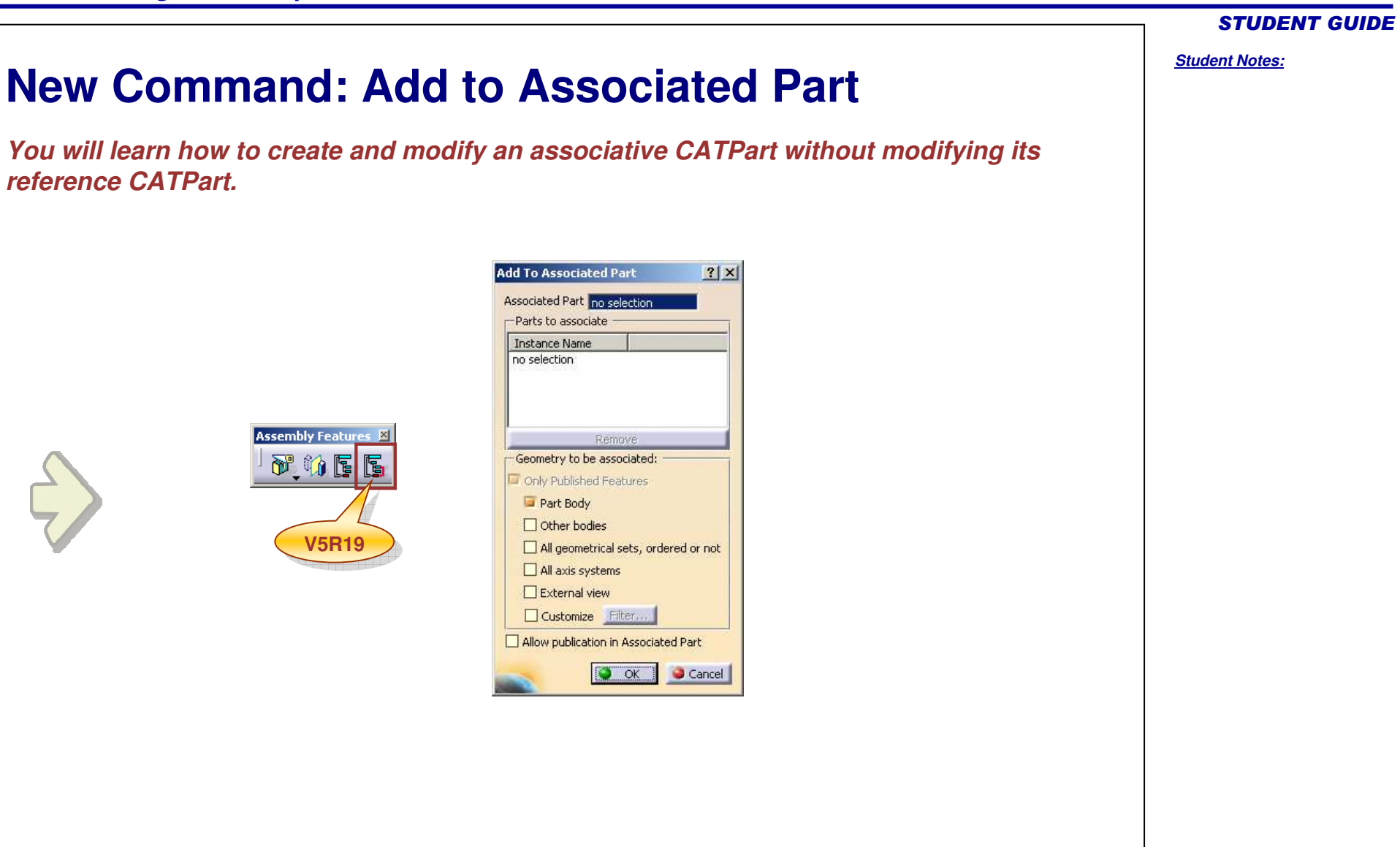

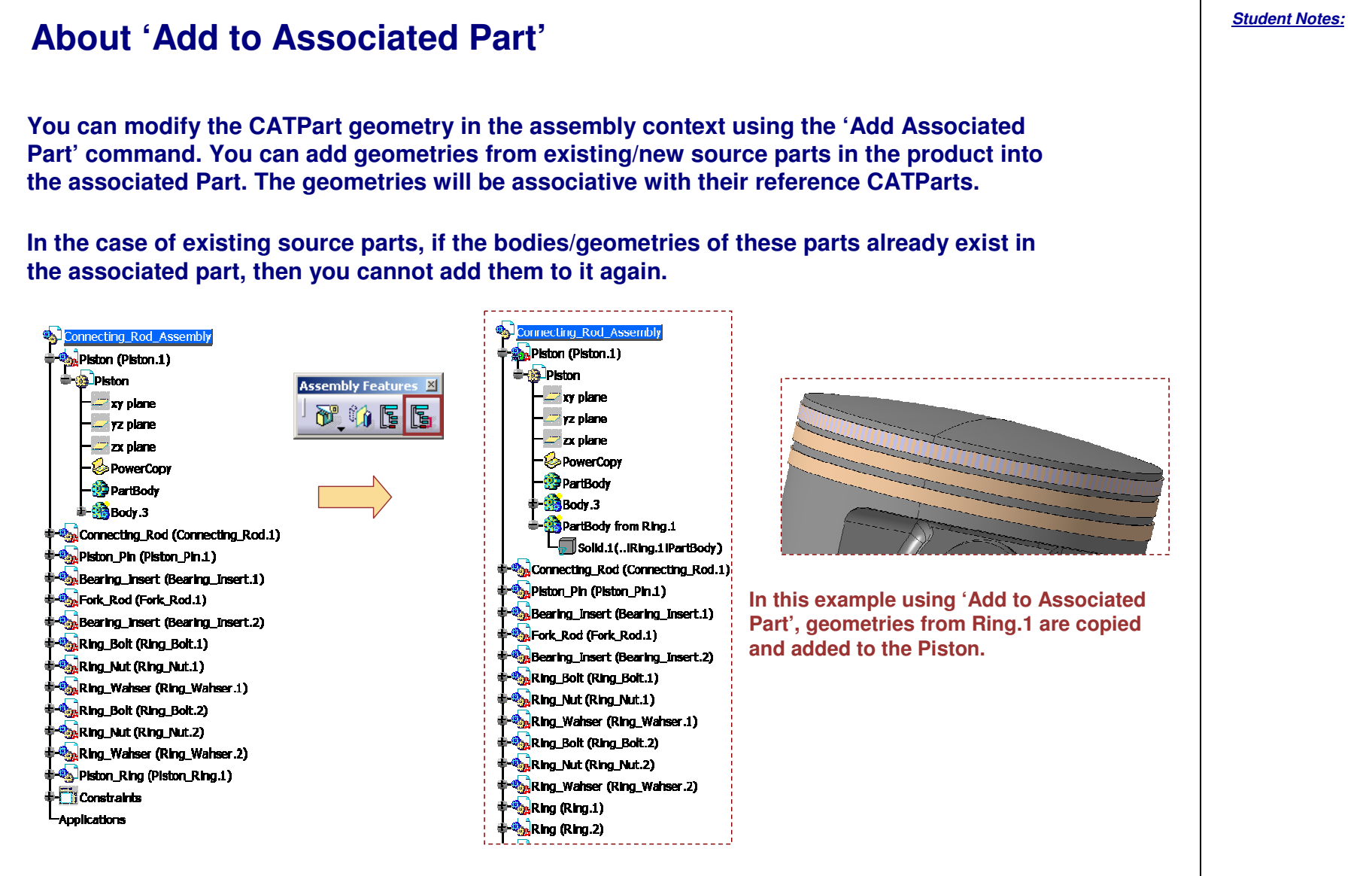

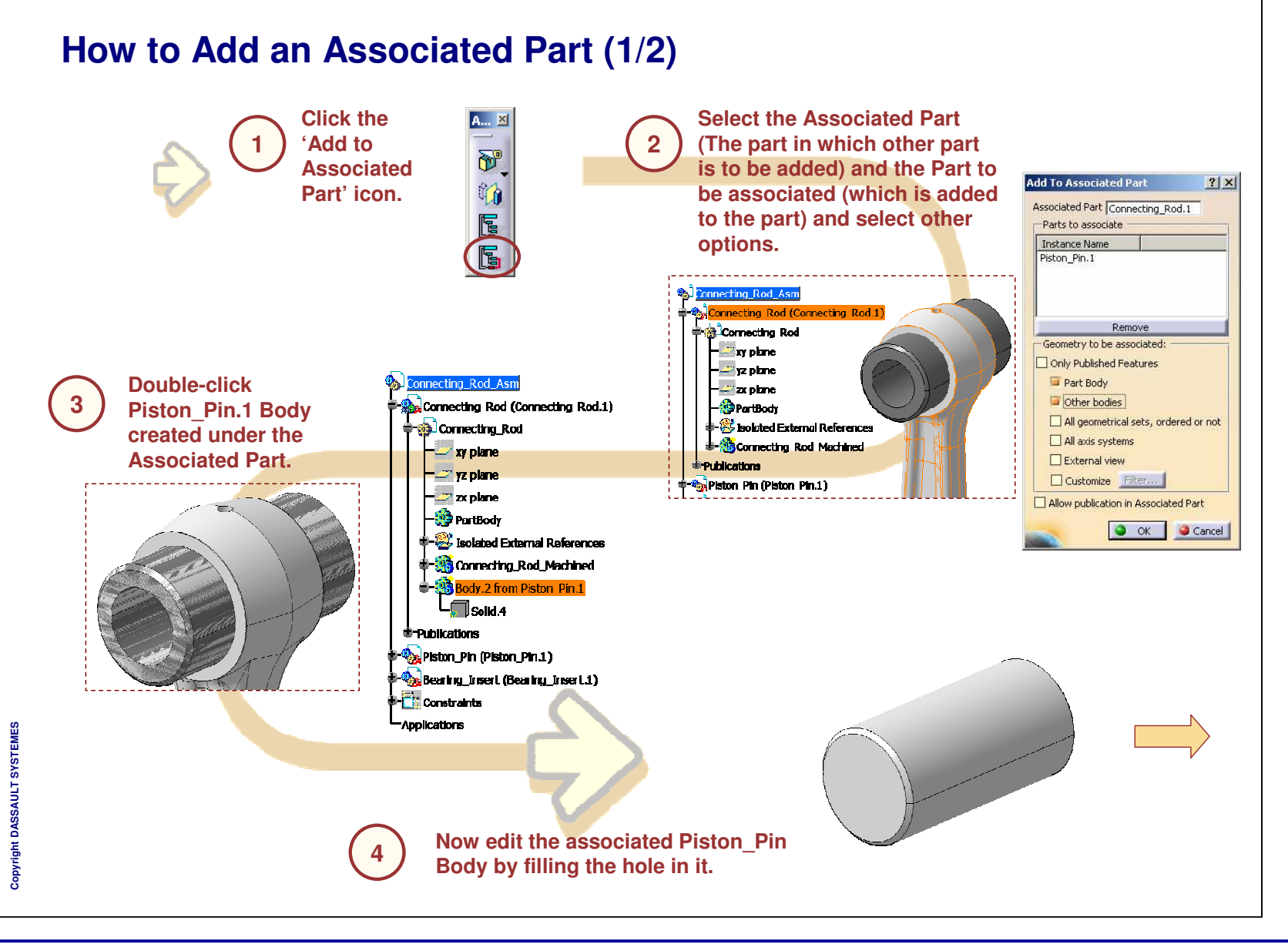

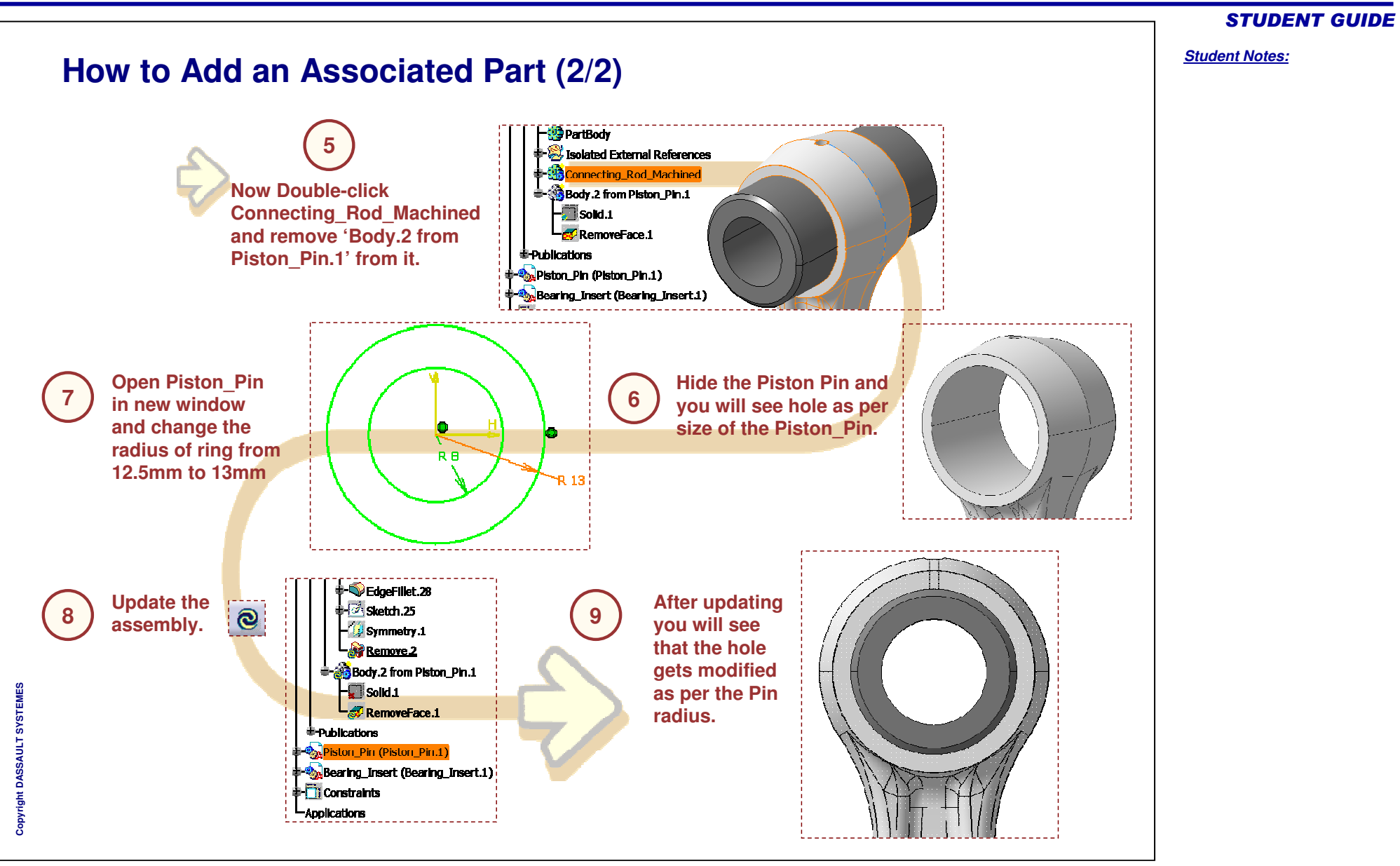

# Associativity and Add to Associated Part

**Recap Exercise** 

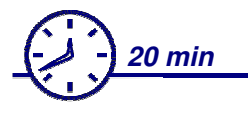

In this step you will create pockets on the Cellphone cover for placement of the Buttons using Associativity and Add to Associated Part command. This enables you to use buttons for pocket creation. You can maintain associativity between the Buttons and their locations without modifying them in the assembly.

By the end of this exercise you will be able to

- Create the Associativity feature.
- Add a CATPart to the Associated Part.

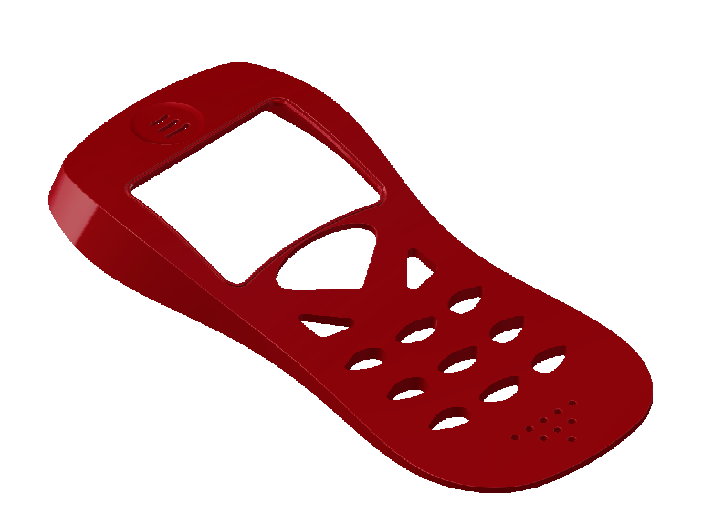

**STUDENT GUIDE** 

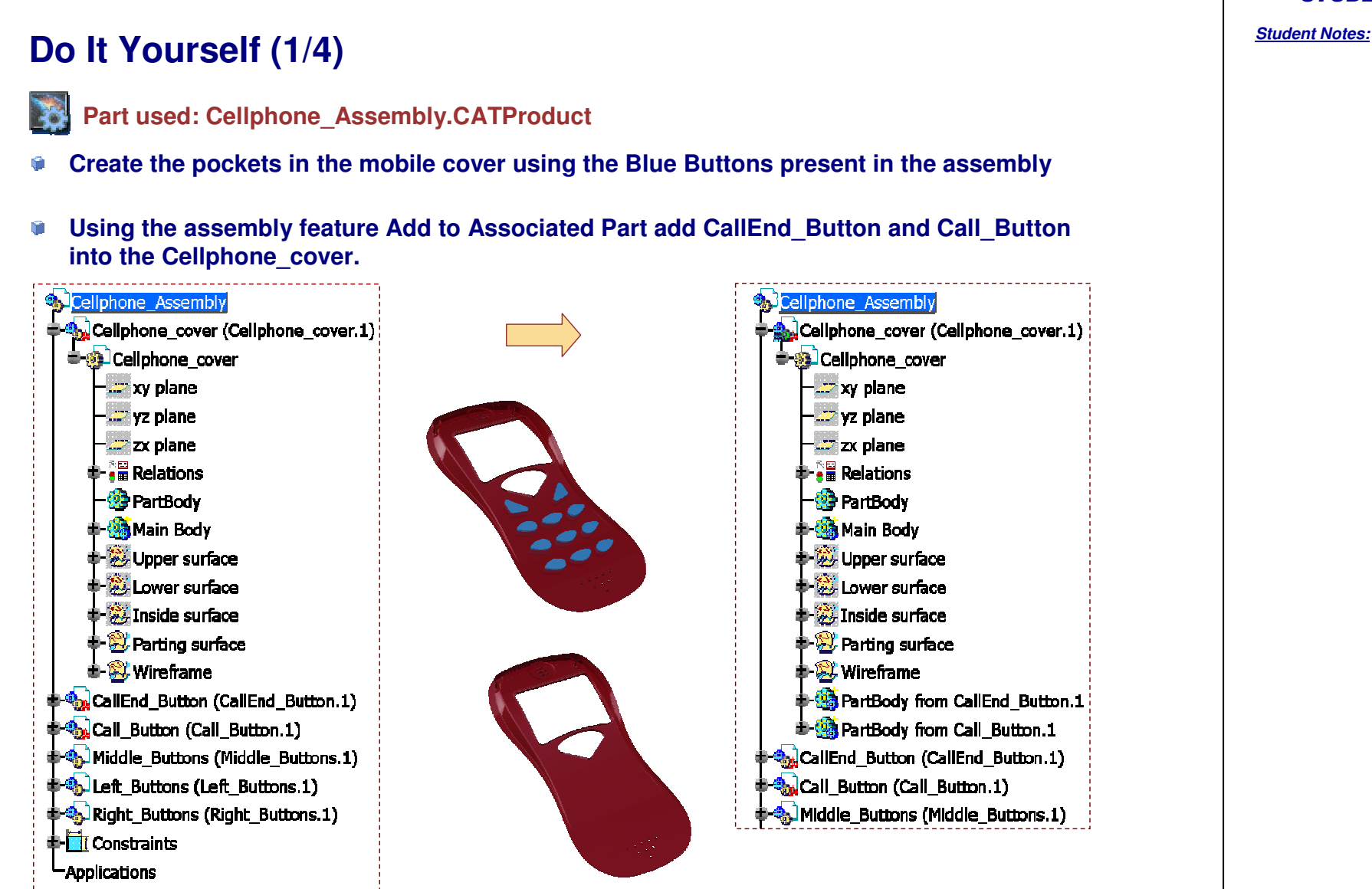

**STUDENT GUIDE** 

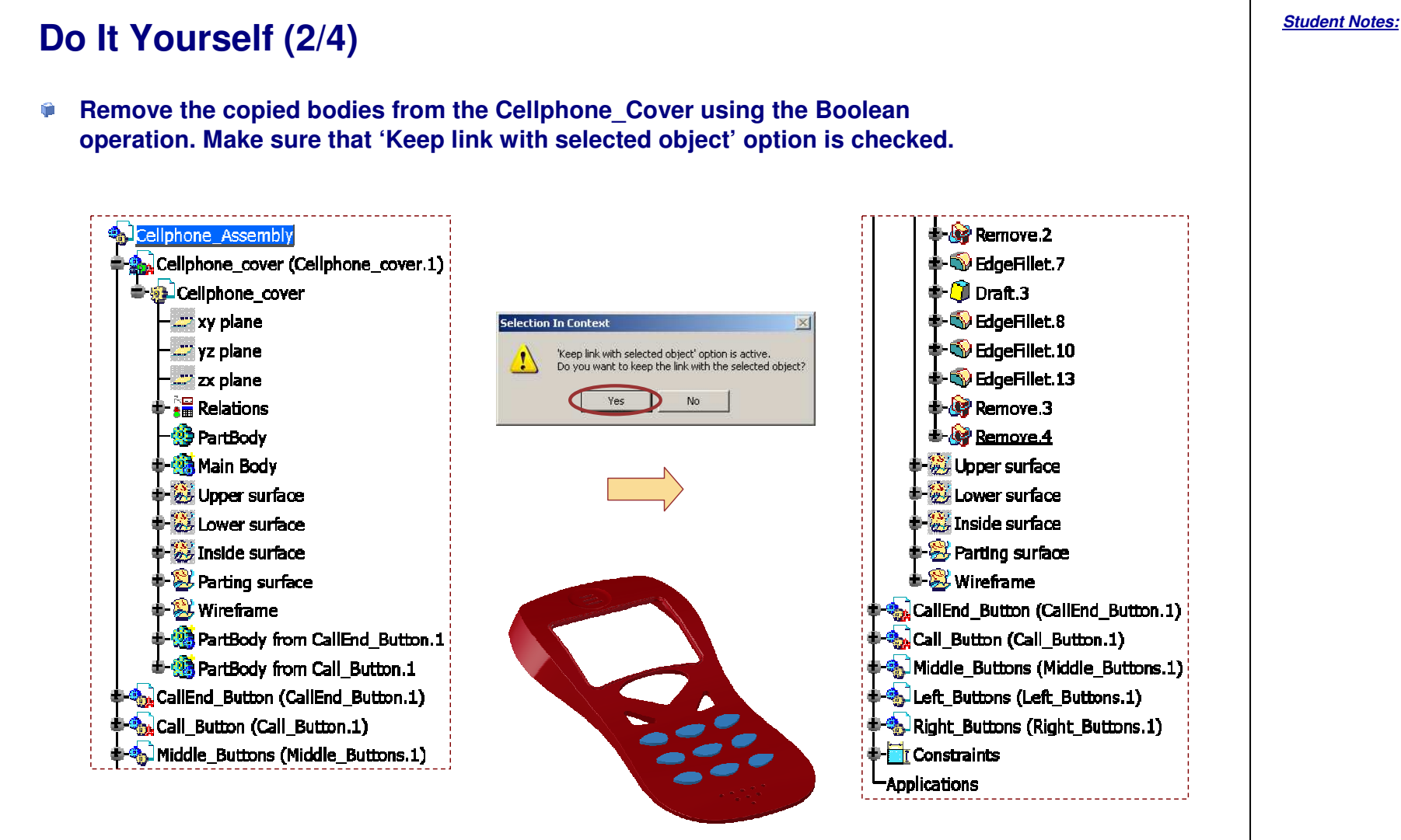

### Do It Yourself (3/4) Using the assembly feature Associativity, create three PartBodies of the Middle Button under the Middle Button Product node. CallEnd\_Button (CallEnd\_Button.1) - Remove.2 -🔩 Call Button (Call Button.1) 🛊 🕙 EdgeFillet.7 Middle Buttons (Middle Buttons.1) 🛊 - 🧊 Draft. 3 | 🛊 🐳 EdgeFillet.8 Middle\_Button (Middle\_Button.1) - Middle\_Button (Middle\_Button.2) 🛊 🔍 EdgeFillet.10 🐀 Middle Button (Middle Button.3) 🛊 📢 EdgeFillet.13 Associated Part (Associated Part.1) & Remove.3 - Associated Part 🖢 🎯 Remove.4 🛊 🎇 Upper surface -📿 xy plane - 🔀 Lower surface - 📿 yz plane - 🞉 Inside surface 🛛 🖅 zx plane + Serving surface 💮 PartBody PartBody from Middle\_Button.1 🖶 😂 Wireframe PartBody from Middle\_Button.2 CallEnd\_Button (CallEnd\_Button.1) + 🙀 PartBody from Middle Button.3 🐀 Call\_Button (Call\_Button.1) - Assembly features Middle\_Buttons (Middle\_Buttons.1) Left\_Buttons (Left\_Buttons.1) Left\_Buttons (Left\_Buttons.1) Right\_Buttons (Right\_Buttons.1) Right Buttons (Right Buttons.1) - Constraints 🕸- 🛅 Constraints -Applications -Applications

# **STUDENT GUIDE**

Student Notes:

# **STUDENT GUIDE**

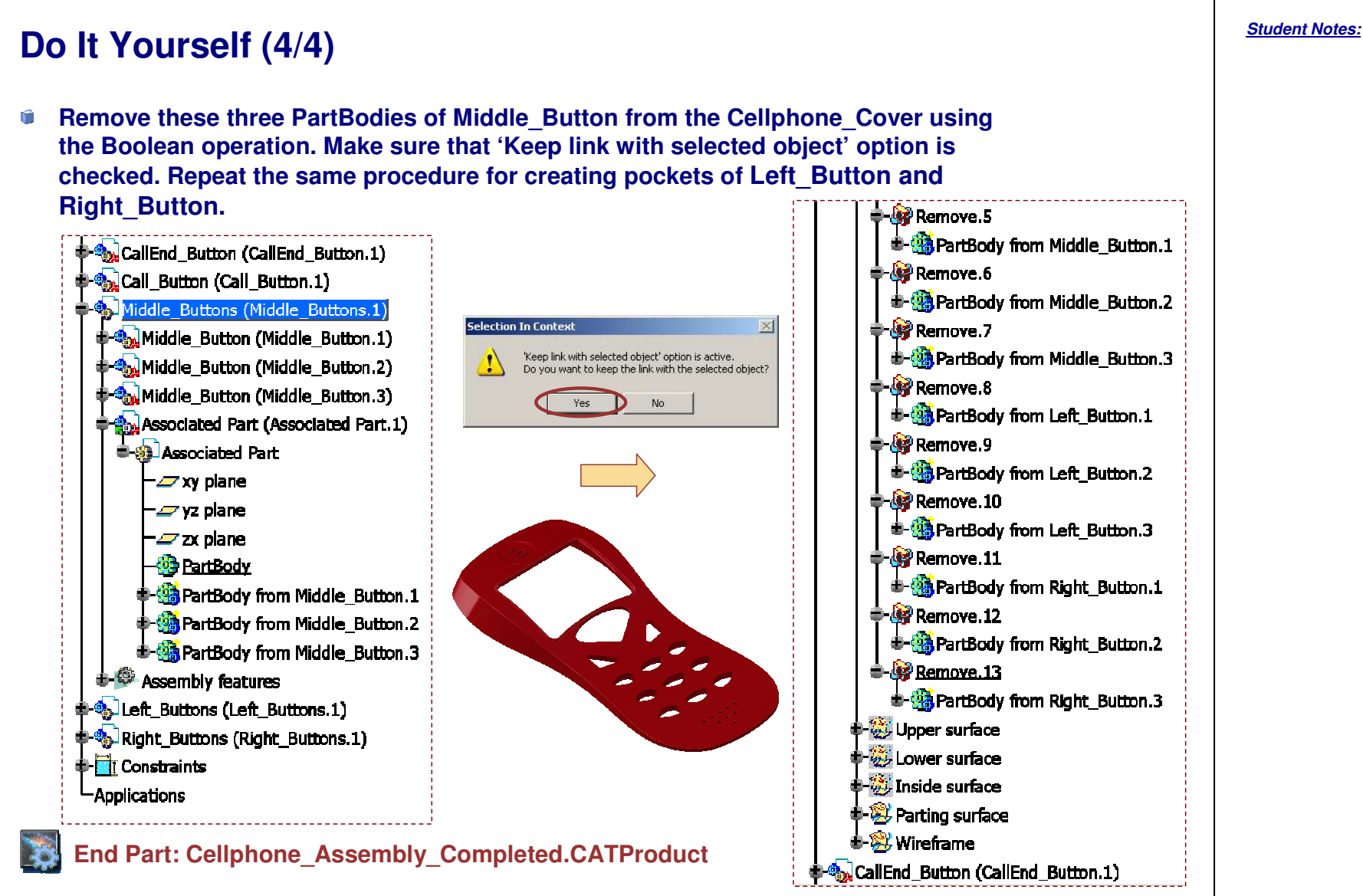

Student Notes: **Enhancement in the Constraint Creation** You will learn about new option Redundancy Constraint Check in constraint creation. Options ? × P Options DMU Clash - Process DMU Sectioning General Constraints Paste components 📕 General Without the assembly constraints Display ○ With the assembly constraints only after a Copy Compatibility O With the assembly constraints only after a Cut O Always with the assembly constraints Parameters and Measu Constraints creation Devices and Virtual Rea Fit Use any geometry O Use published geometry of child components only Infrastructure O Use published geometry of any level **V5R19** Mechanical Design Redundancy check while constraint creation Disable redundancy check Assembly Design Quick Constraint Sketcher Surface contact Coincidence Mold Tooling Design Offset Ŷ Angle Structure Design Parallelism Perpendicularity 2D Layout for 3D Desic Create verified constraints first Drafting 眉 OK Gancel

**About Redundancy Constraint Check** 

### This check affects directly the amount of time required for constraint creation. This happens particularly when you work with huge assemblies with hundreds of parts loaded together with many constraints. ? × Ontions General Constraints DMU Clash - Process DMU Sectioning Options Paste components 🐺 General Without the assembly constraints Display $\bigcirc$ With the assembly constraints only after a Copy - Compatibility $\odot$ With the assembly constraints only after a Cut O Always with the assembly constraints Parameters and Measu Constraints creation Devices and Virtual Rea Use any geometry **T**T O Use published geometry of child components only Infrastructure O Use published geometry of any level Mechanical Design Redundancy check while constraint creation V5R19 Disable redundancy check Assembly Design Quick Constraint Sketcher Surface contact Ŷ Coincidence - 🧭 Mold Tooling Design Ŷ Offset Angle Structure Design Parallelism Perpendicularity 2D Layout for 3D Desic Create verified constraints first Drafting T 沾 **J**a OK Gancel

Copyright DASSAULT SYSTEMES

Now with this new enhancement a setting has been provided at Tools > Options > Mechanical Design > Assembly Design > Constraints with which you can enable or disable the redundancy check while the constraints are created. Hence You can avoid the "redundancy checks".

In CATIA while you create the constraints the Redundancy constraint check is performed.

Student Notes:

|                                                                                                    | STUDENT GUIDE         |
|----------------------------------------------------------------------------------------------------|-----------------------|
| Generative Shape Design Updates                                                                                                    | <u>Student Notes:</u> |
| You will learn about the following enhanced functionalities in the Generative Shape<br>Design workbench:                                                                                              |                       |
| <ul> <li>What's New in Generative Shape Design Workbench</li> <li>Enhancement in the Sweep</li> <li>Enhancement in Points and Planes Repetition</li> <li>Enhancement in the Planes Between</li> </ul> |                       |

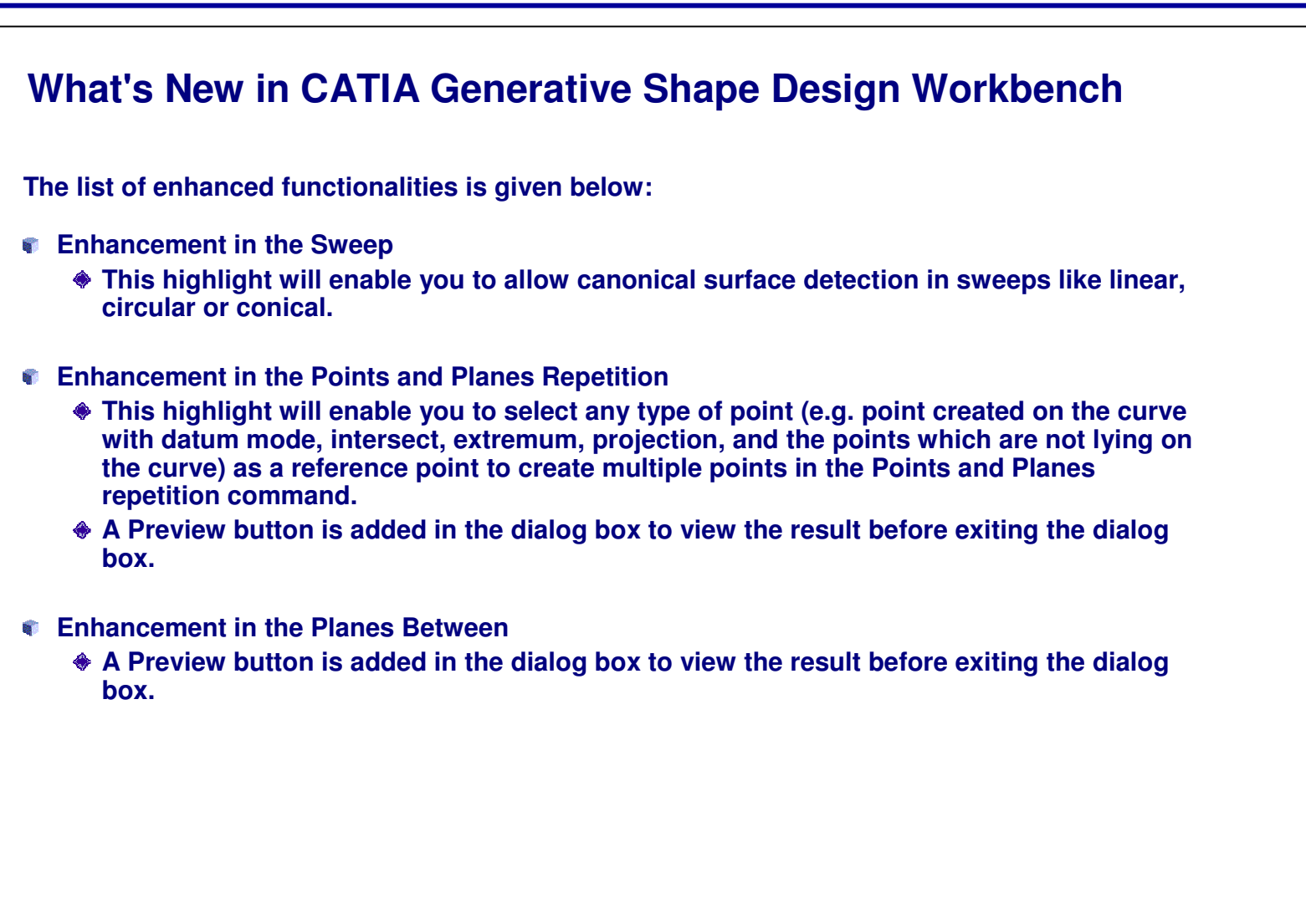

Student Notes: **Enhancement in the Sweep** You will learn about the canonical portion detection in the sweep command. Swept Surface Definition ? × Profile type: 🎻 📢 ÓN Subtype: Two limits • Guide curve 1: No selection Guide curve 2: No selection -Optional elements No selection Spine: Relimiter 1: No selection Relimiter 2: No selection Length 1: 20mm 🚖 Law... Length 2: 0mm 🚖 Law... Second curve as middle curve Smooth sweeping -4 Angular correction: 0,5deg Deviation from guide(s): 0:001mm -Twisted areas management Remove cutters on Preview Setback 📴 Fill twisted areas **V5R19** Connection strategy: Automatic • Add cutter Canonical portion detection OK Scancel Preview 57

Copyright DASSAULT SYSTEMES

Copyright DASSAULT SYSTEMES 2002

# About Canonical Portion Detection in Sweep (1/2)

A check button called 'Canonical portion detection' is added in the sweep dialog box (for the Line, Circle and Conic Sweep).

This highlight will provide you with an option where you can allow the canonical surface detection of sweeps like linear, circular, or conical.

Canonical surface: It is a surface, which is defined in a simplest form, without loosing its original geometry. Sphere and cylinder are examples of canonical surface.

In V5R18, for 'Explicit Sweep', canonical surface detection is always ON, by default.

| no T           | Subty          | rpe: Two   | limits    |     | •  |
|----------------|----------------|------------|-----------|-----|----|
| ×              | Guide          | e curve 1: | No select | ion |    |
| GI             | Guide          | curve 2;   | No select | ion |    |
| - Optional ele | ements         |            |           |     | 4  |
| Spine:         | No selection   | 1          |           |     |    |
| Relimiter 1:   | No selection   | n          |           |     | ť. |
| Relimiter 2:   | No selection   | i          |           |     |    |
| Length 1: [    | Omm            | -          | Law       | 1   |    |
| Length 2: 0    | mm             | -          | Law       | 1   |    |
| Second cu      | urve as middle | e curve    |           |     |    |
| Smooth swee    | eping —        |            |           |     | -  |
| 🛄 Angular d    | orrection:     | 0,5deg     |           | E   | _  |
| Deviation      | from guide(s   | ;); 0.00   | 1mm       | 2   |    |
| Twisted area   | s managemei    | nt         |           |     |    |
| Remove of 2    | utters on Pre  | sview      |           |     |    |
| Setback ቭ      |                | - %        |           |     |    |
| 📮 Fill twiste  | d areas        |            | 1909      | 1   |    |
| Add cutter     | trategy: Au    | tomatic    |           | 1   |    |
|                | portion deter  | tion       |           |     |    |

# **STUDENT GUIDE**

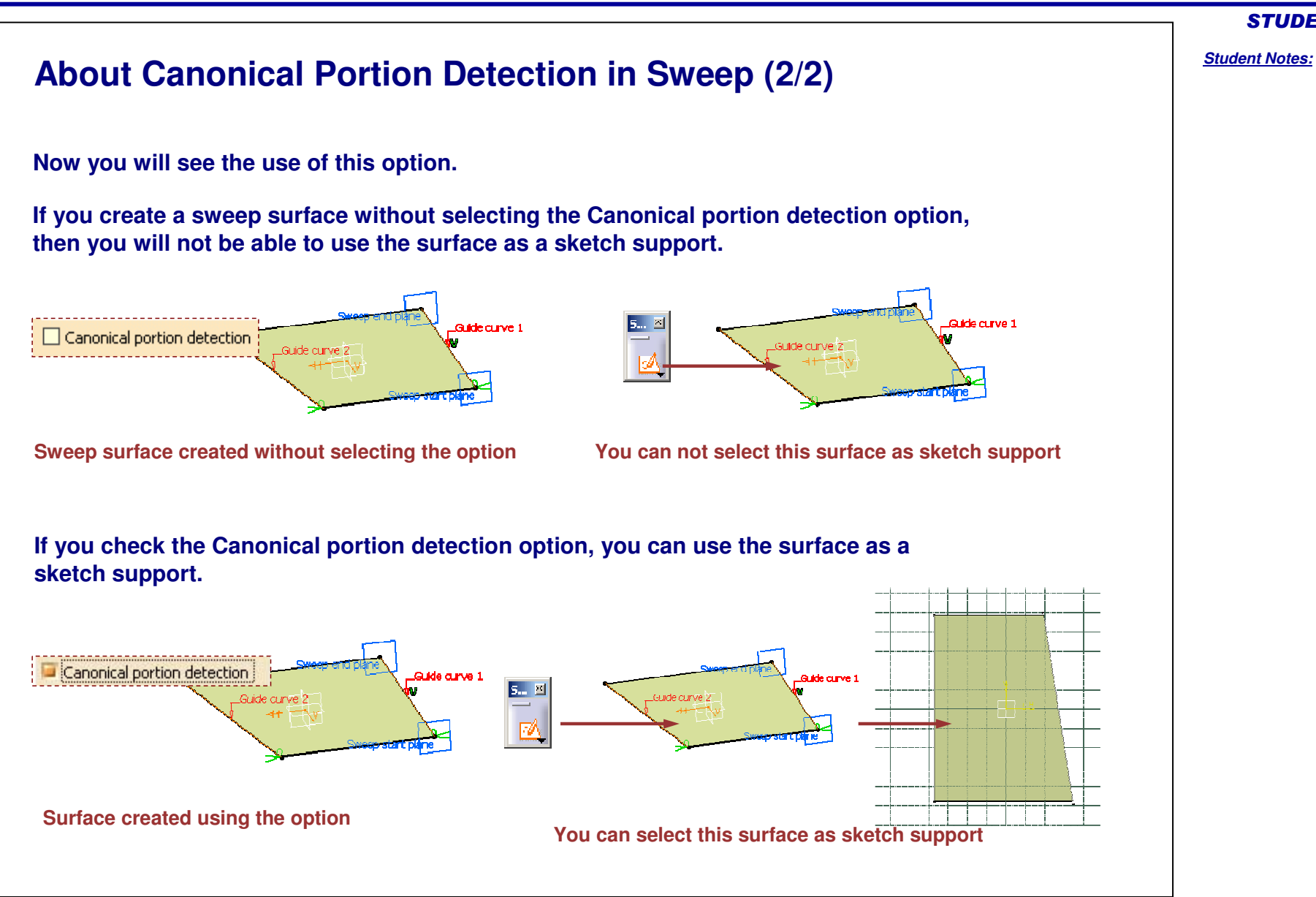

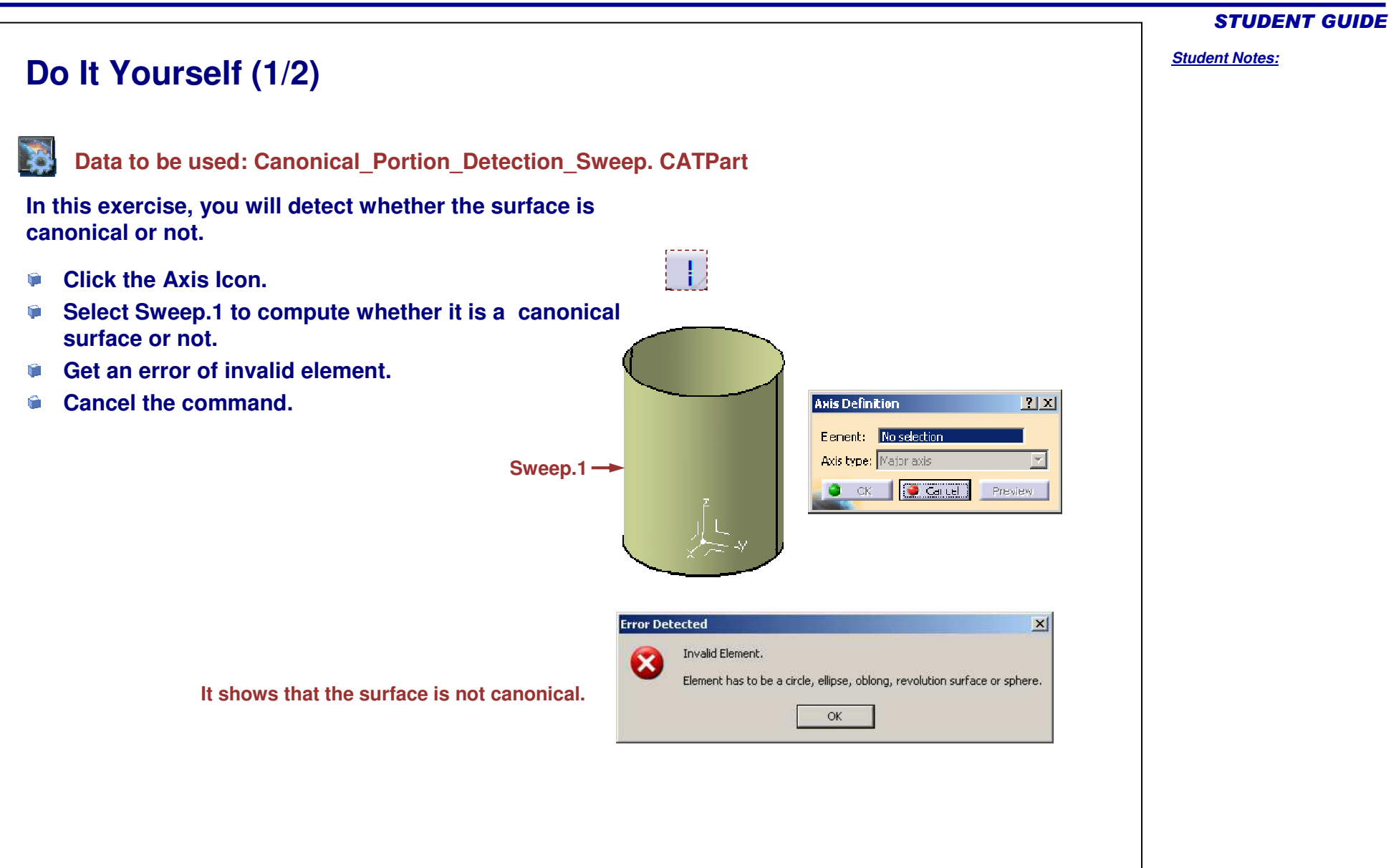

Copyright DASSAULT SYSTEMES

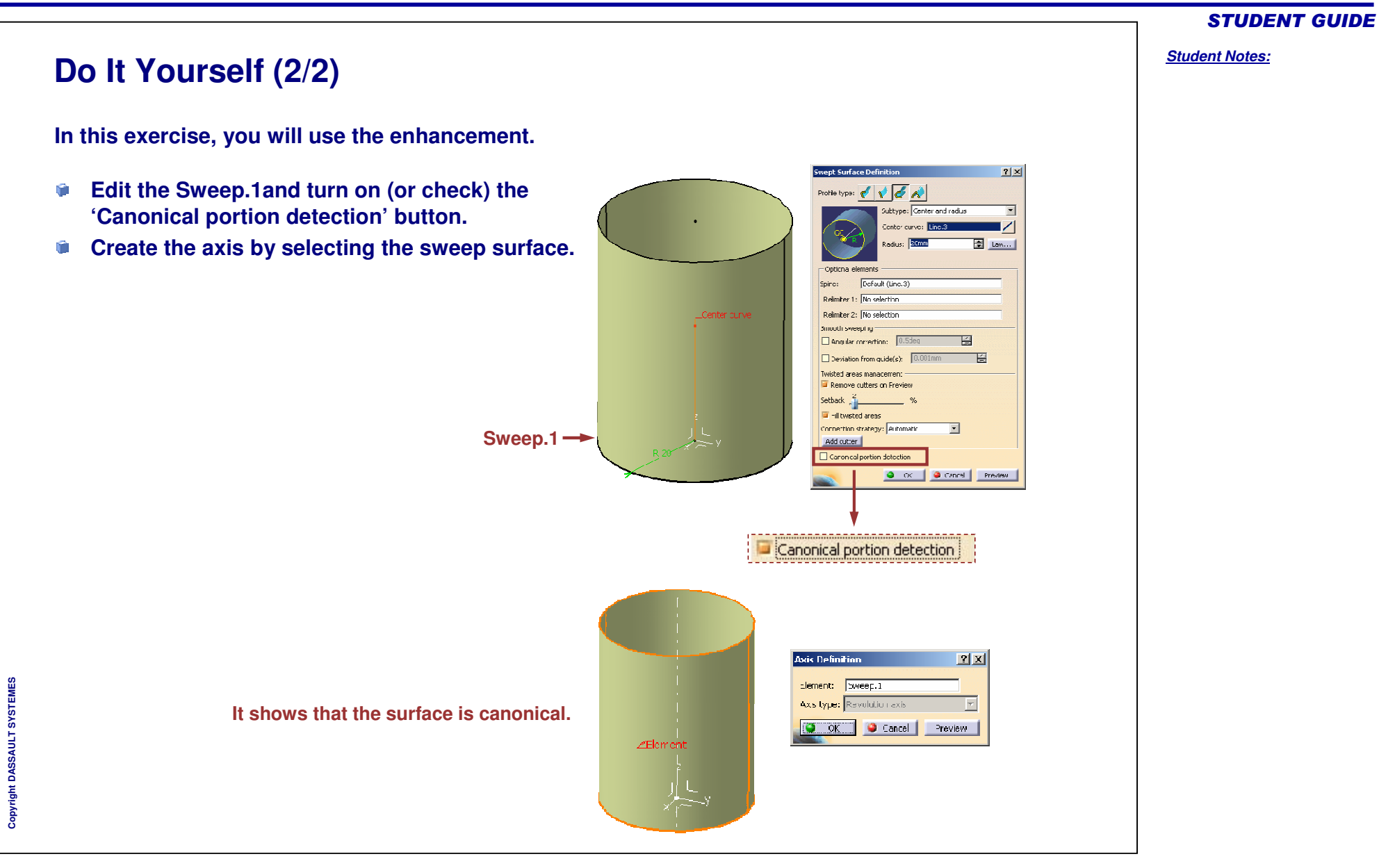

### **STUDENT GUIDE** Student Notes: **Enhancement in the Points and Planes Repetition** You will learn about the enhancement in the Points and Planes Repetition command. Points & Planes Repetition ? × Points & Planes Repetition ? X First Point: No selection First Point: No selection <u>Create Point</u> No selecti Curve: No selection Curve: Create Midpoint Parameters: Instances Parameters: Instances ٠ **V5R19** <sup>7</sup> Cr<u>e</u>ate Endpoint -2 Instance(s): Instance(s): Create Intersection 4 Omm Spacing: Spacing: Create Projection Second point: Default (Extremity) Second point: Default (B Create Extract Reverse Direction Reverse Direction With end points With end points Create normal planes also Create normal planes also **V5R19** 📴 Create in a new Body 📴 Create in a new Body Cancel Preview OK SCancel Preview OK. 62

Copyright DASSAULT SYSTEMES

### About Enhancement in the Points and Planes Repetition (1/2) Points & Planes Repetition ? X New input fields 'First Point' and 'Curve' with contextual menu are No selection added in the Points and Planes Repetition command, to specify the First Point: No selection first reference point and the support curve on which multiple points Curve: Instances Parameters: • will be created. Instance(s): 2 -Ľ. Spacing: Omm This highlight adds capability of selecting any type of point Second point: Default (Extremity) (e.g. point created on the curve with datum mode, intersect, Reverse Direction extremum, projection, and the points which are not lying on the With end points curve) as a reference point to create multiple points in the Points Create normal planes also Create in a new Body and Planes repetition command. Cancel OK In R18 you are able to select points created on the curve using the command Point with type 'On Curve' (but not other types of points). 💑 Geometrical Set. 3 DatumPoint, 1 Point 1 Plane.1 Plane.2 In R19, you can select all these 💭 IntersectPoint. 1 types of points as a First point. Point 7 🚎 ProjectionPoint. 1 Extremum.1 Point8

# **STUDENT GUIDE**

Student Notes:

About Enhancement in the Points and Planes Repetition (2/2) Contextual menu is provided for the first input in the 'First Point' field, second input in the 'Curve' field, and third input in the 'Second Point' field. Contextually created inputs will be aggregated under the first point which was created using this functionality. Points & Planes Repetition ? × Points & Planes Repetition ? × Points & Planes Repetition ? × First Point: No selection Point.8 No selection First Point: First Point: Create Point Curve: No selection Curve: No selection Curve: Curve.1 Create Midpoint Create Line Instances Instances Parameters: Instances Parameters: Parameters: ٠ Create Endpoint 🟹 Create Intersection 10 Instance(s): 10 Instance(s): 10 ÷ Instance(s): Create Intersection 🚄 Create Projection 4 Spacing: Spacing: Spacing: Create Projection Create Boundary Second point: Default (Extr Second point: Default (Extr Second point: Default (Extremi Create Extract 🙀 Crea<u>t</u>e Extract Create Point Reverse Direction Reverse Direction Reverse Direction Create Extract (in point) 🛹 Create Midpoint With end points With end points With end points Create Extract (in tangency) Create Endpoint Create normal planes also Create normal planes also Create normal planes also 3 Create Curve Smooth Create Intersection 🧧 Create in a new Body 🖬 Create in a new Body 📴 Create in a new Body Create Parallel Curve Create Projection Cancel OK Scancel OK 🥥 Cancel Preview OK. 💫 Create Spline 😪 Create E<u>x</u>tract oints & Planes Repetition ? × First Point: Point.8 A Preview button is added in the dialog Curve.1 Curve: box to view the result before exiting the Parameters: Instances + dialog box. Instance(s): 10 E Spacing Second point: Reverse Direction Create normal planes also Create in a new Body OK Sancel Preview

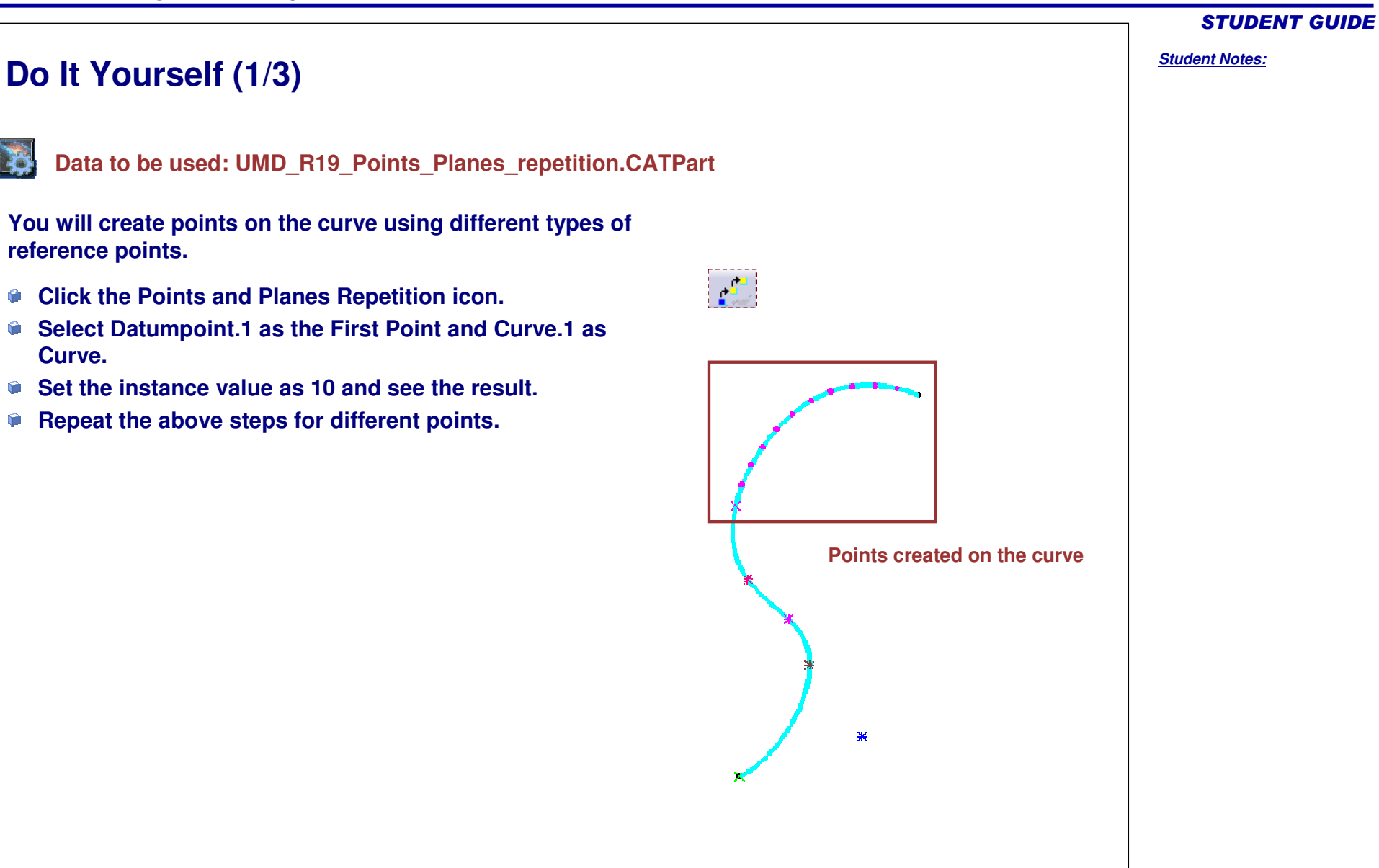

6

۴.

**(** 

Curve.

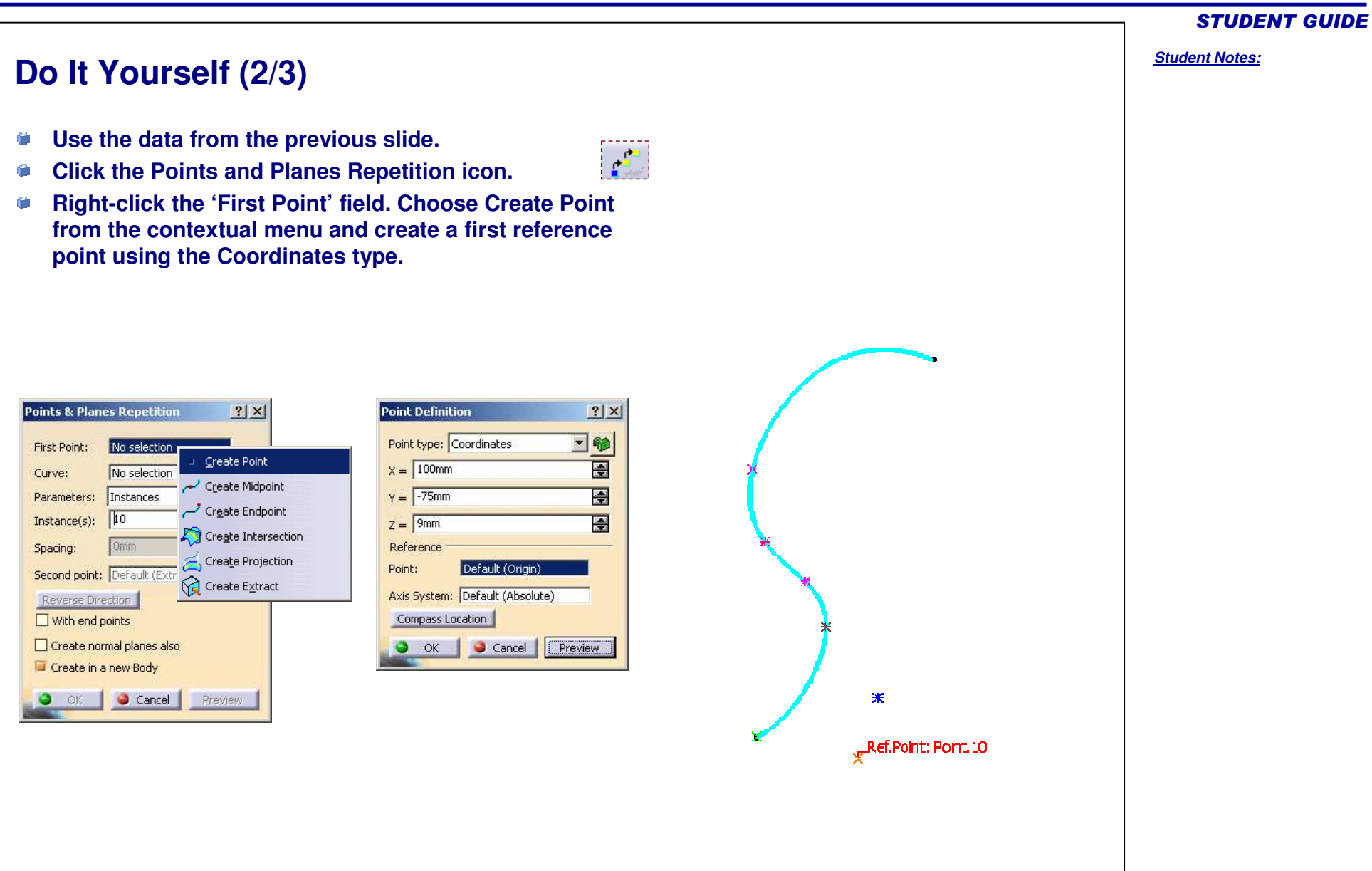

### Do It Yourself (3/3) Right-click on the 'Curve' field. Choose Create Spline from the 1 contextual menu and create Spline.1 using the contextually created point in the previous step, Point.1 and DatumPoint.1. Set the instance value as 10 and see the result. Spline Definition ? X Points & Planes Repetition ? X No Points Tangents Dr. Tensions Curvature Dir. Curv Point... First Point: Point 2: • Dahu Curve: No sele 🖊 Greate Line Parameters: Instance 쳙 Create Intersection Instance(s): 10 Þ 🔁 Create Projection Spacing: 🧶 Add Point After 🔿 Add Point Before 🔘 Replace Point 👝 Cre<u>a</u>te Boundary Second point: Default Geometry on support No selection 🙀 Crea<u>t</u>e Extract Reverse Direction Dose Spline 🥋 Create Extract (in point) With and points Remove Point Remove Tgt. Reverse Tgt. Remove Cur. Create normal plane 🙀 Create Extract (in tangency) Show parameters >> 🔽 Create in a rew Boc 🥱 Create Curve Smooth OK Scancel Preview 📣 Create <u>P</u>arallel Curve 🤪 Car OK Create Spline Raffetint: Point 21

# **STUDENT GUIDE**

# Student Notes: **Enhancement in the Planes Between** The highlight provides you the capability to preview the output for the Planes Between command, before clicking the OK button. This highlight enables you to confirm the number of planes to be created. If the output obtained is contrary to the expectations, you can change the inputs and then create the plane again. ? X Planes Between Plane1: Plane.1 The Preview button is required for confirming the Plane2: Plane.2 expected output and to have ease in performing the modifications. Instance(s): 10 -Reverse Direction Create in a new Body Preview Cancel OK

# Copyright DASSAULT SYSTEMES

# **Drafting Updates** You will learn about the following new and enhanced functionalities of the CATIA Drafting workbench: What's New in CATIA Drafting Workbench New Command: Advanced Bill of Material **Enhancement in Rigid position Links Enhancement in Broken Constraints Visualization Enhancement in 3D Clipping**

**STUDENT GUIDE** 

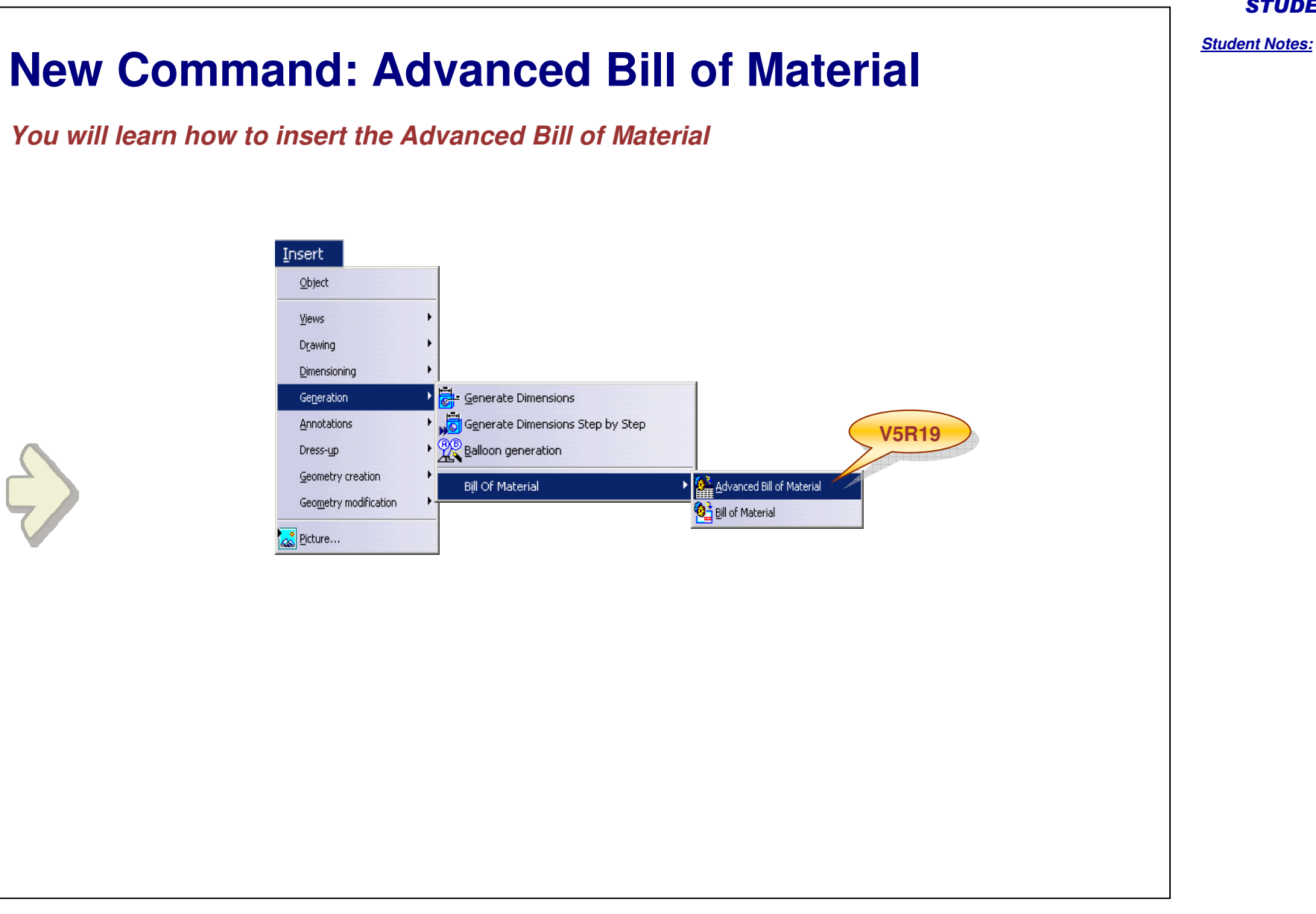

Copyright DASSAULT SYSTEMES

| Why Advanced Bill of Material                                                                                                    | Student Notes: |
|----------------------------------------------------------------------------------------------------|----------------|
| Bill of material is a critical part of the design and manufacture of any product.                                                                                                    |                |
| A Bill of material can define products as they are designed, manufactured, ordered, or maintained.<br>A Bill of Material (BOM) lists all the items that go into a finished good or subassembly. The Bill of<br>material is the base part of any production process. If you don't have a well defined list of<br>ingredients you can't make the part. Of course in the real world a BOM is much more than a listing<br>of the parts which make up the items we manufacture. |                |
| The Advanced BOM provides you the following advantages:                                                                                                    |                |
| <ul> <li>You can insert the BOM in a particular view or sheet as separate sheets are created</li> <li>You can insert BOM without opening the assembly file.</li> <li>You can modify the contents of the table using the properties of the table.</li> <li>You can customize the BOM table.</li> <li>You can invert or split rows at the time of BOM insertion.</li> </ul>                                                                                                  |                |
| You can use the Advanced Bill of Material to modify the contents of the Bill of Material and also add additional contents in it such as Material, Definition, Source, Weight etc.                                                                                                    |                |
|                                                                                                    |                |
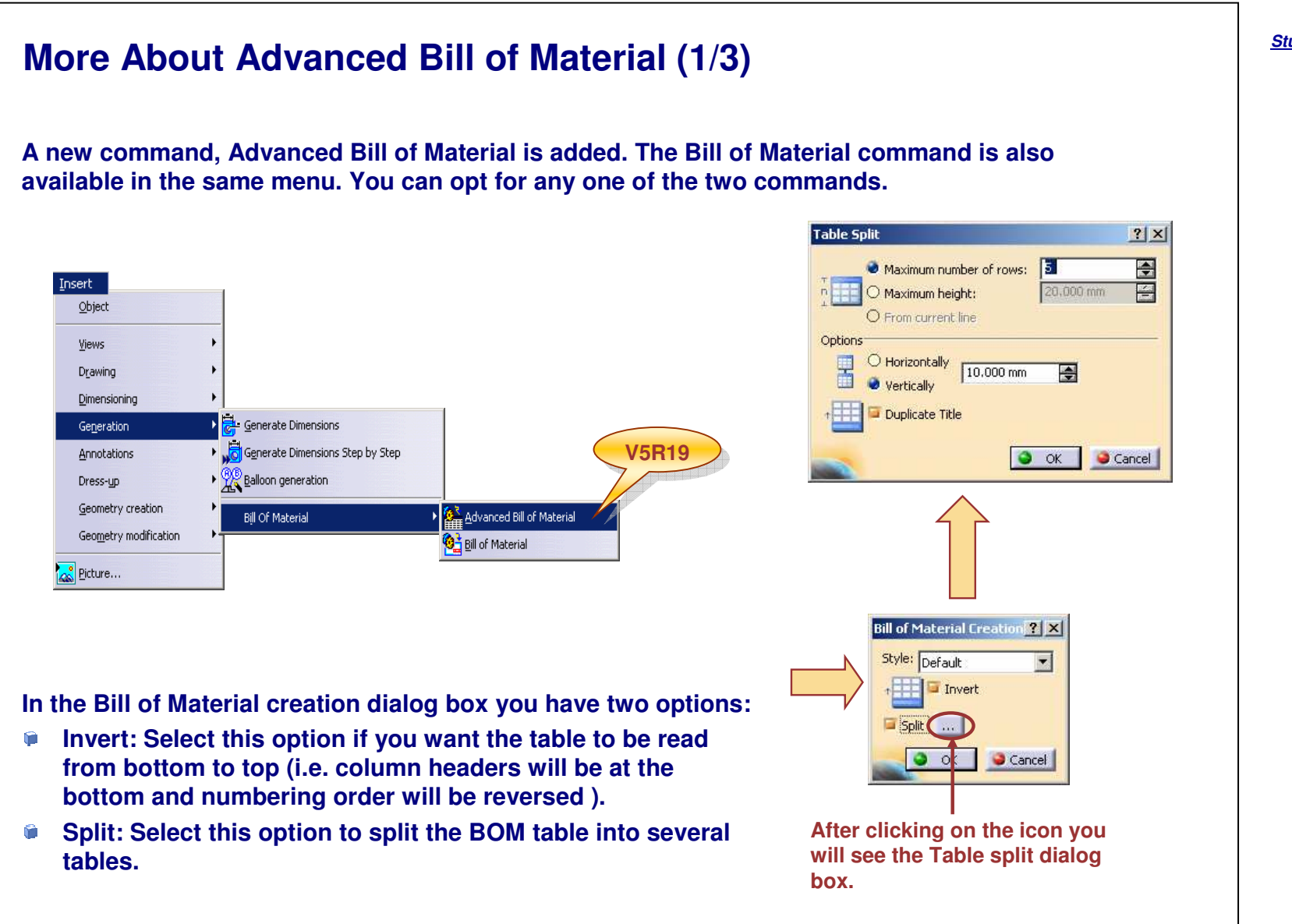

## More About Advanced Bill of Material (2/3)

For splitting the table there are some options provided such as,

- Maximum number of rows: You can specify the maximum number of rows that each table should contain after splitting, irrespective of the total number of rows.
- Maximum height: You can specify the maximum height of each table.
- Horizontally: You can provide option of splitting horizontally.
- Vertically: You can split the table vertically.
- Duplicate Title: You can also repeat the Title in each table.

| 1        | Jig           | CATPart | •            | •        |
|----------|---------------|---------|--------------|----------|
| 1        | Drill Diam 8  | CATPart | Super Drill  | -        |
| 1        | Housing Right | GATPart | -            | -        |
| 1        | Wousing Left  | CATPart | •            | -        |
| Quantity | Part Number   | Туре    | Nomenclature | Revision |

| 1        | User Finger Envelop | CATPart | -            | -        |
|----------|---------------------|---------|--------------|----------|
| 4        | Screw               | CATPart | -            | -        |
| 1        | TopEwitch           | GATPart | -            | -        |
| 1        | "ransnission        | CATPart |              | •        |
| Guantity | Part Number         | Тура    | Nonenclature | Revision |

| 1        | Round Motor | CATPart | NEGA POVER   | -        |
|----------|-------------|---------|--------------|----------|
| 1        | BackSwitch  | CATPart | -            | -        |
| 1        | YSR Switch  | CATPart | -            | -        |
| 1        | Battery     | CATPart | EAT-XX-1209  | -        |
| Quantity | Bart Number | Type    | Nonenclature | Revision |

This is what we can get with Advanced Bill of Material using the enhanced functionalities.

You can split the BOM table after generating it.

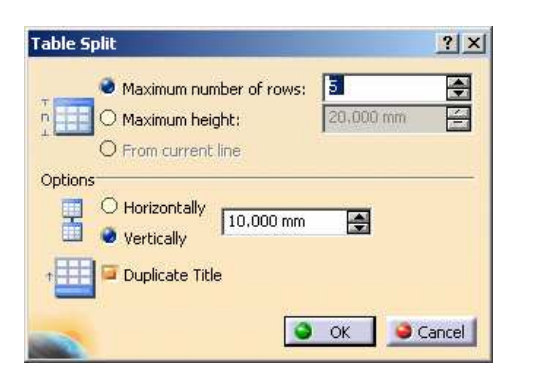

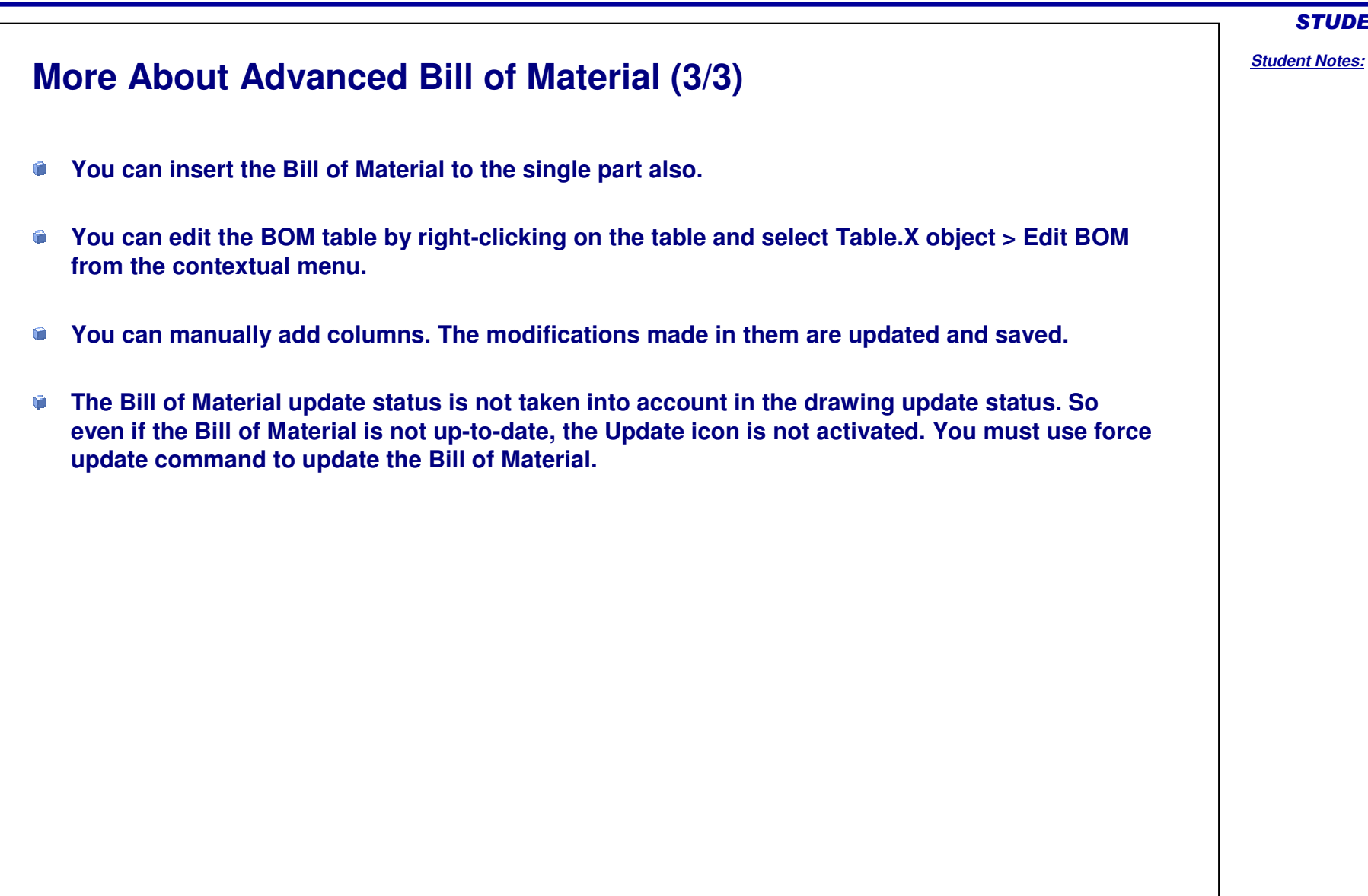

Customizing the Bill of Material (1/2)

| 1                                       |           | Properties                                                            | VSR19                                    |    |
|-----------------------------------------|-----------|-----------------------------------------------------------------------|------------------------------------------|----|
|                                         |           | Current selection : Table 100                                         | DrwDresslin, 1 Mar new                   |    |
| 1 🚔 Ουργ                                | Ctrl+C    |                                                                       |                                          |    |
| 1 🕰 Easte                               | ⊂trí–v    | Graphic Feature Proper                                                | Reported Properties                      |    |
| Set as cefault Right-click table and se | Alt-enter | Type<br>No Value Label<br>No Material Label<br>Item Number Label Type | Integer: 1,2,3<br>Letters: A,B,CZ,AA,BB, | -© |

You can customize the Bill of Material suitable to your requirement of detailing, designing, and

In the Properties dialog box, the BOM Format tab has the following options:

- a. Type: The administrator can change the settings in Tools > Standards > Drafting > [standard name] > Styles > Bill of Material. This option is unavailable by default.
- b. No Value Label: You can set a default label when no value is set in the appropriate property field. The default label is "-".
- c. No Material Label: You can set a default label that will be displayed when no material is specified for the part.
- d. Item Number Label Type: You can label the components in an assembly alphabetically or numerically by selecting the Integer or the Letters option.

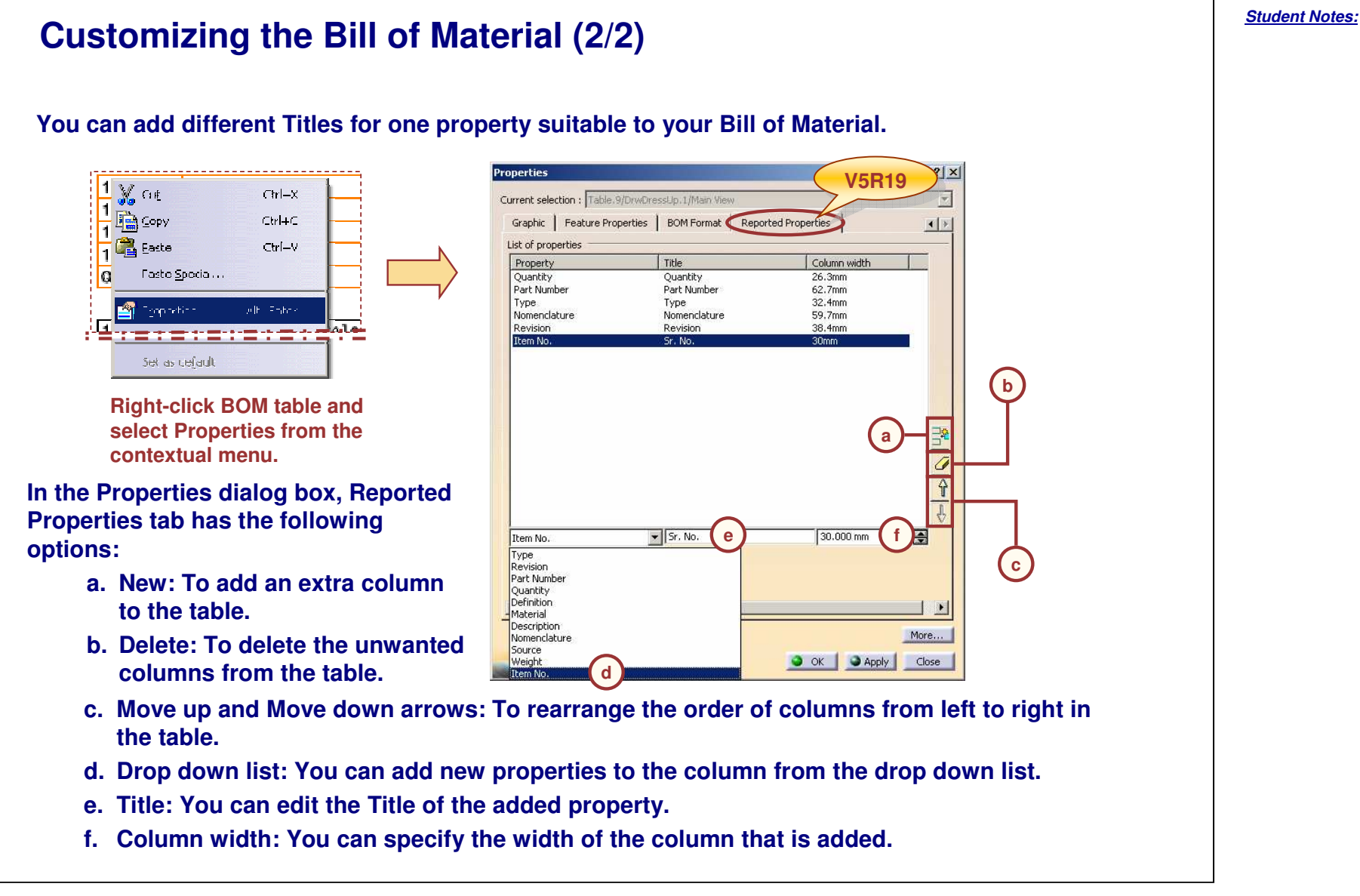

Copyright DASSAULT SYSTEMES

|                                                                                                    | STUDENT GUIDE         |
|----------------------------------------------------------------------------------------------------|-----------------------|
| Editing the Bill of Material                                                                                                    | <u>Student Notes:</u> |
| You can edit the BOM table which has been inserted in the assembly Drawing.                                                                                                    |                       |
| 12       Jia       -       1       GATPart       -       0kg         11       Drill Diam 8       Super Drill       1       CATPart       -       Steel       0.024kg         10       Housing Fight       -       1       CATPart       -       0kg         9       Housing Left       -       1       CATPart       -       0kg         Sr. No.       Part Number       Nomenclature       Quantity Type       Revision       Naterial Weight                                                                                                    |                       |
| 12       Jig       -       1       CaTPart       -       -       0kg         11       -       -       -       -       -       0kg         10       Housing Right       -       1       CATPart       -       0kg         9       Housing Left       -       1       CATPart       -       0kg         8r. NO.       Part Number       Nomenclature       VuentityType       Nevision       Naterial                                                                                                    |                       |
| Effect of removing the component Drill_Diam_8 from the assembly.                                                                                                    |                       |
| 12         J1g         -         1         GATPart         -         9kg           11         Drill Diám 8         Super Drill         1         CATPart         -         -         -         -         -         -         -         -         -         -         -         -         -         -         -         -         -         -         -         -         -         -         -         -         -         -         -         -         -         -         -         -         -         -         -         -         -         -         -         -         -         -         -         -         -         -         -         -         -         -         -         -         -         -         -         -         -         -         -         -         -         -         -         -         -         -         -         -         -         -         -         -         -         -         -         -         -         -         -         -         -         -         -         -         -         -         -         -         -         -         -         - |                       |
| 10 Housing Right - 1 CATPart - 0kg<br>9 Housing Laft - 1 CATPart - 0kg                                                                                                    |                       |
| Sr. No. Part Number Nomenclature Quantity Type Revision Naterial Weight                                                                                                    |                       |
| 1 J10 GAIPART                                                                                                    |                       |
| i Housing Right CATPart -                                                                                                    |                       |
| 1 Housing Left CATPart -                                                                                                    |                       |
| Quantity Part Number Type Nomenclature Revision                                                                                                    |                       |
| Effect of adding the new part "Part 1" to the assembly.                                                                                                    |                       |
| 12       Jia       -       1       CATPart       -       0kg         11       Drill Diam 0       Super Drill       1       CATPart       -       0kcel       0.024kg         10       Housing Left       -       1       CATPart       -       0kg         9       Housing Left       -       1       CATPart       -       0kg         Sr. No.       Part Number       Nomenclature       Quantity Type       Revision       Naterial       Weight                                                                                                    |                       |
|                                                                                                    |                       |
| 11 Drill Diam 9 Super Drill 1 CATPart - Steel 0.034kg                                                                                                    |                       |
| 10 Housing Right - 1 CATPart Okg                                                                                                    |                       |
| Sr. No. Part Number Nomenclature Quantity Type Revision Material Weight                                                                                                    |                       |
| Effect of replacing the Drill_Diam 8 by Drill_Diam 9.                                                                                                    |                       |

Copyright DASSAULT SYSTEMES

## Do It Yourself (1/2)

Part used: Drill\_Machine.CATDrawing

- Select Insert > Bill of Material > Advanced Bill of Material.
- Select the options for inverting and splitting the BOM table.

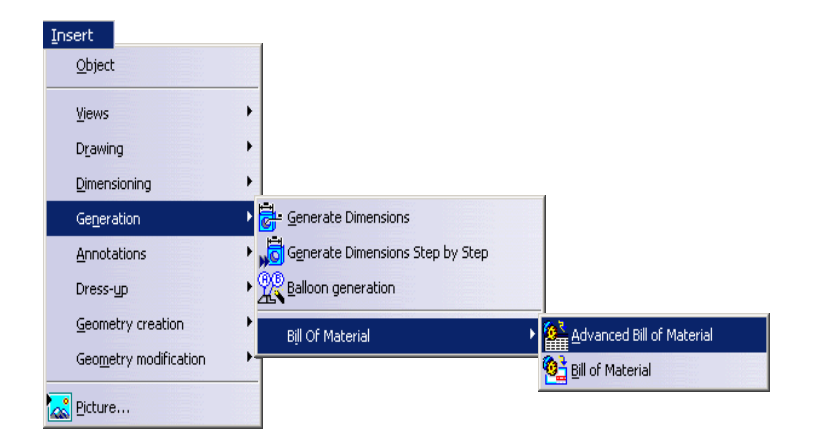

| S        |
|----------|
| Ψ.       |
| <b>1</b> |
| 5        |
| ×        |
| Ë.       |
| Ξ.       |
| ¥.       |
| SS       |
| ۲a       |
| Ŧ        |
| <u>b</u> |
| ž        |
| ğ        |
| 0        |

<u>Student Notes:</u>

**STUDENT GUIDE** 

Bill of Material Creation ? × Style: Default • Timert • Split • OK • Cancel

## Do It Yourself (2/2)

- Set the values in the Table split dialog box.
- Click OK. Ê

| Table Split                                                                                                    | ? ×                  |
|----------------------------------------------------------------------------------------------------|----------------------|
| Maximum number of rows:     O Maximum height:     O From current line                                                                                                    | <b>5</b> 🔶 20,000 mm |
| Options<br>Options<br>Opt | <b>.</b>             |
|                                                                                                    | OK OK OK             |

- Select the view or product and click the location of placement of the BOM table.
- Finally you will get the format of the required table.

| 1        | Jig                 | CATPart | -               | -        |
|----------|---------------------|---------|-----------------|----------|
| 1        | Drill Diam 9        | CATPart | Super Drill     | -        |
| 1        | Housing Right       | CATPart | -               | -        |
|          |                     |         |                 |          |
| 1        | Housing Left        | CATPart | -               | -        |
| 1        | User Finger Envelop | CATPart | -               | -        |
| 4        | Screw               | CATPart | -               | -        |
| 1        | TopSwitch           | CATPart | -               | -        |
| 1        | Transmission        | CATPart | -               | -        |
|          |                     |         |                 |          |
| 1        | Round Motor         | CATPart | NEGA POWER      | -        |
| 1        | BackSwitch          | CATPart | -               | -        |
| 1        | VSR Switch          | CATPart | -               | -        |
| 1        | Battery             | CATPart | BAT - XX - 1209 | -        |
| Augetity | Dast Numbon         | Tyme    | Nomenelature    | Bavisian |

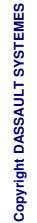

10 End Part: Drill\_Machine\_BOM.CATDrawing

**Annotations** 

Cut Ctrl+X \_\_\_\_\_Сору Ctrl+C 🐴 <u>P</u>aste Ctrl+V Paste Special... Properties Alt+Enter Delete Del Move... 월월 Selection Sets... Ctrl+G Selection Sets Edition... Roughness Symbol.1 object 🔗 Hide/Show Add Leader Positional Link <u>R</u>eplace Orientation Link Delete **V5R19** Query Object Links... 🗸 Rigid –

**Enhancement in Rigid Positional Link for** 

You will learn how to create the rigid position link for Annotations.

**STUDENT GUIDE** 

## About the Enhancement in Rigid position Link for Annotations

A new option called Rigid is added under the Positional Link command. If this option is selected the relative position between the annotation and its reference cannot be changed.

You can fix annotations such as Text, Roughness Symbol, Balloon, Datum Feature, Datum Target, Welding Symbol, Table, and Geometrical Tolerances with respect to their references.

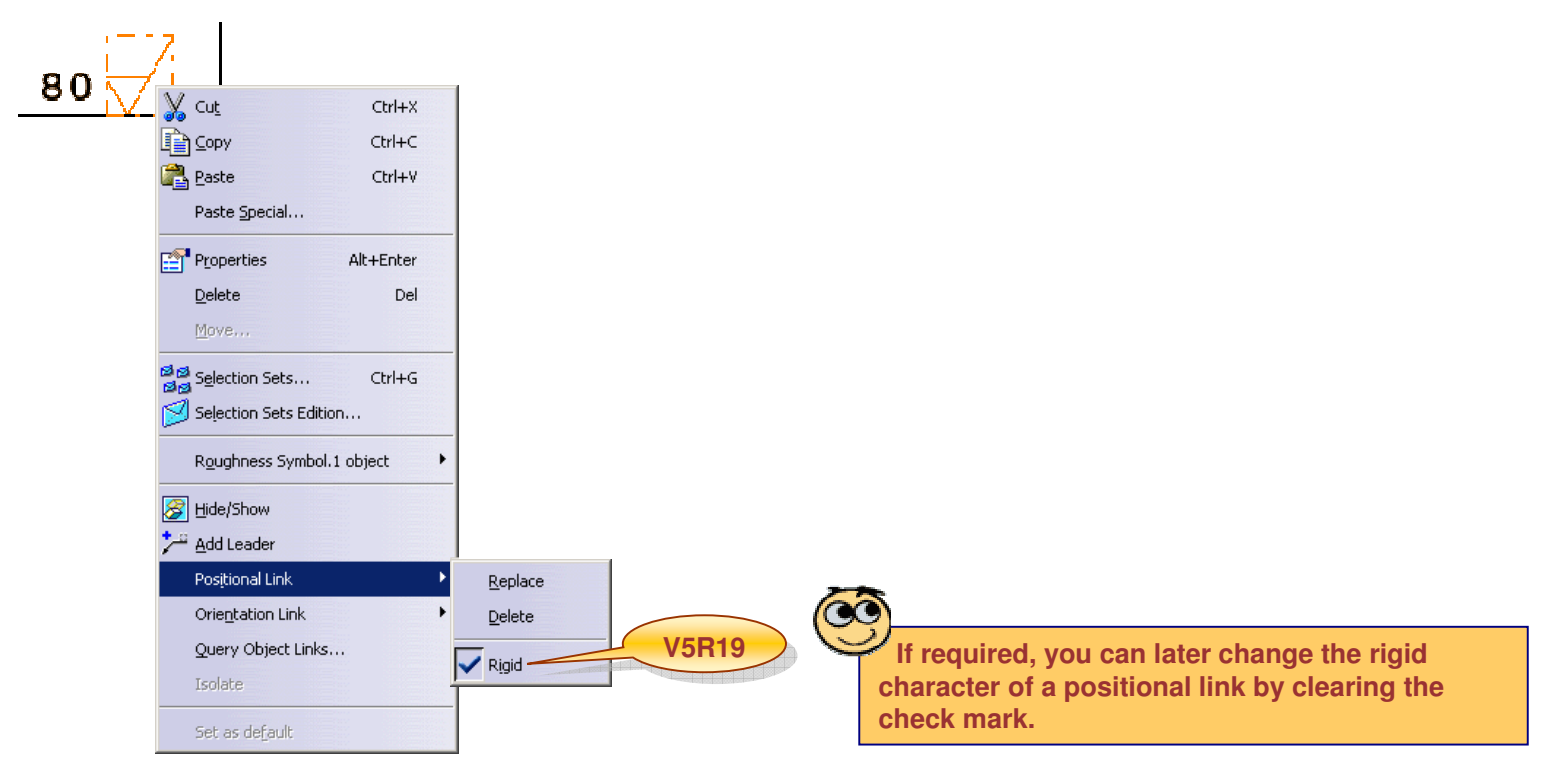

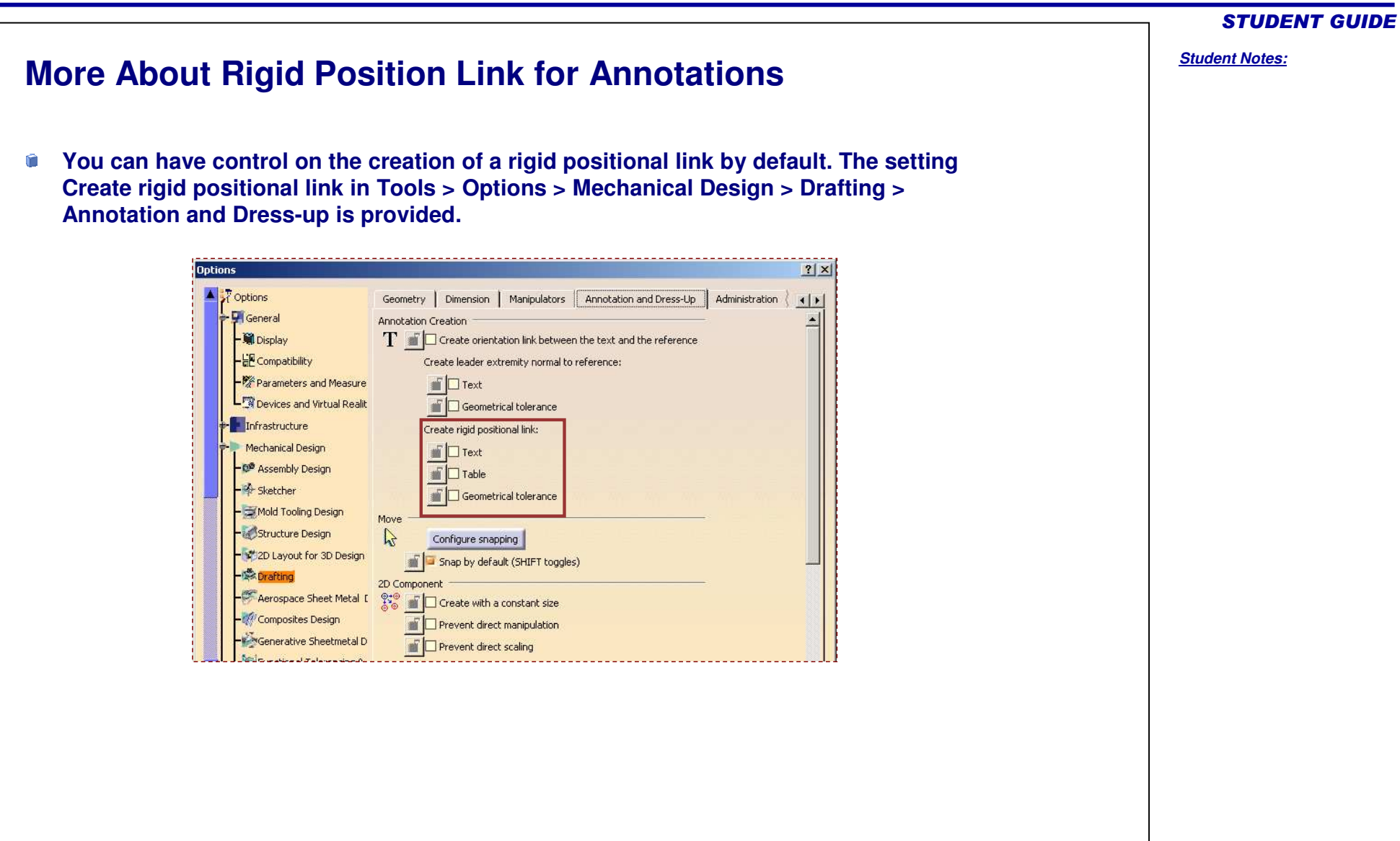

Student Notes: **Enhancement in Visualization of Broken Constraints** You will learn about the enhancement in visualization of broken constraints CATIA V5R18 Coincidence Parallel Tangéné Coincidence Parallel concentricity Perpendicular Tang concentricity Perpendicular **V5R19** After modification Coincidence and update Parallel l angén concentricity Perpendicular After modification in the reference profile used to sketch, the broken constraints are highlighted with a red triangle.

Copyright DASSAULT SYSTEMES

Student Notes:

## About the Enhancement in Broken Constraints Visualization

Now the broken constraints are visualized at the same time as the normal (non-broken) constraints. You will be able to see them and to select them.

**Types of Constraints:** 

There are six types of constraints that can be broken such as Parallelism, Perpendicularity, Coincidence, Concentricity, Tangency, and Symmetry.

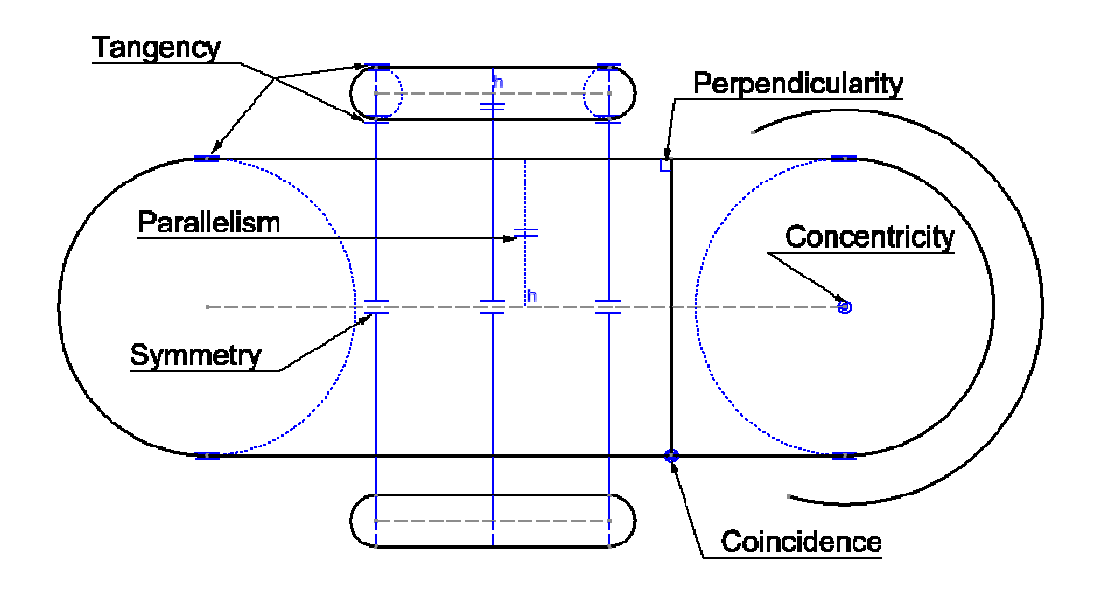

Copyright DASSAULT SYSTEMES

Previously the only way to access and delete the broken constraints was to use the Edit/Search command. You had to find out all constraints and retrieve those which were not valid. You can interactively access the broken constraints, see them, and delete them if needed.

#### Copyright DASSAULT SYSTEMES

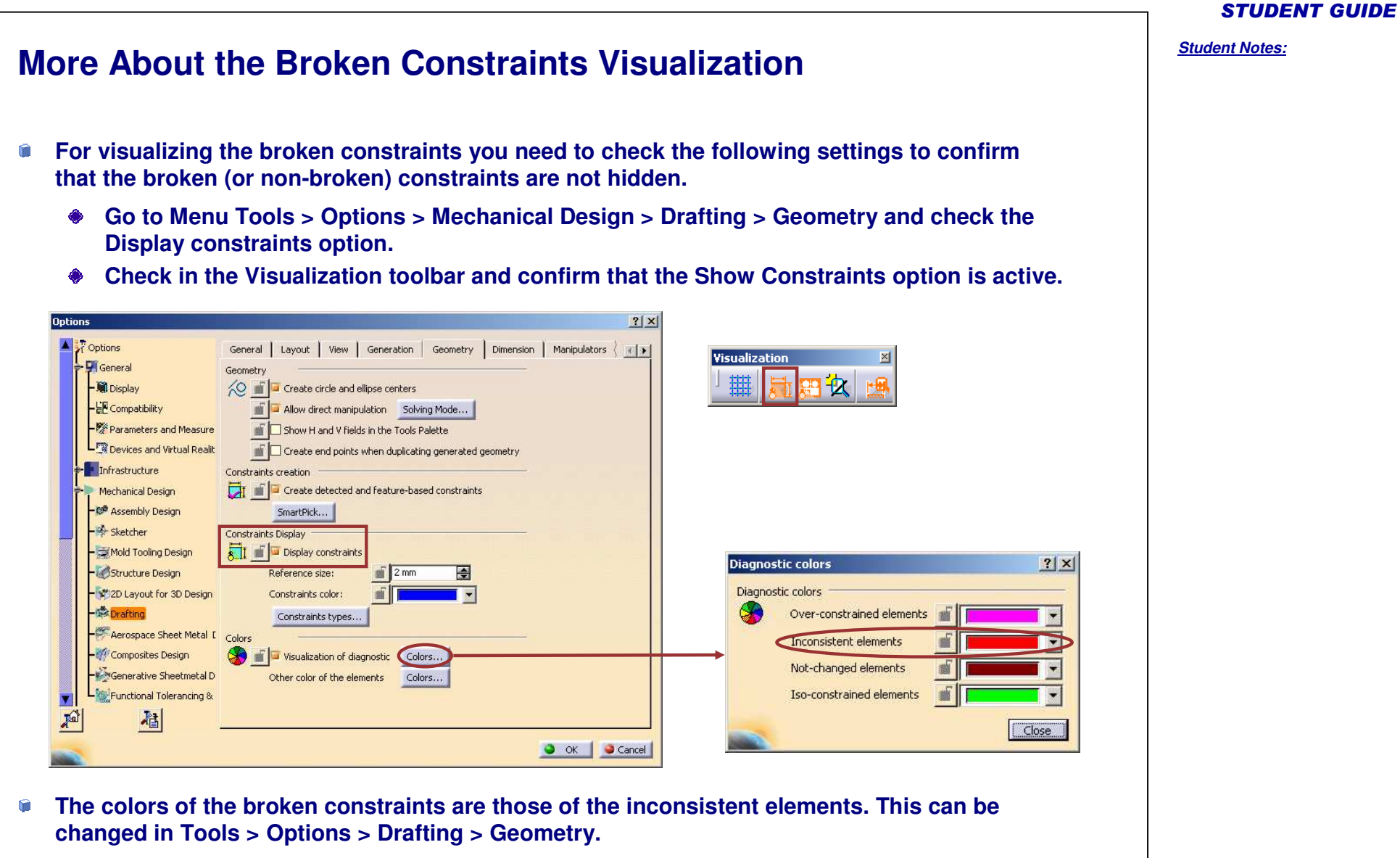

## Do It Yourself (1/2)

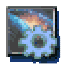

Part used: Brk\_Constraints.CATDrawing

- Open the drawing and visualize the constraints.
- Open the Part linked to the drawing.

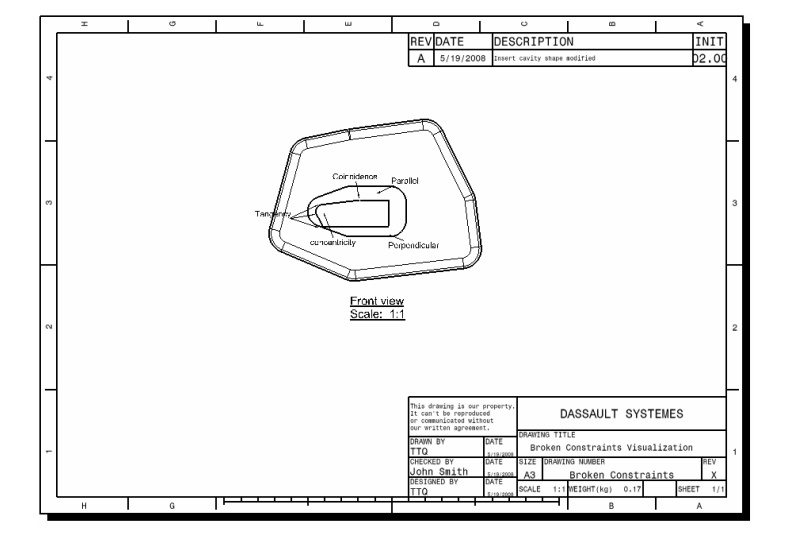

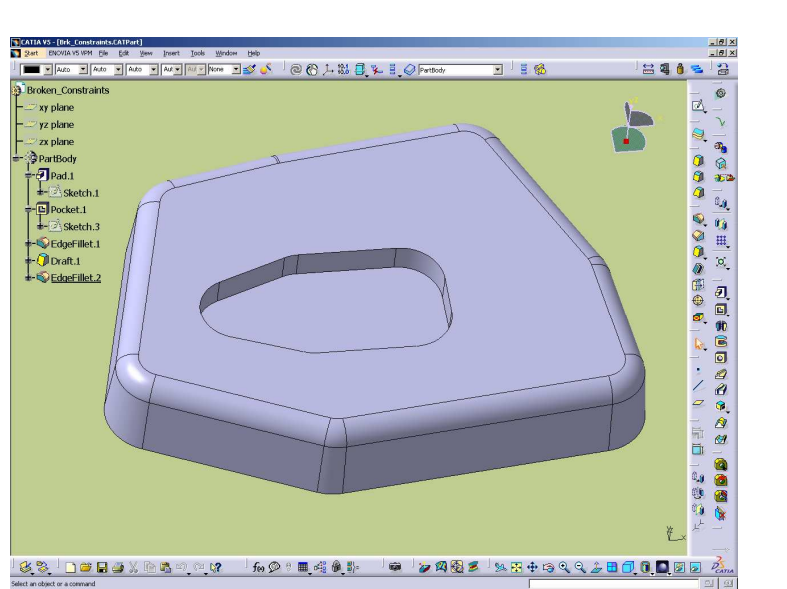

Copyright DASSAULT SYSTEMES

#### **STUDENT GUIDE**

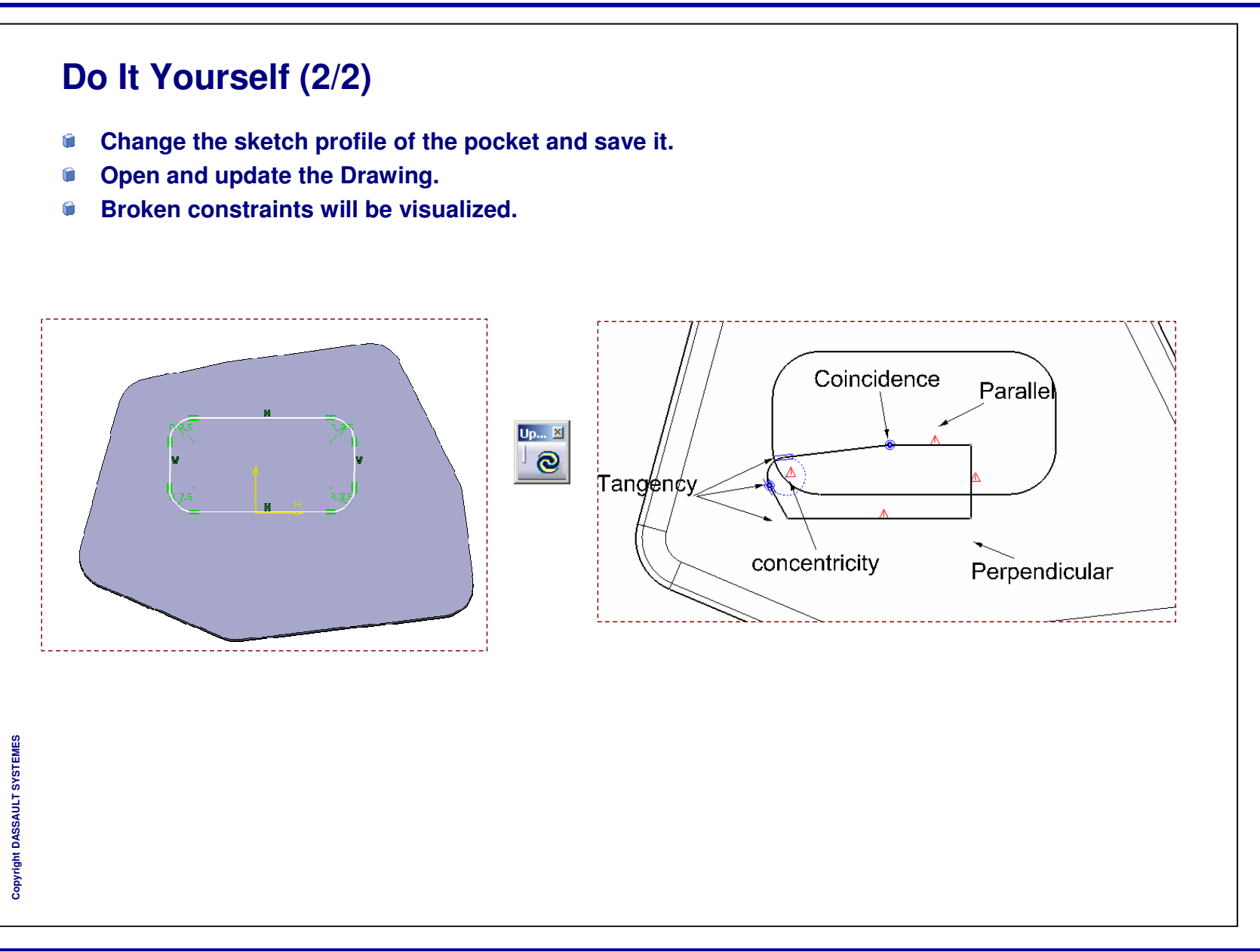

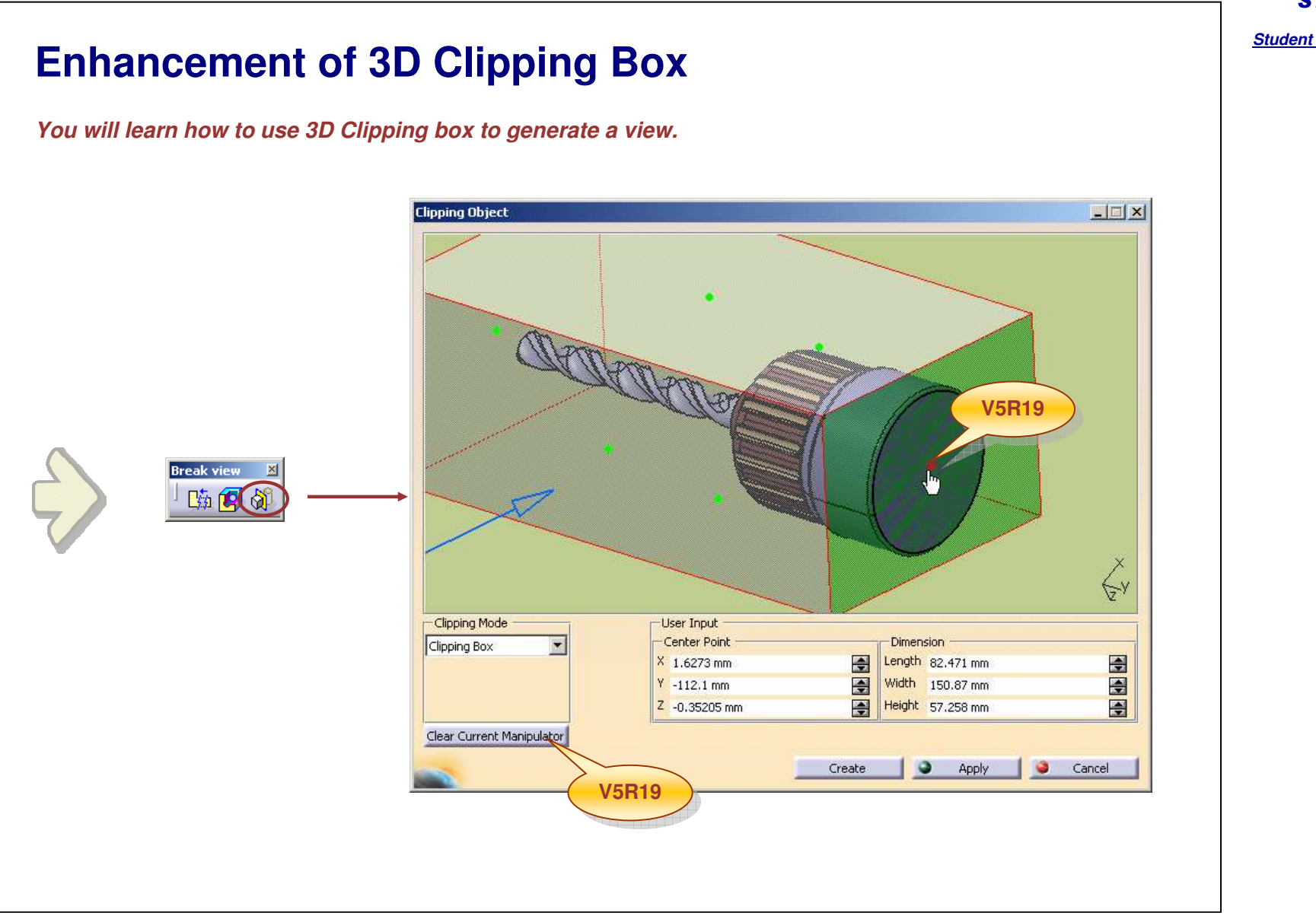

#### Student Notes:

## About the Enhancement of 3D Clipping Box

In addition to the existing methods of defining the 3D clipping object (manipulators being moved manually, spinners and edit boxes), you will be able to select a point or a line in 2D and 3D view or a planar face / plane / edge in 3D in order to define the position of the current manipulator.

- The following geometries can be selected if the plane containing the geometry is parallel to the current manipulator plane:
  - Point, Line (they must be generatively created) in 2D.
  - Point, Line, Edge, Planar face, Plane in 3D, FTA Plane in 3D and the geometry outside the 3D clipping box.
- Some of the important things regarding 3D Clipping
  - The 3D Clipping object is not available for the following views: Section cut views, Aligned section views, Unfolded views, Views from 3D, Advanced front view with DMU box, CGR, Raster and Approximate views.
  - Any geometry inside the Clipping Object dialog box cannot be selected.
  - 2D view selection is not supported.
  - **\*** 3D clipping object is not associated with the 3D element.
  - Only one clipping object can be added per view.
  - Cut in section view has no effect on a 3D Clipping.
  - After the 3D clipping is created it can be modified or removed using the options provided in the Contextual menu.

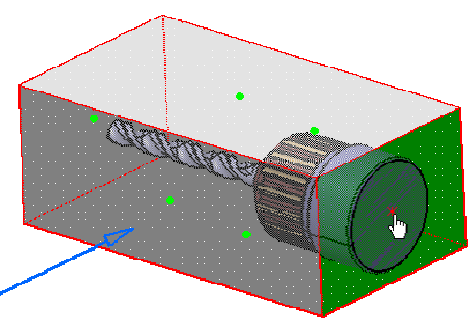

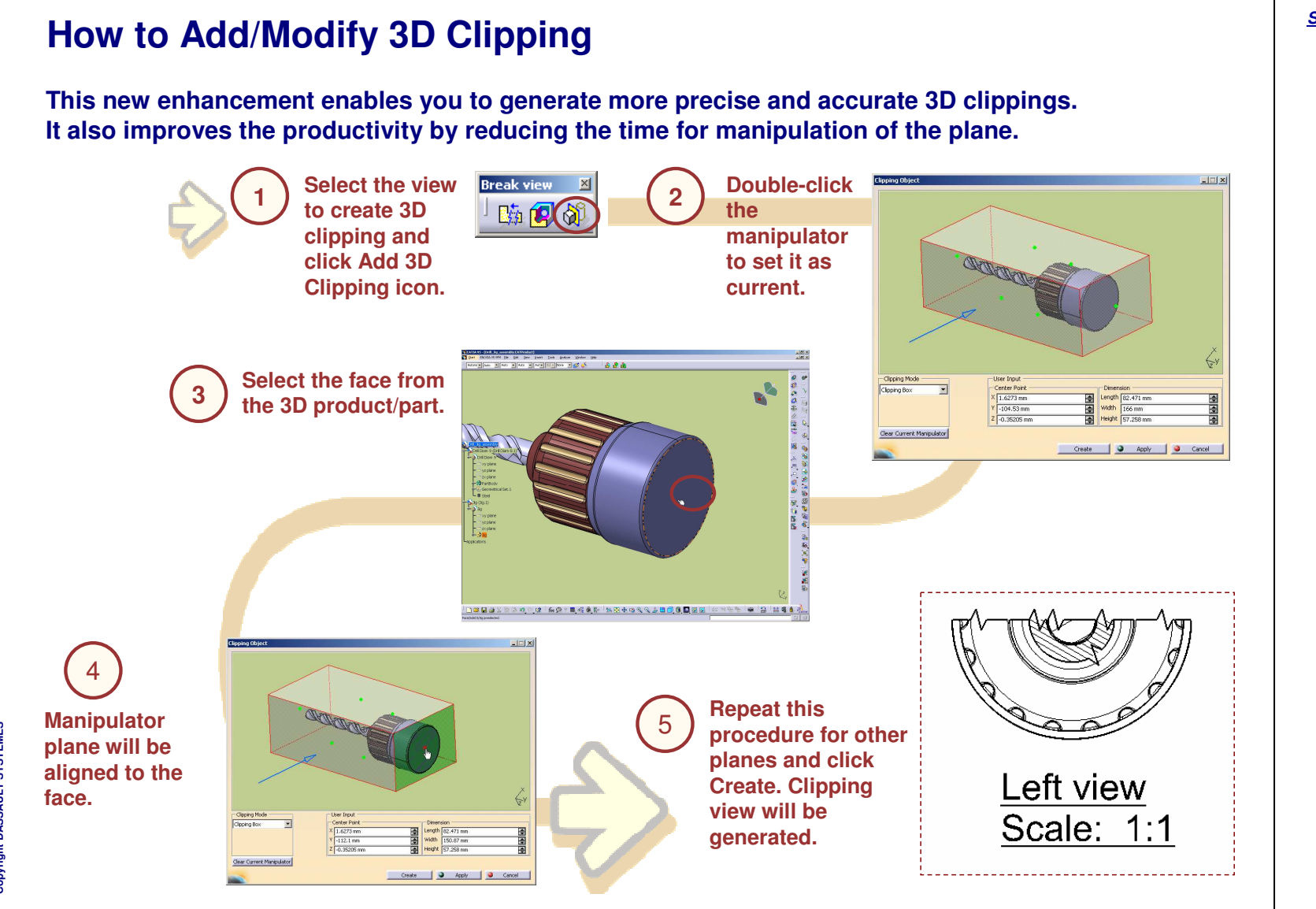

## Do It Yourself (1/5)

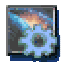

## Part used: Vice\_Assembly.CATDrawing

- Open Vice\_Assembly.CATDrawing.
- Open ViceAssembly.CATProduct linked to the drawing.
- Select the Front View and then from the menu select Add 3D Clipping.

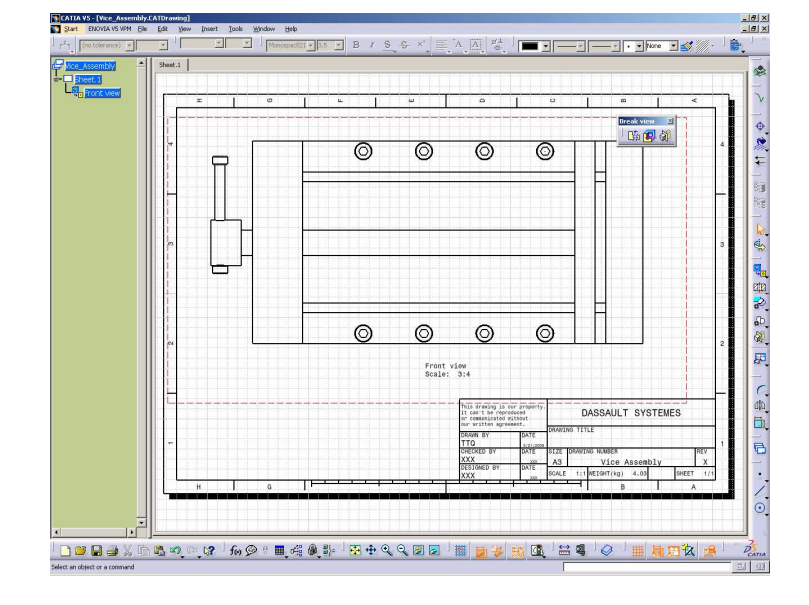

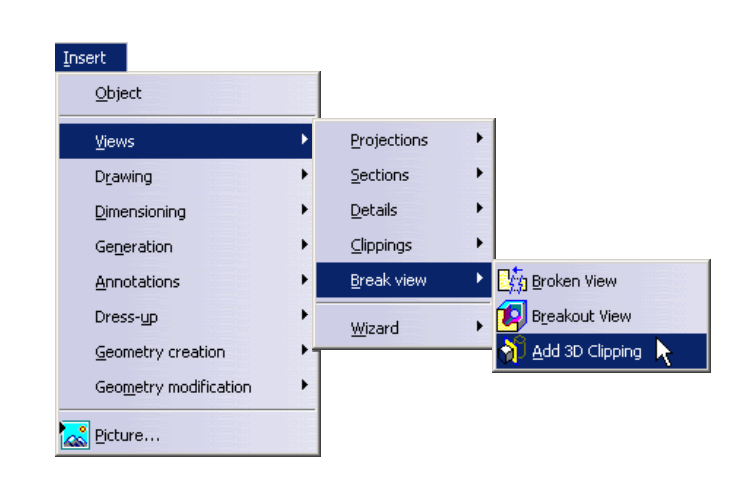

# Copyright DASSAULT SYSTEMES

Copyright DASSAULT SYSTEMES

# Do It Yourself (2/5)

- From the Clipping Mode select the Clipping Box.
- Double-click green manipulator to set it as current.

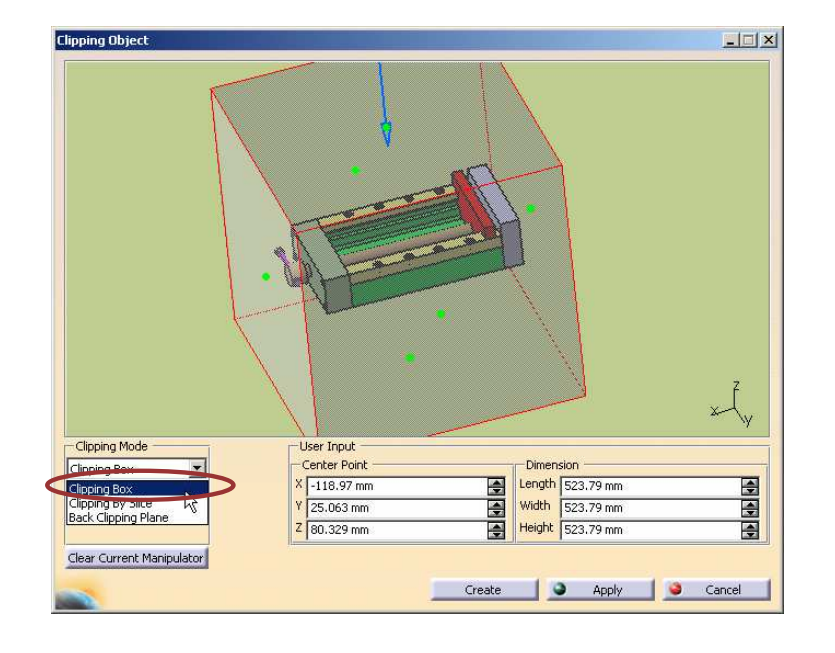

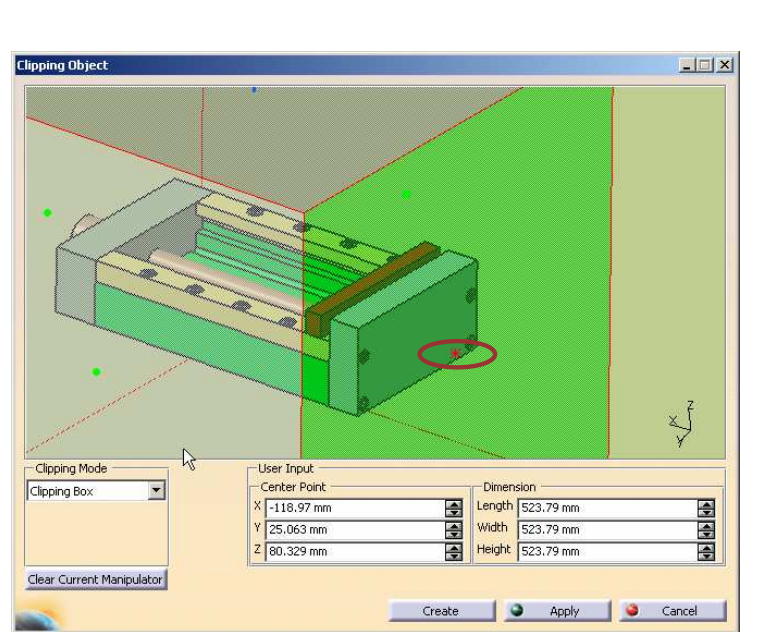

Copyright DASSAULT SYSTEMES

## Do It Yourself (3/5)

- Select the edge from the Drawing, the Clipping Box face will be aligned to the face corresponding to the selected edge.
- Double-click the other green manipulator to set it as current.

Tott view
 Co
 Co
 Co
 Co
 Co
 Co
 Co
 Co
 Co
 Co
 Co
 Co
 Co
 Co
 Co
 Co
 Co
 Co
 Co
 Co
 Co
 Co
 Co
 Co
 Co
 Co
 Co
 Co
 Co
 Co
 Co
 Co
 Co
 Co
 Co
 Co
 Co
 Co
 Co
 Co
 Co
 Co
 Co
 Co
 Co
 Co
 Co
 Co
 Co
 Co
 Co
 Co
 Co
 Co
 Co
 Co
 Co
 Co
 Co
 Co
 Co
 Co
 Co
 Co
 Co
 Co
 Co
 Co
 Co
 Co
 Co
 Co
 Co
 Co
 Co
 Co
 Co
 Co
 Co
 Co
 Co
 Co
 Co
 Co
 Co
 Co
 Co
 Co
 Co
 Co
 Co
 Co
 Co
 Co
 Co
 Co
 Co
 Co
 Co
 Co
 Co
 Co
 Co
 Co
 Co
 Co
 Co
 Co
 Co
 Co
 Co
 Co
 Co
 Co
 Co
 Co
 Co
 Co
 Co
 Co
 Co
 Co
 Co
 Co
 Co
 Co

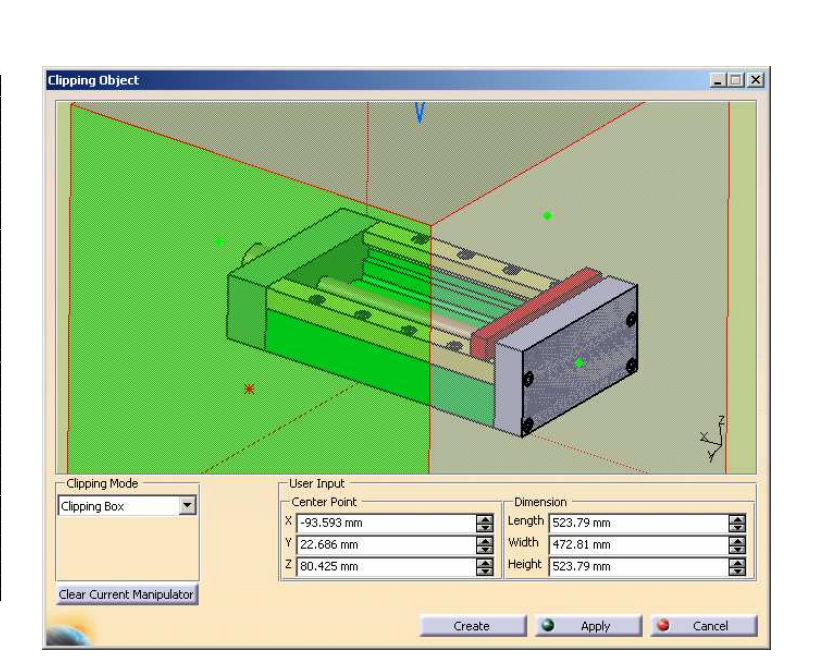

Copyright DASSAULT SYSTEMES

Student Notes:

94

## Do It Yourself (4/5)

- Select the point from the product.
- Similarly, for top and opposite side manipulators select blue line and blue plane as shown.

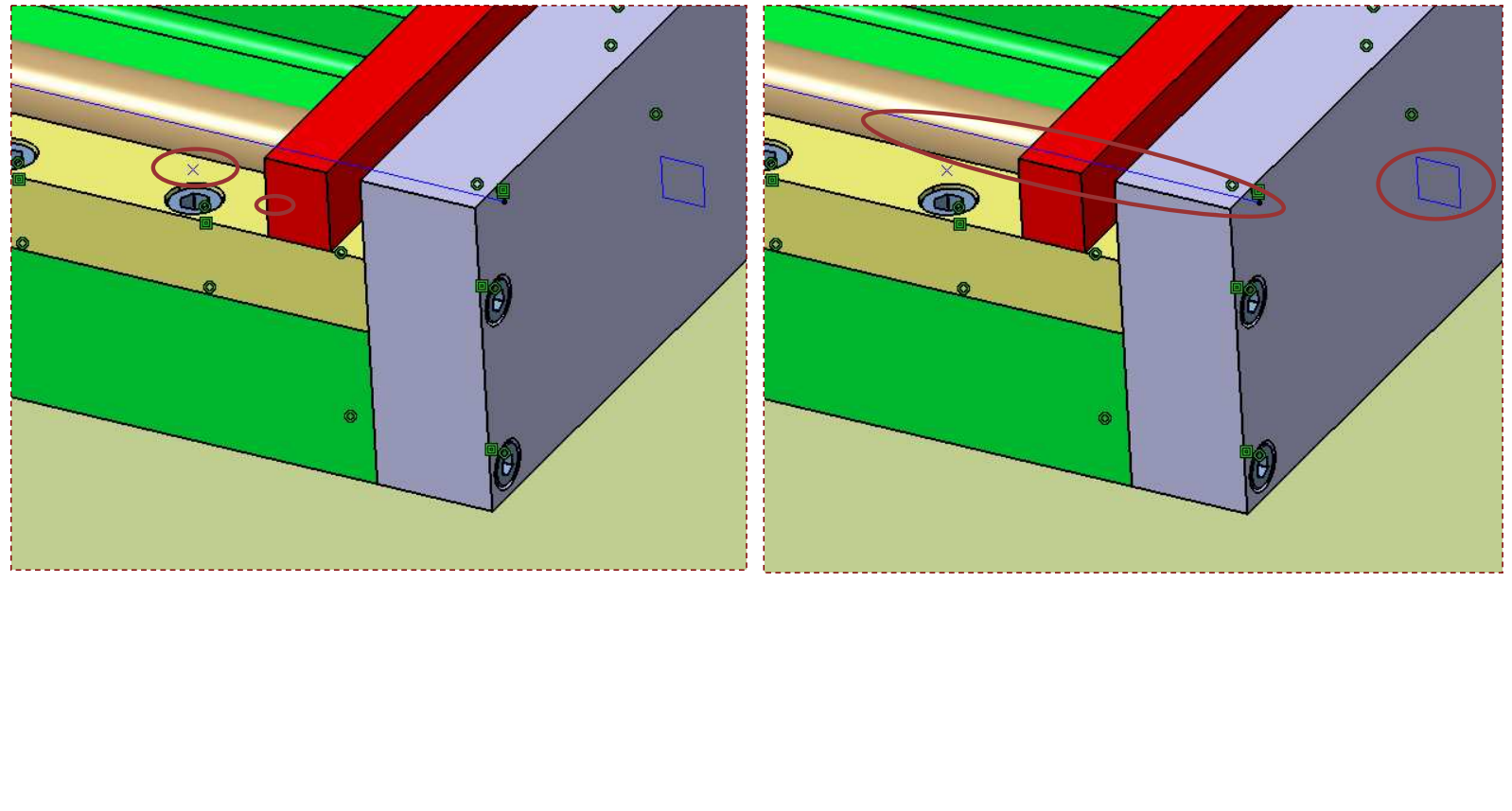

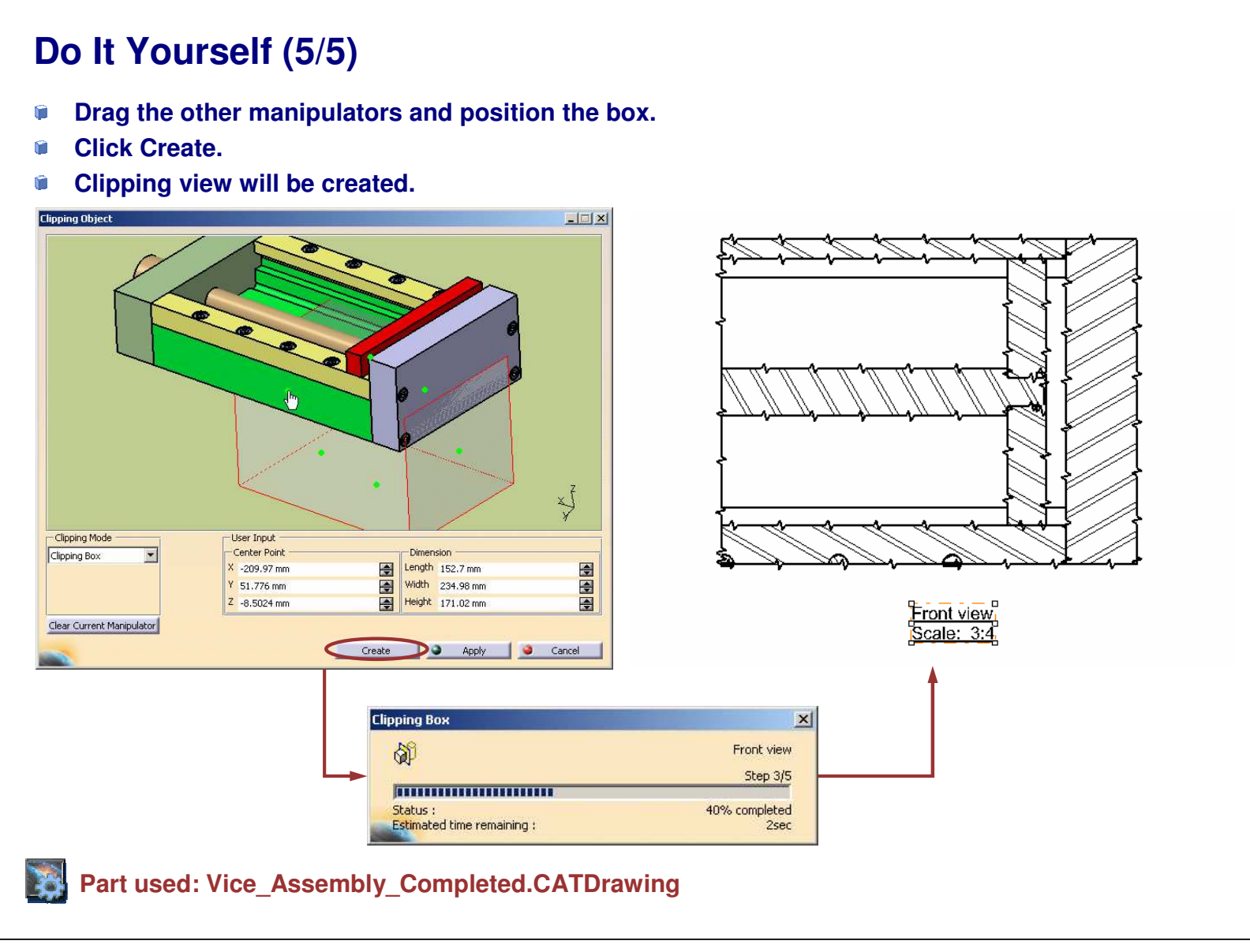

|                                                                                                    | STUDENT GUIDE         |
|----------------------------------------------------------------------------------------------------|-----------------------|
| Sum up                                                                                                    | <u>Student Notes:</u> |
| In this course you have seen the major enhancements in the CATIA Mechanical Design solutions domain for V5R19. |                       |
| Part Design Enhancements                                                                                       |                       |
| Product Design Enhancements                                                                                    |                       |
| Wireframe and Surface Design Enhancements                                                                      |                       |
| Drafting Enhancements                                                                                          |                       |
|                                                                                                    |                       |
|                                                                                                    |                       |
|                                                                                                    |                       |
|                                                                                                    |                       |
|                                                                                                    |                       |

Copyright DASSAULT SYSTEMES